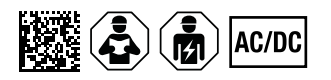

# ISOMETER<sup>®</sup> iso685(W)-x-P

Isolationsüberwachungsgerät mit integriertem Prüfstromgenerator für IT-Wechselspannungssysteme mit galvanisch verbundenen Gleichrichtern und Umrichtern und für IT-Gleichspannungssysteme SW: D0440 V1.30 | D0439 V1.27

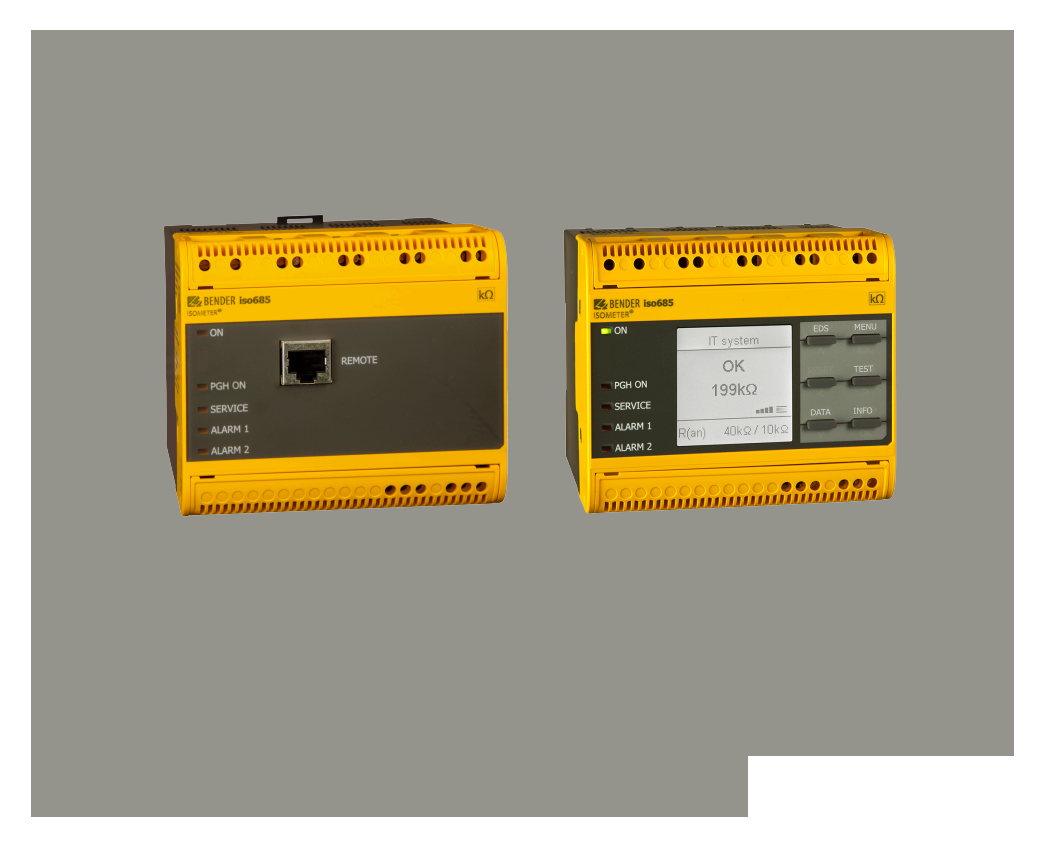

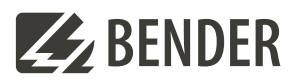

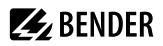

## Inhaltsverzeichnis

| 1    | Allgemeine Hinweise                                | 7  |
|------|----------------------------------------------------|----|
| 1.1  | Benutzung des Handbuchs                            | 7  |
| 1.2  | Kennzeichnung wichtiger Hinweise und Informationen | 7  |
| 1.3  | Zeichen und Symbole                                | 7  |
| 1.4  | Service und Support                                | 7  |
| 1.5  | Schulungen und Seminare                            | 8  |
| 1.6  | Lieferbedingungen                                  | 8  |
| 1.7  | Kontrolle, Transport und Lagerung                  |    |
| 1.8  | Gewährleistung und Haftung                         |    |
| 1.9  | Entsorgung von Bender-Geräten                      | 9  |
| 1.10 | Sicherheit                                         | 9  |
| 2    | Funktion                                           | 10 |
| 2.1  | Bestimmungsgemäße Verwendung                       |    |
| 2.2  | Gerätemerkmale                                     |    |
| 2.3  | Produktbeschreibung                                |    |
| 2.4  | Funktionsbeschreibung                              |    |
| 2.5  | Isolationsfehlersuche                              |    |
| 2.6  | Schnittstellen                                     | 14 |
| 2.7  | Selbsttest                                         | 14 |
| 3    | Geräteübersicht                                    | 15 |
| 3.1  | Maße                                               | 15 |
| 3.2  | Varianten                                          | 15 |
| 3.3  | Anschlüsse                                         | 16 |
| 3.4  | Anzeigeelemente und Gerätetasten                   | 17 |
| 3.5  | Bedienung und Navigation                           |    |
| 4    | Montage                                            | 20 |
| 4.1  | Allgemeine Hinweise                                |    |
| 4.2  | Einbauabstände                                     |    |
| 4.3  | Schraubbefestigung                                 | 21 |
| 4.4  | Montage auf Hutschiene                             | 21 |
| 5    | Anschluss                                          | 22 |
| 5.1  | Anschlussbedingungen                               | 22 |
| 5.2  | Anschluss an ein 3(N)AC-Netz                       | 23 |
| 5.3  | Anschluss an ein AC-Netz                           |    |

# **E**BENDER

| 5.4   | Anschluss an ein DC-Netz                       | 24 |
|-------|------------------------------------------------|----|
| 5.5   | Anschluss an die Versorgungsspannung           | 24 |
| 5.6   | Anschluss der Schnittstelle X1                 |    |
| 5.7   | Anschluss der Ethernet-Schnittstelle ETH       |    |
| 5.8   | Anschluss der Relais-Schnittstellen 1 und 2    |    |
| 5.9   | Klemmenabdeckungen                             | 27 |
| 5.10  | Anschluss des BB-Bus                           |    |
| 5.11  | Anschluss von EDS44x / IOM441 an das ISOMETER® |    |
| 6     | Inbetriebnahme                                 |    |
| 6.1   | Allgemeiner Ablauf der Inbetriebnahme          |    |
| 6.2   | Erstinbetriebnahme                             |    |
| 6.3   | Inbetriebnahme EDS                             |    |
| 6.4   | Erneute Inbetriebnahme                         |    |
| 6.5   | Passwortschutz einstellen                      |    |
| 7     | Anzeige                                        | 40 |
| 7.1   | Normalanzeige                                  |    |
| 7.2   | Fehleranzeige (aktiv)                          | 40 |
| 7.3   | Fehleranzeige (inaktiv)                        |    |
| 7.4   | Fehlermeldung bestätigen                       |    |
| 7.5   | Historienspeicher                              | 42 |
| 7.6   | Data - isoGraph                                |    |
| 7.7   | Initiale Messung                               | 43 |
| 7.8   | ISOnet-Betrieb                                 | 43 |
| 7.9   | ISOloop                                        |    |
| 7.10  | Automatischer Test                             | 44 |
| 7.11  | Isolationsfehlersuche                          |    |
| 8     | Einstellungen im Gerätemenü                    | 46 |
| 8.1   | Menüstruktur                                   | 46 |
| 8.2   | Einstellungen                                  | 47 |
| 8.2.1 | Alarmeinstellungen                             |    |
| 8.2.2 | EDS (Isolationsfehlersuche)                    | 61 |
| 8.2.3 | Daten Messwerte                                | 76 |
| 8.2.4 | Steuerung                                      |    |
| 8.2.5 | Historie                                       | 76 |
| 8.2.6 | Geräteeinstellungen                            | 77 |
| 8.2.7 | Info                                           |    |
|       |                                                |    |

| 9      | Gerätekommunikation                                              | 82  |
|--------|------------------------------------------------------------------|-----|
| 9.1    | Ethernet-Schnittstelle                                           | 82  |
| 9.2    | BCOM                                                             | 82  |
| 9.3    | Modbus TCP                                                       |     |
| 9.4    | Webserver                                                        | 82  |
| 9.4.1  | Konventionen                                                     | 83  |
| 9.4.2  | Funktionen                                                       | 83  |
| 9.4.3  | Benutzeroberfläche                                               | 84  |
| 9.4.4  | Menüstruktur                                                     | 85  |
| 9.4.5  | Parameteränderungen                                              | 85  |
| 9.4.6  | Änderung von Parametern im Webbrowser                            | 87  |
| 9.4.7  | Parameteränderung im Gerätemenü bei geöffnetem Webbrowser        | 88  |
| 9.4.8  | Schreibzugriff für Parameteränderungen                           |     |
| 9.5    | BS-Bus                                                           | 88  |
| 9.5.1  | Master-Slave-Prinzip                                             | 89  |
| 9.5.2  | Adressen und Adressbereiche am BS-Bus                            |     |
| 9.5.3  | RS-485-Spezifikation und Leitungen                               | 89  |
| 9.5.4  | Leitungsführung                                                  | 89  |
| 9.6    | Modbus RTU                                                       | 90  |
| 9.7    | isoData Protokoll                                                | 90  |
| 10     | Isolationsfehlersuche                                            | 93  |
| 10.1   | Allgemeine Beschreibung                                          | 93  |
| 10.2   | Notwendige Einstellungen für die Isolationsfehlersuche           | 93  |
| 10.3   | Anzeige auf dem Display                                          | 93  |
| 10.4   | Isolationsfehlersuche starten und stoppen                        | 93  |
| 11     | Sonderfunktionen für gekoppelte IT-Systeme                       | 94  |
| 11.1   | Besonderheiten bei der Überwachung gekoppelter IT-Systeme        | 94  |
| 11.2   | Netztrennung via digitalem Eingang bei zwei gekoppelten Systemen |     |
| 11.3   | Netztrennung via ISOnet                                          | 95  |
| 11.3.1 | Systembilder                                                     | 95  |
| 11.3.2 | Konfiguration und Funktion                                       |     |
| 11.3.3 | ISOnet Vorrang                                                   | 97  |
| 11.4   | ISOloop                                                          | 97  |
| 11.4.1 | Vorbereitung der Geräte eines Verbundes                          | 99  |
| 11.4.2 | Erstellen von Gruppen mit dem BCOM Group Manager                 |     |
| 11.4.3 | Konfiguration und Funktion am ISOMETER®                          | 102 |
| 11.5   | EDSsync                                                          | 103 |

# 🛃 BENDER

| 11.5.1 | Vorbereitung der Geräte eines Verbundes          |     |
|--------|--------------------------------------------------|-----|
| 11.5.2 | Erstellen von Gruppen mit dem BCOM Group Manager |     |
| 11.5.3 | Funktion am ISOMETER® aktivieren                 |     |
| 12     | Alarmmeldungen                                   | 109 |
| 12.1   | Allgemeine Alarmmeldungen                        |     |
| 12.2   | Messwertalarme                                   |     |
| 12.3   | ISOnet                                           |     |
| 12.4   | ISOloop                                          | 110 |
| 12.5   | EDS44x                                           |     |
| 12.6   | EDSsync                                          | 111 |
| 13     | Technische Daten                                 | 112 |
| 13.1   | Geräteprofile                                    |     |
| 13.2   | Prozentuale Betriebsmessunsicherheit             |     |
| 13.3   | Werkseinstellungen                               |     |
| 13.4   | Tabellarische Daten                              |     |
| 13.5   | Normen und Zulassungen                           | 128 |
| 13.6   | Bestellinformationen                             |     |
| 13.7   | Änderungshistorie Dokumentation                  | 130 |
| 14     | Glossar                                          |     |

## 1 Allgemeine Hinweise

## 1.1 Benutzung des Handbuchs

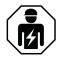

### HINWEIS

Dieses Handbuch richtet sich an Fachpersonal der Elektrotechnik und Elektronik! Bestandteil der Gerätedokumentation ist neben diesem Handbuch die Verpackungsbeilage "Sicherheitshinweise für Bender-Produkte".

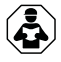

### HINWEIS

Lesen Sie das Handbuch vor Montage, Anschluss und Inbetriebnahme des Gerätes. Bewahren Sie das Handbuch zum Nachschlagen griffbereit auf.

## 1.2 Kennzeichnung wichtiger Hinweise und Informationen

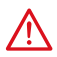

### GEFAHR

Bezeichnet einen hohen Risikograd, der den Tod oder eine schwere Verletzung zur Folge hat.

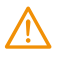

### WARNUNG

Bezeichnet einen mittleren Risikograd, der den Tod oder eine schwere Verletzung zur Folge haben kann.

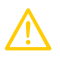

### VORSICHT

Bezeichnet einen niedrigen Risikograd, der eine leichte oder mittelschwere Verletzung oder Sachschaden zur Folge haben kann.

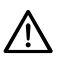

i

### HINWEIS

Bezeichnet wichtige Sachverhalte, die keine unmittelbaren Verletzungen nach sich ziehen. Sie können bei falschem Umgang mit dem Gerät u.a. zu Fehlfunktionen führen.

Informationen können bei einer optimalen Nutzung des Produktes behilflich sein.

## 1.3 Zeichen und Symbole

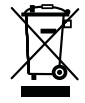

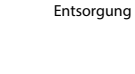

Temperaturbereich

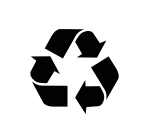

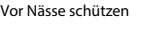

Recycling

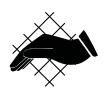

Vor Staub schützen

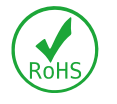

**RoHS Richtlinien** 

7

## 1.4 Service und Support

Informationen und Kontaktdaten zu Kunden-, Reparatur- oder Vor-Ort-Service für Bender-Geräte sind unter www.bender.de > service-support > schnelle-hilfe einzusehen.

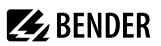

### 1.5 Schulungen und Seminare

Regelmäßig stattfindende Präsenz- oder Onlineseminare für Kunden und Interessenten:

www.bender.de > Fachwissen > Seminare.

### 1.6 Lieferbedingungen

Es gelten die Liefer- und Zahlungsbedingungen der Firma Bender GmbH & Co. KG. Sie sind gedruckt oder als Datei erhältlich.

Für Softwareprodukte gilt:

ZVEI: Die Elektroindustrie "Softwareklausel zur Überlassung von Standard-Software als Teil von Lieferungen, Ergänzung und Änderung der Allgemeinen Lieferbedingungen für Erzeugnisse und Leistungen der Elektroindustrie"

## 1.7 Kontrolle, Transport und Lagerung

Kontrolle der Versand- und Geräteverpackung auf Transportschäden und Lieferumfang. Bei Beanstandungen ist die Firma umgehend zu benachrichtigen, siehe "www.bender.de > Service & Support".

Bei Lagerung der Geräte ist auf Folgendes zu achten:

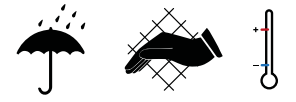

## 1.8 Gewährleistung und Haftung

Gewährleistungs- und Haftungsansprüche bei Personen- und Sachschäden sind ausgeschlossen bei:

- Nicht bestimmungsgemäßer Verwendung des Gerätes.
- Unsachgemäßem Montieren, Inbetriebnehmen, Bedienen und Warten des Gerätes.
- Nichtbeachten der Hinweise im Handbuch bezüglich Transport, Inbetriebnahme, Betrieb und Wartung des Gerätes.
- Eigenmächtigen baulichen Veränderungen am Gerät.
- Nichtbeachten der technischen Daten.
- Unsachgemäß durchgeführten Reparaturen
- der Verwendung von Zubehör und Ersatzteilen, die seitens der Herstellerfirma nicht vorgesehen, freigegeben oder empfohlen sind
- · Katastrophenfällen durch Fremdkörpereinwirkung und höhere Gewalt.
- Montage und Installation mit nicht freigegebenen oder empfohlenen Gerätekombinationen seitens der Herstellerfirma.

Dieses Handbuch und die beigefügten Sicherheitshinweise sind von allen Personen zu beachten, die mit dem Gerät arbeiten. Darüber hinaus sind die für den Einsatzort geltenden Regeln und Vorschriften zur Unfallverhütung zu beachten.

8

# **E** BENDER

## 1.9 Entsorgung von Bender-Geräten

Beachten Sie die nationalen Vorschriften und Gesetze zur Entsorgung des Gerätes.

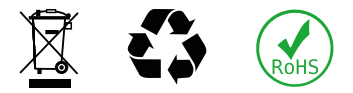

Weitere Hinweise zur Entsorgung von Bender-Geräten unter

www.bender.de > Service & Support

## 1.10 Sicherheit

Die Verwendung des Geräts außerhalb der Bundesrepublik Deutschland unterliegt den am Einsatzort geltenden Normen und Regeln. Innerhalb Europas gilt die europäische Norm EN 50110.

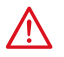

GEFAHR Lebensgefahr durch Stromschlag!

Bei Berühren von unter Spannung stehenden Anlageteilen besteht Gefahr

- eines lebensgefährlichen elektrischen Schlages,
- von Sachschäden an der elektrischen Anlage,
- der Zerstörung des Gerätes.

Stellen Sie vor Einbau des Gerätes und vor Arbeiten an den Anschlüssen des Gerätes sicher, dass die Anlage spannungsfrei ist. Beachten Sie die Regeln für das Arbeiten an elektrischen Anlagen.

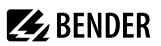

## 2 Funktion

## 2.1 Bestimmungsgemäße Verwendung

Das ISOMETER® dient zur Überwachung des Isolationswiderstandes von ungeerdeten AC/DC-Hauptstromkreisen (IT-Systeme). Der Einsatzbereich ist im Kapitel "Technische Daten", Seite 112 spezifiziert.

Die in AC/DC-Systemen vorhandenen gleichstromgespeisten Komponenten haben keinen Einfluss auf das Ansprechverhalten. Durch die separate Versorgungsspannung ist auch die Überwachung eines spannungslosen Systems möglich. Die maximal zulässige Netzableitkapazität ist in den Technischen Daten beschrieben.

Zur bestimmungsgemäßen Verwendung gehören auch

- das Beachten aller Hinweise aus dem Handbuch und
- die Einhaltung der Prüfintervalle.

Um die Forderungen der jeweiligen Normen zu erfüllen, ist das Gerät an die Anlagen- und Einsatzbedingungen vor Ort anzupassen. Beachten Sie die in den technischen Daten angegebenen Grenzen des Einsatzbereichs.

Keine unzulässigen Veränderungen am Gerät vornehmen. Nur Ersatzteile oder Zusatzeinrichtungen verwenden, die vom Hersteller verkauft oder empfohlen werden.

Warnhinweis: Diese Einrichtung ist nicht dafür vorgesehen, in Wohnbereichen verwendet zu werden, und kann einen angemessenen Schutz des Funkempfangs in solchen Umgebungen nicht sicherstellen.

Eine andere oder darüber hinausgehende Benutzung gilt als nicht bestimmungsgemäß.

#### Gerätespezifische Hinweise

1

#### Betrieb innerhalb eines Schaltschrankes

Meldungen des Geräts müssen außerhalb des Schaltschrankes akustisch und visuell wahrnehmbar sein.

#### IT-Systeme mit mehreren ISOMETER°n

Es darf nur ein ISOMETER<sup>®</sup> in einem galvanisch verbundenen System angeschlossen sein. In IT-Systemen, die über Kuppelschalter zusammengeschaltet sind, müssen nicht benötigte ISOMETER<sup>®</sup> vom IT-System getrennt oder inaktiv geschaltet werden.

Sind IT-Systeme über Kapazitäten oder Dioden gekoppelt, muss eine zentrale Steuerung der verschiedenen ISOMETER<sup>®</sup> eingesetzt werden.

#### Messfehler verhindern!

In galvanisch gekoppelten Gleichstromkreisen kann ein Isolationsfehler nur dann richtig erfasst werden, wenn ein Mindeststrom von > 10 mA über die Gleichrichter fließt.

#### Nicht spezifizierte Frequenzbereiche

Je nach Anwendung und gewähltem Messprofil ist eine kontinuierliche Isolationsüberwachung auch in niederigen Frequenzbereichen möglich. Für IT-Systeme mit Frequenzanteilen oberhalb des spezifizierten Frequenzbereiches ergibt sich keine Beeinflussung der Isolationsüberwachung.

## 2.2 Gerätemerkmale

#### Merkmale iso685-x-P

- ISOMETER® für IT-Wechselspannungssysteme mit galvanisch verbundenen Gleichrichtern oder Umrichtern und für IT-Gleichspannungssysteme (IT = ungeerdete Netze)
- Automatische Anpassung an die vorhandene Netzableitkapazität
- Kombination von AMPPLUS und weiterer profilabhängiger Messverfahren
- Zwei getrennt einstellbare Ansprechwert-Bereiche von 1 k $\!\Omega$  bis 10 M $\!\Omega$
- Grafisches LC-Display
- Anschlussüberwachung (Überwachung der Messleitungen)
- Automatischer Geräteselbsttest
- Grafische Darstellung des Isolationsverlaufes über die Zeit (isoGraph)
- Historienspeicher mit Echtzeituhr (3-Tage-Puffer) zur Speicherung von maximal 1023 Alarmmeldungen mit Datum und Uhrzeit
- Strom- oder Spannungsausgang 0(4)...20 mA, 0...400 μA, 0...10 V, 2...10 V (galvanisch getrennt) analog zum gemessenen Isolationswert des Netzes
- Frei programmierbare digitale Ein- und Ausgänge
- Ferneinstellung über das Internet oder Intranet (Webserver / Option: COMTRAXX® Gateway)
- Ferndiagnose über das Internet (durch den Bender-Service)
- isoData: permanente unterbrechungsfreie Datenübertragung
- RS-485/BS (Bender-Sensor-Bus) zum Datenaustausch mit anderen Bender-Komponenten mit Modbus RTU-Protokoll
- BCOM, Modbus TCP und Webserver
- ISOnet: Interne Trennung des ISOMETER<sup>®</sup>s vom zu überwachenden IT-System (z. B. bei Kopplung mehrerer IT-Systeme)
- ISOnet-Vorrang: Dauerhafter Vorrang eines Gerätes im Netzverbund
- ISOloop: Sonderfunktion für Ringnetze (alle Netze sind gekoppelt)
- Prüfstrom-Generierung für die selektive Isolationsfehlersuche
- Anzeige der von EDS-Systemen selektiv lokalisierten Isolationsfehler
- Parametrierung von EDS-Systemen
- EDSsync: Synchrones Verteilen der EDS Triggerinformation in gekoppelten Netzen
- Kundenspezifische Texte für jeden Messkanal

### Merkmale EDS44x

- Isolationsfehlersuche in AC, 3AC und DC-IT-Systemen
- Bis zu 12 Messstromwandler der Serie W, WR und WS können angeschlossen werden
- Ansprechempfindlichkeit Isolationsfehlersuche: EDS440: 2...10 mA
  - EDS441: 0,2...1 mA
- Ansprechempfindlichkeit Differenzstrommessung: EDS440: 0,1...10 A EDS441: 0,1...1 A
- Kommunikation der Komponenten über BS-Bus oder BB-Bus

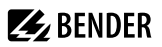

## 2.3 Produktbeschreibung

#### Allgemeine Produktbeschreibung

Das ISOMETER® ist ein Isolationsüberwachungsgerät für IT-Systeme nach IEC 61557-8.

Es ist universell in AC-, 3(N)AC-, AC/DC- und DC-Systemen einsetzbar. In AC-Systemen können auch umfangreiche gleichstromgespeiste Anlagenteile vorhanden sein (z. B. Stromrichter, Umrichter, geregelte Antriebe).

#### **Besonderheiten ISOMETER®-Varianten mit Frontpanel**

Das ISOMETER® iso685-D... ist ein Gerät der iso685-Gerätefamilie mit integriertem Display. Für diese ISOMETER® gilt dieses Handbuch uneingeschränkt.

Das ISOMETER<sup>®</sup> iso685-5... ist eine Sensorvariante der iso685-Gerätefamilie ohne Display. Es unterscheidet sich vom ISOMETER<sup>®</sup> iso685-D... einzig durch das nicht vorhandene Display.

Das ISOMETER® iso685-S... muss in Kombination mit einem Frontpanel verwendet werden, da die Geräte über das Frontpanel bedient werden. Die Bedienung des Frontpanels gleicht der Bedienung der ISOMETER® mit integriertem Display und wird in diesem Handbuch beschrieben.

1 An das Frontpanel darf ausschließlich die Sensorvariante (ISOMETER® iso685-S...) angeschlossen werden. Ein Anschluss an die Displayvariante (ISOMETER® iso685-D...) ist nicht möglich.

Im Folgenden werden die ISOMETER<sup>®</sup> mit integriertem Display beschrieben. Diese Beschreibung gleicht der Bedienung der Kombination aus ISOMETER<sup>®</sup>-Sensorvarianten und Frontpanel FP200. Die Geräte, für die dieses Handbuch gilt, werden im Folgenden allgemeingültig als ISOMETER<sup>®</sup> bezeichnet.

## 2.4 Funktionsbeschreibung

Das Isolationsüberwachungsgerät überwacht kontinuierlich den gesamten Isolationswiderstand eines IT-Systems während des Betriebs und löst einen Alarm aus, wenn ein eingestellter Ansprechwert unterschritten wird.

Zur Messung wird das Gerät zwischen dem IT-System (ungeerdetes Netz) und dem Schutzleiter (PE) angeschlossen und dabei dem Netz ein Messstrom im µA-Bereich überlagert, der von einer microcontrollergesteuerten Messschaltung erfasst und ausgewertet wird. Die Messwert-Erfassungszeit ist abhängig von den gewählten Messprofilen, der Netzableitkapazität, dem Isolationswiderstand sowie eventuellen netzbedingten Störungen.

Die Einstellung der Ansprechwerte und sonstiger Parameter erfolgt über einen Inbetriebnahme-Assistenten, sowie über die verschiedenen Einstellmenüs mit Hilfe der Gerätetasten und einem grafischen LC-Display. Die gewählten Einstellungen werden in einem permanenten Speicher ausfallsicher gespeichert. Für die Einstellmenüs sowie die Meldungen auf dem Display können verschiedene Sprachen ausgewählt werden. Das Gerät verfügt über eine Uhr, mit deren Hilfe man Fehlermeldungen und Ereignisse in einem Historienspeicher mit Zeit- und Datumsstempel erfassen kann. Über ein Gerätepasswort können die vorgenommenen Einstellungen vor unbefugten Änderungen geschützt werden.

Für eine korrekte Funktionsweise der Anschlussüberwachung benötigt das Gerät die Einstellung der Netzform 3AC, AC oder DC und die vorgeschriebene Beschaltung der entsprechenden Anschlussklemmen L1/+, L2, L3/-.

Das Isolationsüberwachungsgerät iso685... ist in der Lage, in allen gängigen IT-Systemen (ungeerdete Netze) eine korrekte Isolationsmessung vorzunehmen. Durch die verschiedenen Anwendungen, Netzformen, Betriebsbedingungen, Einsatz von geregelten Antrieben, hohe Netzableitkapazitäten etc., ergeben sich unterschiedliche Anforderungen an die Messtechnik, um eine optimierte Ansprechzeit und

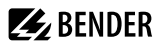

Ansprechabweichung zu garantieren. Deshalb können verschiedene Messprofile ausgewählt werden, mit denen eine optimale Anpassung des Geräts vorgenommen werden kann.

Wird ein eingestellter Ansprechwert für Alarm 1 und/oder Alarm 2 unterschritten, schalten die zugehörigen Alarmrelais, die LEDs **ALARM 1** bzw. **ALARM 2** leuchten und das LC-Display zeigt den Messwert an (bei Isolationsfehlern im DC-System wird zusätzlich eine Trendanzeige für den fehlerbehafteten Leiter L+/L– angezeigt). Ist der Fehlerspeicher aktiviert, wird die Fehlermeldung gespeichert.

Durch Betätigung der **RESET**-Taste kann eine Isolationsfehlermeldung zurückgesetzt werden, vorausgesetzt der aktuell angezeigte Isolationswiderstand liegt zum Zeitpunkt des Rücksetzens mindestens 25 % über dem Ist-Ansprechwert.

Als zusätzliche Information werden auf dem Display die Signalqualität des Messsignales sowie die Aktualisierungszeit des Messwertes über Balkengrafiken angezeigt. Eine schlechte Signalqualität (1-2 Balken) kann auf ein falsch gewähltes Messprofil hinweisen.

Das ISOMETER® verfügt über interne Netztrennschalter, sodass ein Betrieb mehrerer ISOMETER® in gekoppelten IT-Systemen möglich wird. Dafür werden die ISOMETER® über einen Ethernet-Bus verbunden. Die integrierte ISOnet-Funktion sorgt dafür, dass immer nur ein ISOMETER® aktiv misst, während die anderen Teilnehmer sich eigenständig vom Netz trennen und im Ruhezustand auf die Messfreigabe warten.

Das ISOMETER® ist in der Lage sich mit anderen ISOMETER®n zu synchronisieren. Dadurch wird es möglich, kapazitiv gekopplte IT-Systeme ohne eine gegenseitige Beeinflussung zu überwachen.

## 2.5 Isolationsfehlersuche

Eine weitere Funktion des ISOMETER<sup>®</sup>s zusammen mit dem EDS ist die selektive Isolationsfehlersuche. Dazu erzeugt das ISOMETER<sup>®</sup> nach Unterschreiten des Ansprechwertes R<sub>an2</sub> (**ALARM 2** LED) einen periodischen Prüfstrom. Dabei werden die Netzleiter abwechselnd über einen definierten Widerstand mit Erde verbunden. Der dadurch entstehende Prüfstrom ist abhängig von der Größe des vorhandenen Isolationsfehlers und der Netznennspannung. Er wird, je nach Einstellung vom ISOMETER<sup>®</sup>, begrenzt.

Mittels des EDS und der daran angekoppelten Messstromwandler wird der Isolationsfehler selektiv Iokalisiert. Der Prüfstrom fließt vom Prüfstromgenerator über die spannungsführenden Leitungen auf dem kürzesten Weg zur Isolationsfehlerstelle. Von dort aus fließt er über den Isolationsfehler und den Leiter PE zum ISOMETER<sup>®</sup> zurück. Dieser Prüfstromimpuls wird von den im Isolationsfehlerpfad liegenden Messstromwandlern erkannt und durch das angeschlossene EDS gemeldet.

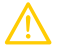

**VORSICHT** Fehlfunktionen durch zu hohen Prüfstrom an empfindlichen Anlagenteilen! Durch den zwischen IT-System und Erde fließenden Prüfstrom kann es in empfindlichen Anlagenteilen, wie SPS oder Relais, zu Fehlsteuerungen kommen.

Stellen Sie sicher, dass die Höhe des Prüfstroms kompatibel mit der zu überwachenden Anlage ist.

i

Zur Isolationsfehlersuche muss eine Mindestspannung von 50 V im überwachten Netz vorhanden sein.

Für die Dauer der Isolationsfehlersuche ist die Isolationsfehlerüberwachung deaktiviert. Falls während der Isolationsfehlersuche der Prüfstrom unter den vom EDS messbaren Wert sinkt, wird die Isolationsfehlersuche durch das ISOMETER<sup>®</sup> beendet.

#### Kompatibilität mit EDS-Geräten

| Gerät               | Artikel Nummer        | Kompatibilität | BB-Bus | BS-Bus |
|---------------------|-----------------------|----------------|--------|--------|
| EDS440-L, EDS440W-L | B91080202, B91080202W | voll           |        | ×      |
| EDS441-L, EDS441W-L | B91080205, B91080205W | voll           |        | ×      |

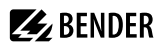

| EDS441-LAB, EDS441W-LAB | B91080207, B91080207W | voll                               |   | × |
|-------------------------|-----------------------|------------------------------------|---|---|
| EDS460/490[L/D]         |                       | Unterstützung eingeschränkt.       |   | × |
| EDS461/491[L/D]         |                       | Nicht für Neuanlagen<br>verwenden. |   | × |
| EDS440-S, EDS440W-S     | B91080201, B91080201W | voll                               | × |   |
| EDS441-S, EDS441W-S     | B91080204, B91080204W | voll                               | × |   |
| EDS195P                 | B91082040             | voll                               |   |   |

## 2.6 Schnittstellen

- Kommunikationsprotokoll Modbus TCP
- Kommunikationsprotokoll Modbus RTU
- BCOM zur Kommunikation von Bender-Geräten über Ethernet
- BS-Bus zur Kommunikation von Bender-Geräten (RS-485)
- BB-Bus (Bender-Backbone-Bus)
- · isoData zur Erfassung und Verwaltung von Messwerten
- Integrierter Webserver zum Auslesen der Messwerte und zur Parametrierung

## 2.7 Selbsttest

Nach dem Einschalten der Versorgungsspannung überprüft das ISOMETER<sup>®</sup> mit Hilfe der Selbsttestfunktionen alle internen Messfunktionen, die Komponenten der Ablaufsteuerung wie Daten- und Parameterspeicher sowie die Anschlüsse zum IT-System und zur Erde permanent und selbsttätig.

Sie können den Selbsttest auch manuell mit der Test-Taste ausführen, um (je nach Konfiguration) die Funktion der Relais zu überprüfen oder ihn über das Menü **Steuerung** (siehe "Steuerung", Seite 76) aufrufen.

Werden die Relais beim Selbsttest überprüft, schalten sie für 2 Sekunden.

Der Fortschritt des manuellen Selbsttests wird auf dem Display mit einer Balkengrafik dargestellt. Abhängig von den Bedingungen im überwachten IT-System ist der Selbsttest nach ca. 15...20 s beendet. Danach wechselt das Gerät in den Standardbetrieb (Messmodus) und auf dem LC-Display wird nach Ablauf der Messerfassungszeit der aktuelle Messwert angezeigt. Bis der erste gültige Messwert erfasst wurde, zeigt das Display die Meldung **Initiale Messung** (siehe "Initiale Messung", Seite 43).

Wird während des Selbsttests ein Fehler festgestellt, leuchten die entsprechenden LEDs des Geräts (siehe "Alarmmeldungen", Seite 109). Zusätzlich wird die entsprechende Meldung auf dem Display ausgegeben und ein Ausgang, wenn parametriert, liefert ein entsprechendes Signal.

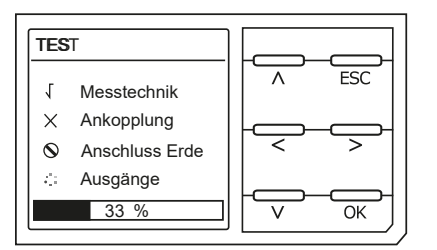

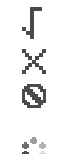

Test nicht erfolgreich

Test nicht verfügbar (bspw. fehlerhafte Geräteeinstellungen) Test wird gerade durchgeführt

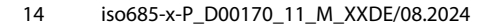

# **E** BENDER

## 3 Geräteübersicht

## 3.1 Maße

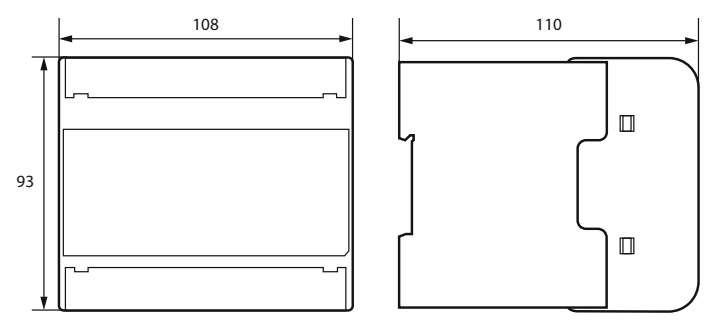

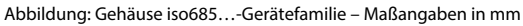

## 3.2 Varianten

iso685(W)-D...,Grafisches LC-Display und Bedienelemente.isoxx685(W)-D...Nicht mit FP200(W) kombinierbar.

|               | 0 | <br>00 | 00  |
|---------------|---|--------|-----|
| BENDER iso685 |   |        | kΩ  |
| - ON          |   |        | ]   |
|               |   |        |     |
| SERVICE       |   |        |     |
| ALARM 1       |   |        |     |
| - /2/012      |   | _      |     |
| H 2 G A 3     |   | 999    | 005 |

```
iso685(W)-S..., Kein Display und keine Bedieneinheit. Nur in Kombination mit FP200(W) verwendbar. isoxx685(W)-S...
```

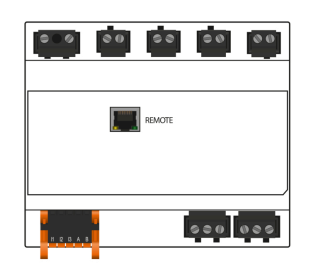

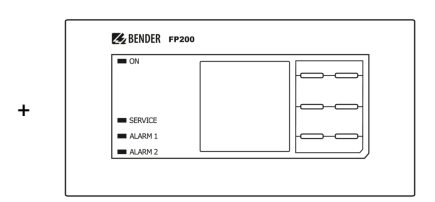

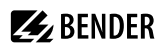

#### Anschlüsse 3.3

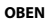

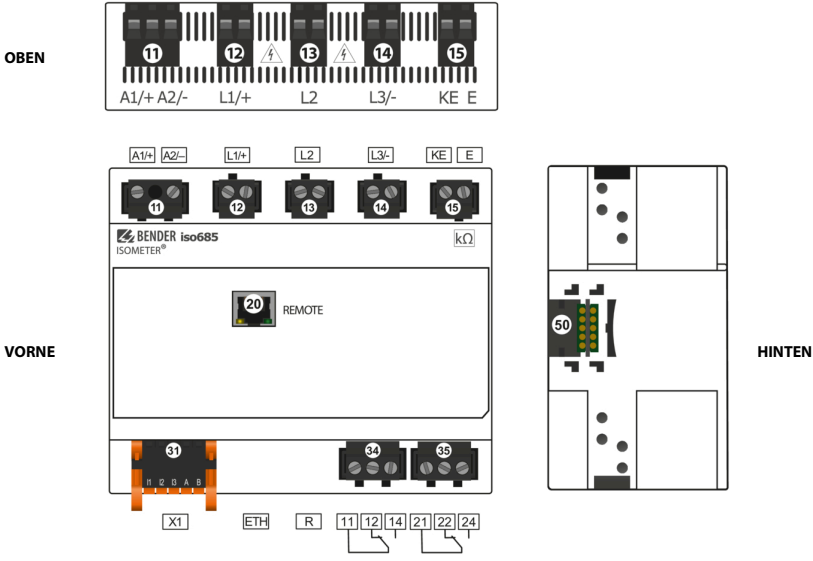

UNTEN

i

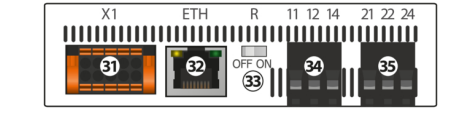

| 11 | A1/+, A2/- | Anschluss an die Versorgungsspannung $U_{\rm s}$                                  |
|----|------------|-----------------------------------------------------------------------------------|
| 12 | L1/+       | Anschluss des zu überwachenden IT-Systems                                         |
| 13 | L2         | Anschluss des zu überwachenden IT-Systems                                         |
| 14 | L3/-       | Anschluss des zu überwachenden IT-Systems                                         |
| 15 | KE, E      | Anschluss an PE                                                                   |
| 20 | X4         | Nur isoxx685(W)-S: Anschluss des FP200(W)                                         |
| 31 | X1         | Multifunktionale I/O-Schnittstelle                                                |
| 32 | ETH (X2)   | Ethernet-Schnittstelle                                                            |
| 33 | R          | Zuschaltbarer Abschlusswiderstand zur Terminierung der RS-485-Schnittstelle       |
| 34 | 11 12 14   | Anschluss des Alarmrelais 1                                                       |
| 35 | 21 22 24   | Anschluss des Alarmrelais 2                                                       |
| 50 | BB-Bus     | Nur isoxx685(W)-x-P: Erweiterungsschnittstelle für Bender-Produkte (z. B. BB-Bus) |

Die Verbindung zwischen dem iso685-Gerät und einem FP200(W) darf jederzeit hergestellt und unterbrochen werden, wird allerdings nur im spannungslosen Zustand empfohlen.

# **E** BENDER

## 3.4 Anzeigeelemente und Gerätetasten

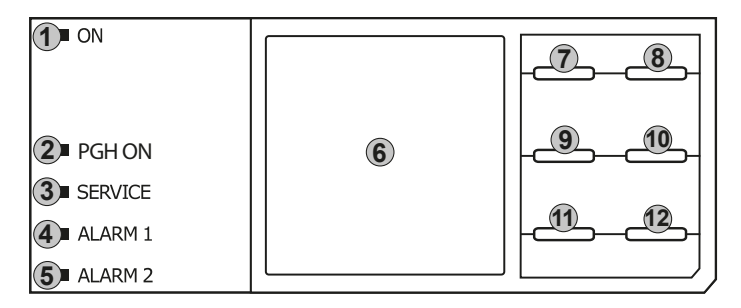

## Anzeigeelemente

| 1 | ON      | Die LED <b>ON</b> leuchtet, wenn das Gerät eingeschaltet ist.                                                                                           |
|---|---------|----------------------------------------------------------------------------------------------------|
| 2 | PGH ON  | Die LED <b>PGH ON</b> blinkt während der Isolationsfehlersuche. Sie signalisiert, dass der Prüfstrom für die Isolationsfehlersuche generiert wird.      |
| 3 | SERVICE | Die LED <b>SERVICE</b> leuchtet, wenn entweder ein Gerätefehler oder ein Anschlussfehler vorliegt oder wenn sich das Gerät im Wartungszustand befindet. |
| 4 | ALARM 1 | Die LED <b>ALARM 1</b> leuchtet, wenn der Isolationswiderstand des IT-Systems den eingestellten Ansprechwert $R_{an1}$ unterschreitet.                  |
| 5 | ALARM 2 | Die LED <b>ALARM 2</b> leuchtet, wenn der Isolationswiderstand des IT-Systems den eingestellten Ansprechwert $R_{an2}$ unterschreitet.                  |
| 6 | Display | Das Display des Geräts zeigt Informationen über das Gerät und die Messungen an. Weitere<br>Informationen finden Sie in "Anzeige", Seite 40.             |

### Gerätetasten

Die Einstellungen am Gerät werden mittels der Gerätetasten in einem Menü vorgenommen. Die Tasten werden je nach Menüeintrag mit jeweils einer der unten dargestellten Optionen belegt.

| 7  | EDS<br>A    | Startet bzw. stoppt die Isolationsfehlersuche manuell.<br>Navigiert in einer Liste nach oben oder erhöht einen Wert.          |
|----|-------------|----------------------------------------------------------------------------------------------------|
| 8  | MENU<br>ESC | Öffnet das Gerätemenü.<br>Bricht den aktuellen Vorgang ab oder navigiert im Gerätemenü einen Schritt zurück.                  |
| 9  | RESET<br><  | Setzt Meldungen zurück.<br>Navigiert zurück (z. B. zum vorherigen Einstellungsschritt) oder wählt Parameter aus.              |
| 10 | TEST<br>>   | Startet den Selbsttest des Geräts.<br>Navigiert nach vorne (z. B. zum nächsten Einstellungsschritt) oder wählt Parameter aus. |
| 11 | DATA<br>V   | Zeigt Daten und Werte an.<br>Navigiert in einer Liste nach unten oder reduziert einen Wert.                                   |
| 12 | INFO<br>OK  | Zeigt Informationen an.<br>Bestätigt eine Aktion oder Auswahl.                                                                |

## 3.5 Bedienung und Navigation

## Menüanwahl

Aktivieren des Menüs erfolgt mit der Taste **MENU**.

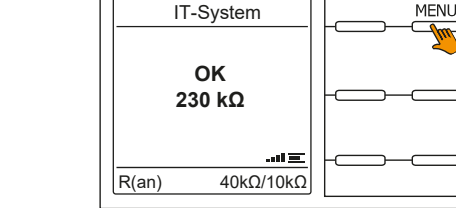

### Anwahl von Untermenüs

Mit den Tasten ^ und V wählen Sie die Optionen an. Für die angewählten Optionen erfolgt mit der Taste > oder **OK** ein Spung in das nächste Untermenü. Verlassen des Menüs erfolgt mit der Taste < oder **ESC**. Sprung auf die Startseite erfolgt mit Drücken der Taste **ESC** für 2 Sekunden.

### Listenauswahl

Die Auswahl von Werten einer vorgegebenen Liste (Menü) erfolgt mit den Tasten V und A. Der aktuelle Wert ist durch einen schwarzen Menüpunkt gekennzeichnet. Bestätigen Sie den Wert mit der Taste **OK**. Verlassen der Listenauswahl erfolgt mit der Taste **ESC**.

### Parameteranwahl und Werteinstellung

Die Parameteranwahl erfolgt mit den Tasten < und >. Der aktuelle Parameter ist hervorgehoben. Werte lassen sich mit den Tasten V und ^ verändern und mit der Taste **OK** bestätigen. Verlassen der Texteingabe erfolgt mit der Taste **ESC**.

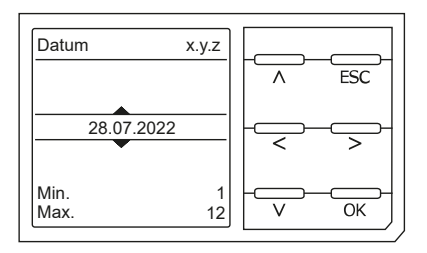

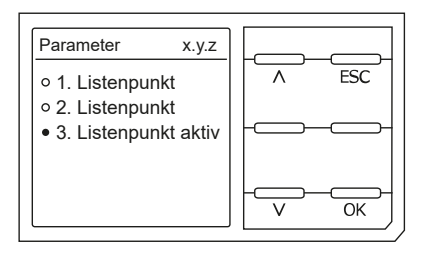

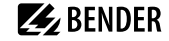

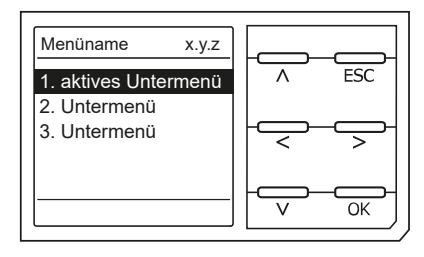

### Zeicheneingabe

Mit den Tasten V (vorwärts) und A (rückwärts) ändern Sie das hervorgehobene Zeichen. Mit der Taste > gelangen Sie zur nächsten Position.

Um ein eingegebenes Zeichen zu löschen, wählen Sie es mit den Tasten < und > aus und wählen dann mit den Tasten ^ und > die Löschfunktion **del** aus. Bestätigen Sie Ihren eingegebenen Text mit **OK**. Verlassen der Zeicheneingabe erfolgt mit der Taste **ESC**.

### Mehrfachauswahl

Mit den Tasten ^ und V wählen Sie die Optionen (**Alle auswählen, Keine Auswahl, Auswahl umkehren**) und die Kanäle aus. Jede Auswahl ist mit der Taste **OK** zu bestätigen.

Für die angewählten Kanäle erfolgt mit der Taste > die Aktivierung oder ein Spung in das nächste Untermenü. Verlassen des Menüs erfolgt mit der Taste **ESC**.

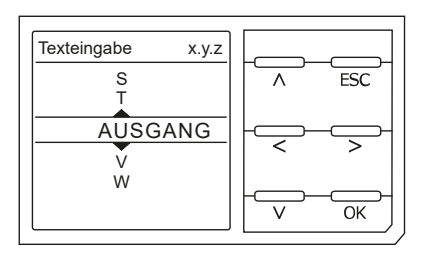

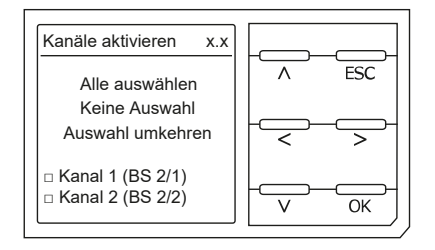

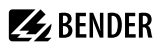

## 4 Montage

## 4.1 Allgemeine Hinweise

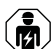

Alle zum Einbau, zur Inbetriebnahme und zum laufenden Betrieb eines Gerätes oder Systems erforderlichen Arbeiten sind durch geeignetes Fachpersonal auszuführen.

#### HINWEIS

Lesen Sie das Handbuch vor Montage, Anschluss und Inbetriebnahme des Gerätes. Bewahren Sie das Handbuch zum Nachschlagen griffbereit auf.

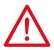

#### GEFAHR Lebensgefahr durch Stromschlag!

Bei Berühren von unter Spannung stehenden Anlageteilen besteht die Gefahr

- · eines lebensgefährlichen elektrischen Schlages,
- von Sachschäden an der elektrischen Anlage,
- der Zerstörung des Gerätes.

Stellen Sie vor Einbau des Gerätes und vor Arbeiten an den Anschlüssen des Gerätes sicher, dass die Anlage spannungsfrei ist. Beachten Sie die Regeln für das Arbeiten an elektrischen Anlagen.

### 4.2 Einbauabstände

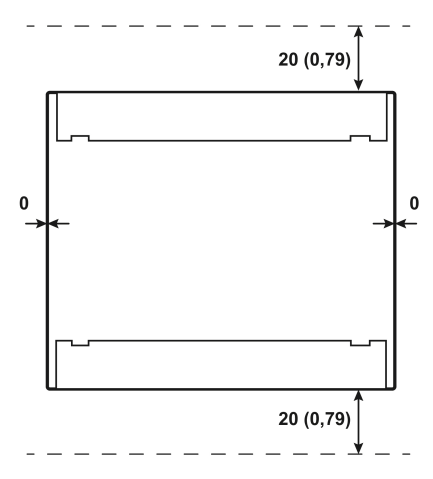

Abbildung 4-1: Einbauabstände; Maße in mm (in)

## 4.3 Schraubbefestigung

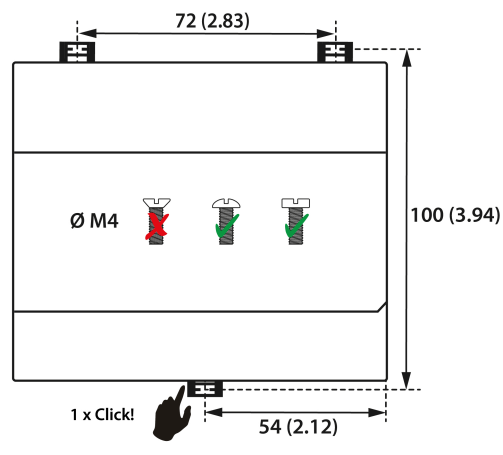

Abbildung 4-2: Schraubmontage; Maße in mm (in)

## 4.4 Montage auf Hutschiene

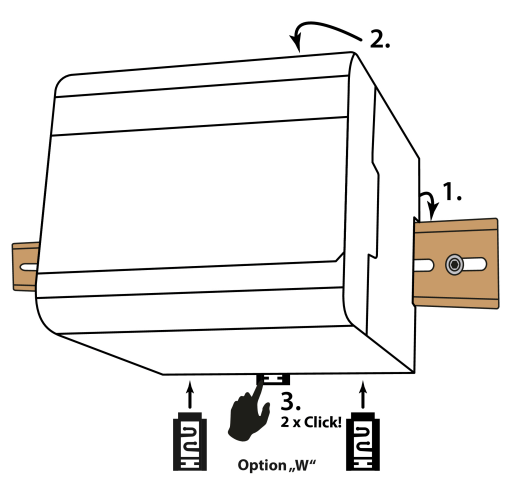

Abbildung 4-3: Montage auf Hutschiene

- 1. Drei Montageclips in der abgebildeten Position anbringen.
- 2. Befestigungslöcher für M4-Gewinde gemäß Bohrschablone bohren.
- 3. Gerät mit drei M4-Schrauben befestigen.

- 1. Gerät auf der Hutschiene einhängen.
- 2. Gerät leicht an die Hutschiene andrücken.
- Um das Gerät zu fixieren, Montageclip mittig eindrücken, bis er hörbar einrastet.
  Bei Geräten mit Option W zusätzlich die beiden separat verpackten Montageclips anbringen.

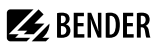

## 5 Anschluss

## 5.1 Anschlussbedingungen

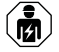

Alle zum Einbau, zur Inbetriebnahme und zum laufenden Betrieb eines Gerätes oder Systems erforderlichen Arbeiten sind durch geeignetes Fachpersonal auszuführen.

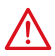

#### GEFAHR Lebensgefahr durch Stromschlag!

Bei Berühren von unter Spannung stehenden Anlageteilen besteht die Gefahr

- · eines lebensgefährlichen elektrischen Schlages,
- von Sachschäden an der elektrischen Anlage,
- der Zerstörung des Gerätes.

Stellen Sie vor Einbau des Gerätes und vor Arbeiten an den Anschlüssen des Gerätes sicher, dass die Anlage spannungsfrei ist. Beachten Sie die Regeln für das Arbeiten an elektrischen Anlagen.

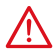

#### GEFAHR Elektrischer Schlag!

An den Klemmen L1/+ bis L3/– können hohe Spannungen anliegen, die bei direkter Berührung lebensgefährlich sind.

- Nehmen Sie das Gerät nur mit montierten und eingerasteten Klemmenabdeckungen in Betrieb.
- Trennen Sie die Klemmen KE und E nicht vom Schutzleiter PE, wenn das Gerät mit den Klemmen L1/+, L2, L3/– an ein betriebsbedingt spannungsführendes IT-System angeschlossen ist.
- Schließen Sie die Klemmen KE und E getrennt mit je einer Leitung an den Schutzleiter PE an.

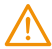

#### WARNUNG Verletzungen, Brände und Sachschäden durch Kurzschluss!

Entsprechend DIN VDE 0100-430 können Sie auf Schutzeinrichtungen zum Schutz bei Kurzschluss für die Ankopplung der Klemmen L1/+, L2 und L3/– an das zu überwachende IT-System verzichten, wenn die Leitung oder das Kabel so ausgeführt ist, dass die Gefahr eines Kurzschlusses auf ein Mindestmaß beschränkt ist.

Achten Sie auf kurz- und erdschlussfeste Verlegung.

# 🛃 BENDER

## VORSICHT

## Leitungsschutz vorsehen!

Gemäß der DIN VDE 0100-430 ist bei der Versorgungsspannung ein Leitungsschutz vorzusehen.

### Verletzungsgefahr durch scharfkantige Klemmen!

Schnittverletzungen sind möglich. Fassen Sie Gehäuse und Klemmen vorsichtig an.

### Trennung vom IT-System beachten!

Vor Isolations- und Spannungsprüfungen an der Anlage muss das Isolationsüberwachungsgerät für die Dauer der Prüfung vom IT-System getrennt sein. Andernfalls kann das Gerät Schaden nehmen.

### Sachschaden durch unsachgemäße Installation!

Schließen Sie in jedem leitend verbundenen System nur ein Isolationsüberwachungsgerät an. Sind mehrere Geräte angeschlossen, funktioniert das Gerät nicht und meldet keine Isolationsfehler. Dadurch kann die Anlage Schaden nehmen.

Hohe Lastströme können zu Sachschäden und Verletzungen führen. Führen Sie daher keinen Laststrom über die Klemmen. Die Anschlussleitungen L1/+, L2, L3/– an das zu überwachende Netz müssen als Stichleitung ausgeführt werden.

Wenn das Gerät nicht wie im Handbuch angeschlossen wird, ergeben sich abweichende technische Daten und Einschränkungen in der Funktion.

## Ordnungsgemäßen Anschluss prüfen!

Kontrollieren Sie vor Inbetriebnahme der Anlage, ob das Gerät ordnungsgemäß angeschlossen ist und funktioniert. Führen Sie dazu eine Funktionsprüfung durch einen Erdschluss über einen geeigneten Widerstand durch.

### Messfehler verhindern!

Wenn ein überwachtes AC-Netz galvanisch gekoppelte Gleichstromkreise enthält, gilt: Ein Isolationsfehler kann nur dann wertrichtig erfasst werden, wenn über die Gleichrichterventile ein Mindeststrom von >10 mA fließt.

### Für UL-Anwendungen

Nur 60/75-°C-Kupferleitungen verwenden! Die Versorgungsspannung ist bei UL- und CSA-Applikationen zwingend über 5-A-Vorsicherungen zuzuführen.

## 5.2 Anschluss an ein 3(N)AC-Netz

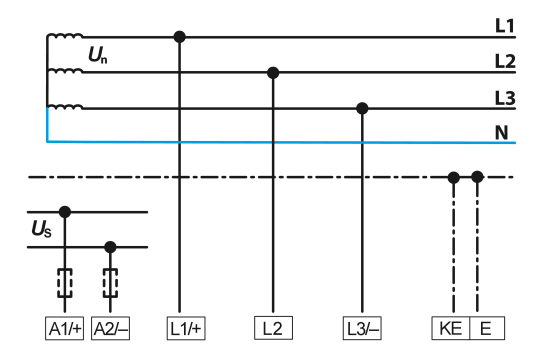

## 5.3 Anschluss an ein AC-Netz

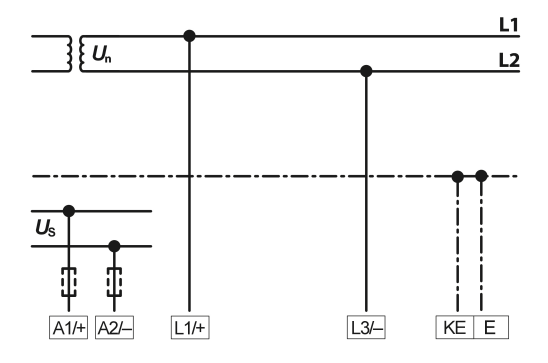

## 5.4 Anschluss an ein DC-Netz

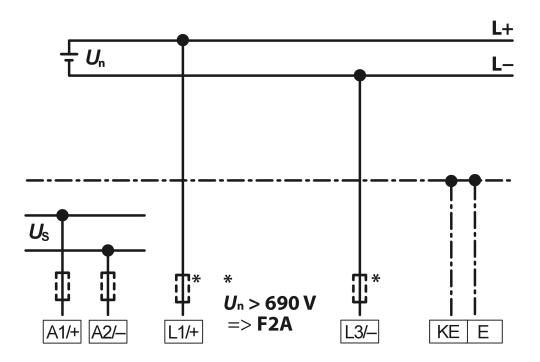

1 Bei Systemen mit einer Netznennspannung von über 690 V und Überspannungskategorie III ist eine Sicherung für den Anschluss an das zu überwachende Netz vorzusehen. \* 2-A-Sicherungen empfohlen.

## 5.5 Anschluss an die Versorgungsspannung

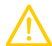

#### VORSICHT Sachschaden durch fehlerhaften Anschluss!

Das Gerät kann Schaden nehmen, wenn es gleichzeitig über die X1-Schnittstelle und über A1/+ und A2/– an eine Versorgungsspannung angeschlossen wird. Schließen Sie das Gerät nicht gleichzeitig über A1/+, A2/– und X1 an verschiedene Versorgungsspannungsquellen an.

# **E** BENDER

## Spannungsversorgung über externe Netzteile

Bei externer Versorgung (24 V) kann das Gerät über A1/+ und A2/– ODER über X1 versorgt werden. Bei der Versorgung über A1+/A2 ist darauf zu achten, dass an A1/+ +24 V angelegt wird und A2/– mit GND (Masse) verbunden wird.

### Vorsicherung Spannungsversorgung

Wird das Gerät über ein externes Netzteil versorgt, muss die Vorsicherung F<sub>Vor</sub> am Anschluss **A1/+, A2/–** so gewählt werden, dass das speisende Netzteil in der Lage ist, die DC-taugliche Vorsicherung auszulösen.

Beispiel: Empfohlen wird bei einem 24-V-Netzteil (min. 1 A) eine Vorsicherung von 650 mA/T.

#### Emissionsanforderungen bei externer Spannungsversorgung

Externe Netzteile, die das ISOMETER über **X1** versorgen, müssen den Störfestigkeits- und Emissionsanforderungen der geforderten Applikationsnorm entsprechen. Für Verbindungsleitungen, die länger als 1 m sind, müssen geschirmte Leitungen verwendet werden.

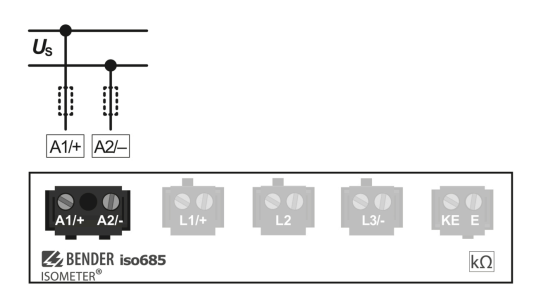

## 5.6 Anschluss der Schnittstelle X1

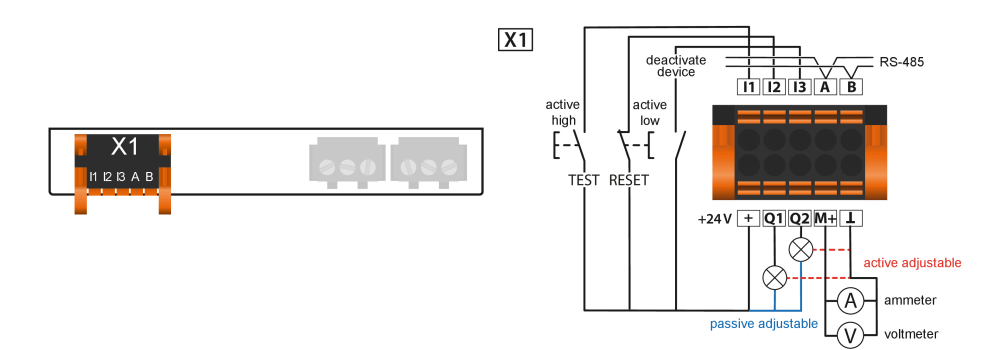

| l1l3 | Konfigurierbare digitale Eingänge (z. B. Test, Reset,)                                                                                                    |  |
|------|----------------------------------------------------------------------------------------------------|--|
| А, В | Serielle Schnittstelle RS-485, Terminierung mittels DIP-Schalter <b>R</b> .                                                                                                    |  |
| +    | Versorgungsspannung der Ein- und Ausgänge I, Q und M.<br>Elektr. Überlastschutz. Autom. Abschaltung bei Kurzschluss und Transiente (zurücksetzbar).<br>Bei Versorgung über ein externes 24-V-Netzteil dürfen A1/+, A2/– nicht angeschlossen werden. |  |

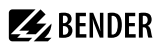

| Q1, Q2 | Konfigurierbarer digitaler Ausgang                       |  |
|--------|----------------------------------------------------------|--|
| M+     | Konfigurierbarer analoger Ausgang (z. B. Messinstrument) |  |
| T      | Bezugspotential Masse                                    |  |

## 5.7 Anschluss der Ethernet-Schnittstelle ETH

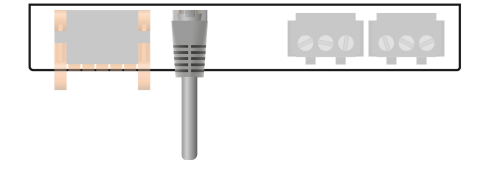

Anschluss mit Standard-Patch-Kabel (RJ45/kein Crossover-Kabel) zu anderen ISOMETER®n oder Vernetzung mehrerer ISOMETER® in Stern-Topologie mittels Switch.

## 5.8 Anschluss der Relais-Schnittstellen 1 und 2

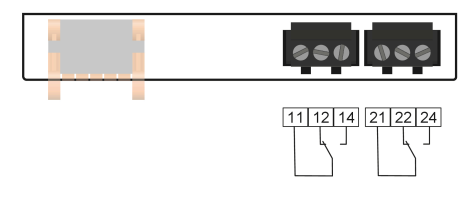

| Relais 1 | 11 gemeinsamer Kontakt | 12 Öffner | 14 Schließer |
|----------|------------------------|-----------|--------------|
| Relais 2 | 21 gemeinsamer Kontakt | 22 Öffner | 24 Schließer |

## 5.9 Klemmenabdeckungen

Klemmenabdeckungen in den Gehäuseaussparungen einrasten.

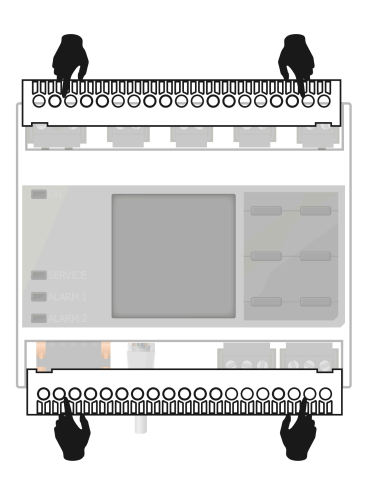

## 5.10 Anschluss des BB-Bus

Der BB-Bus ist eine Schnittstelle, die es Bender-Geräten ermöglicht, miteinander zu kommunizieren. Der BB-Bus kann mit einem ISOMETER<sup>®</sup> und einem oder mehreren EDS44x-S verwendet werden. Dazu wird der BB-Bus auf der Rückseite der beiden Geräte angebracht und die Geräte anschließend nebeneinander auf die Hutschiene gesetzt. Weitere Informationen finden Sie im dem Quickstart, der den BB-Bus-Leiterplatten beiliegt.

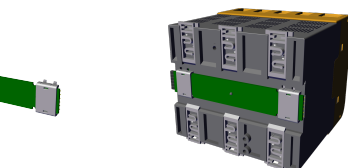

**1** Wird das ISOMETER<sup>®</sup> mit einem EDS44x-S kombiniert, dann wird die **BB-Bus 6TE Steckverbindung** benötigt. Sie muss zusätzlich bestellt werden. Zusätzlich an das ISOMETER<sup>®</sup> angeschlossene Geräte in der Sensorvariante benötigen keine zusätzliche Versorgungsspannung, wenn sie über X3 mit dem BB-Bus verbunden sind.

Es können max. zwei EDS44x-S oder je ein EDS und ein IOM441 an ein ISOMETER® angeschlossen werden. Bei montiertem BB-Bus muss das EDS44x/IOM441 immer auf der rechten Seite des ISOMETER®s montiert werden. Zum Schutz vor Kurzschluss muss zusätzlich an jedes erste und letzte auf der Hutschiene sitzende Gerät mit BB-Bus ein BB-Bus-Endhalter montiert werden.

#### Für mit dem BB-Bus verbundene Geräte gilt:

Der maximale Ausgangsstrom wird gemäß der Formel zur Berechnung von I<sub>LmaxX1</sub> reduziert. Die Formel finden Sie unter Ein-/Ausgänge (X1) im Abschnitt Tabellarische Daten.

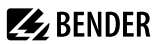

## 5.11 Anschluss von EDS44x / IOM441 an das ISOMETER®

Es können maximal 50 EDS44x-Geräte mit je einem IOM441 an ein ISOMETER<sup>®</sup> angeschlossen werden. Sind je ein EDS und ein IOM über den BB-Bus verbunden, lassen sich weitere 49 EDS44x-Geräte mit den zugehörigen IOM441 über die RS-485-Schnittstelle anbinden.

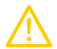

#### VORSICHT Fehlfunktionen durch zu hohen Prüfstrom!

Durch den zwischen IT-System und Erde fließenden Prüfstrom kann es in empfindlichen Anlagenteilen, wie SPS oder Relais, zu Fehlsteuerungen kommen. Stellen Sie sicher, dass die Höhe des Prüfstroms kompatibel mit der zu überwachenden Anlage ist.

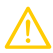

#### VORSICHT Fehlerhafte Messung

Der eingespeiste Prüfstrom kann weitere angeschlossene Isolationsfehlerüberwachungseinrichtungen beeinflussen. Wenn diese den eingespeisten Prüfstrom messen, kann die Messung fehlerhaft sein.

Die Isolationsüberwachung ist deaktiviert, während die Isolationsfehlersuche aktiv ist. Anschluss des EDS44x-S an das ISOMETER<sup>®</sup> über den BB-Bus. Anschluss des EDS44x-L an das ISOMETER<sup>®</sup> über den RS485/BS-Bus.

### Anschluss EDS44x und iso685-x-P an ein AC-Netz

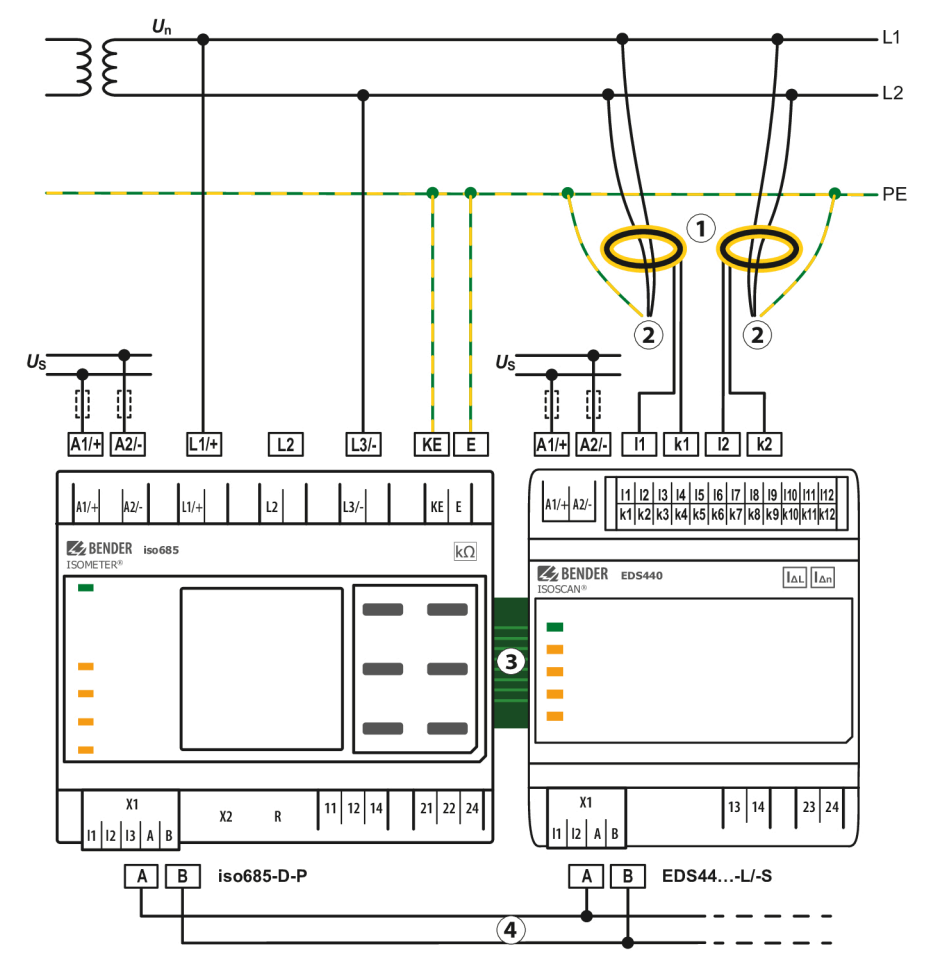

- 1 Messstromwandler
- 2 zu den Verbrauchern
- 3 BB-Bus für Kommunikation und Versorgung zu EDS44...-S
- 4 BS-Bus für Kommunikation von iso685(W)-...-P zu EDS44...-L
- U<sub>s</sub> Anschluss der Versorgungsspannung nur an EDS44...-L

**E** BENDER

Anschluss EDS44x und iso685-x-P an ein DC-Netz

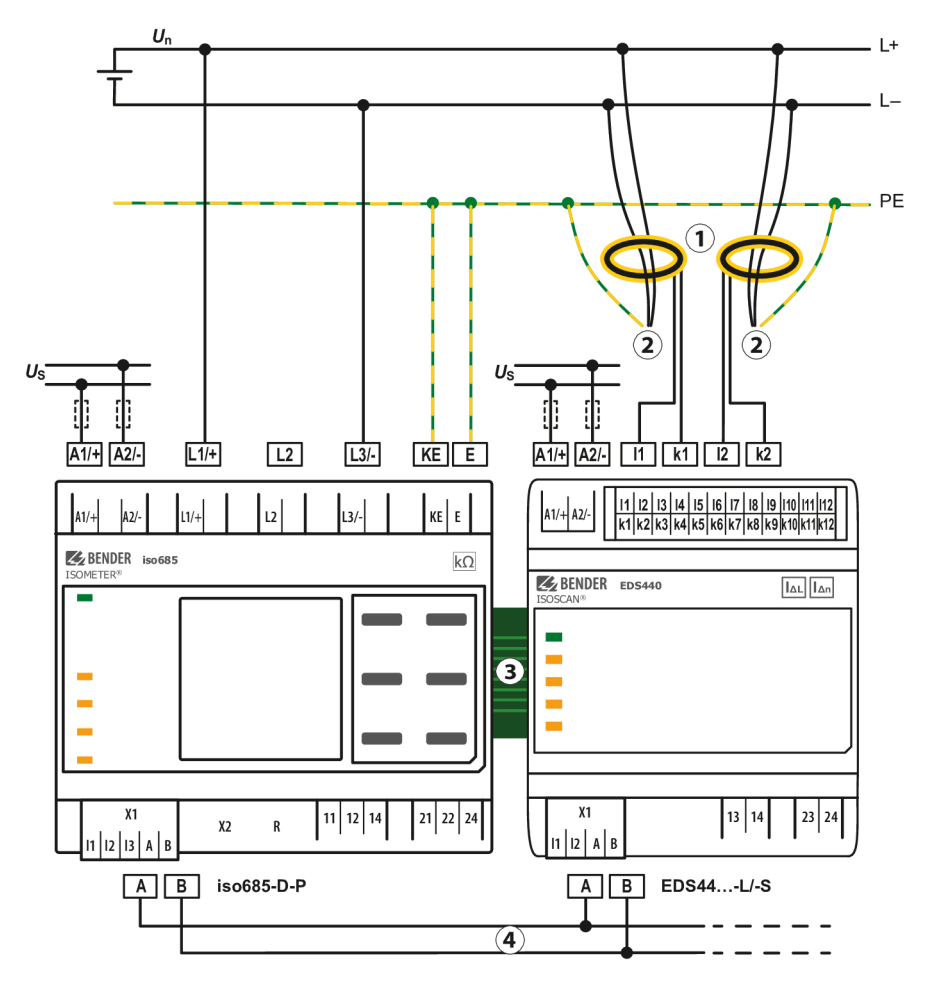

- 1 Messstromwandler
- 2 zu den Verbrauchern
- 3 BB-Bus für Kommunikation und Versorgung zu EDS44...-S
- 4 BS-Bus für Kommunikation von iso685(W)-...-P zu EDS44...-L
- U<sub>s</sub> Anschluss der Versorgungsspannung nur an EDS44...-L

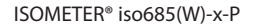

# **E** BENDER

## Systembild

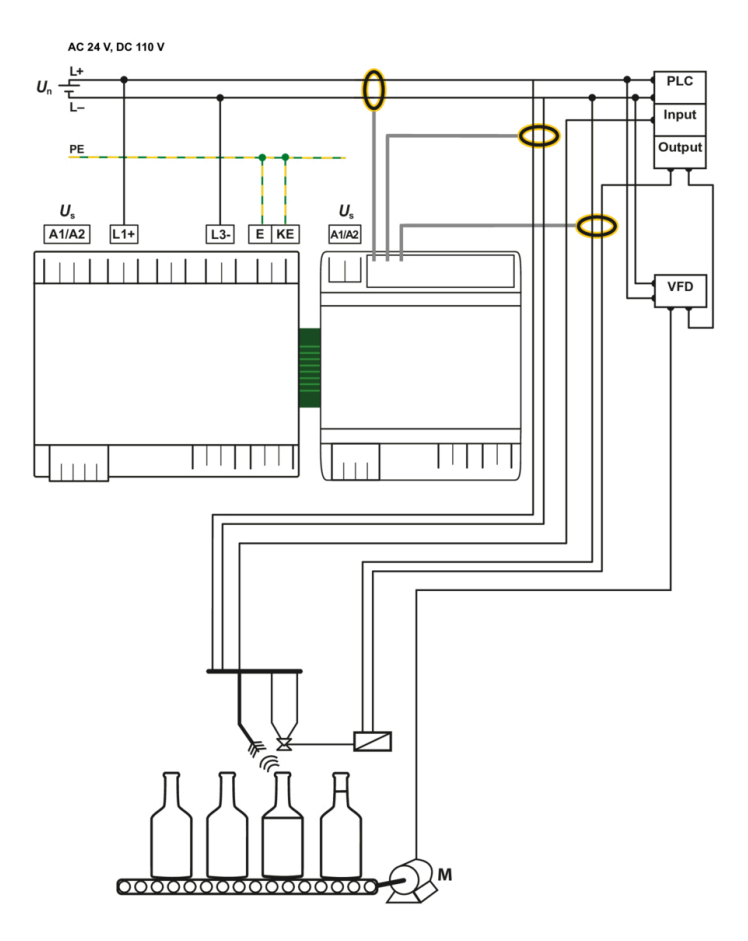

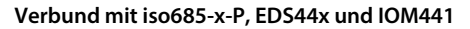

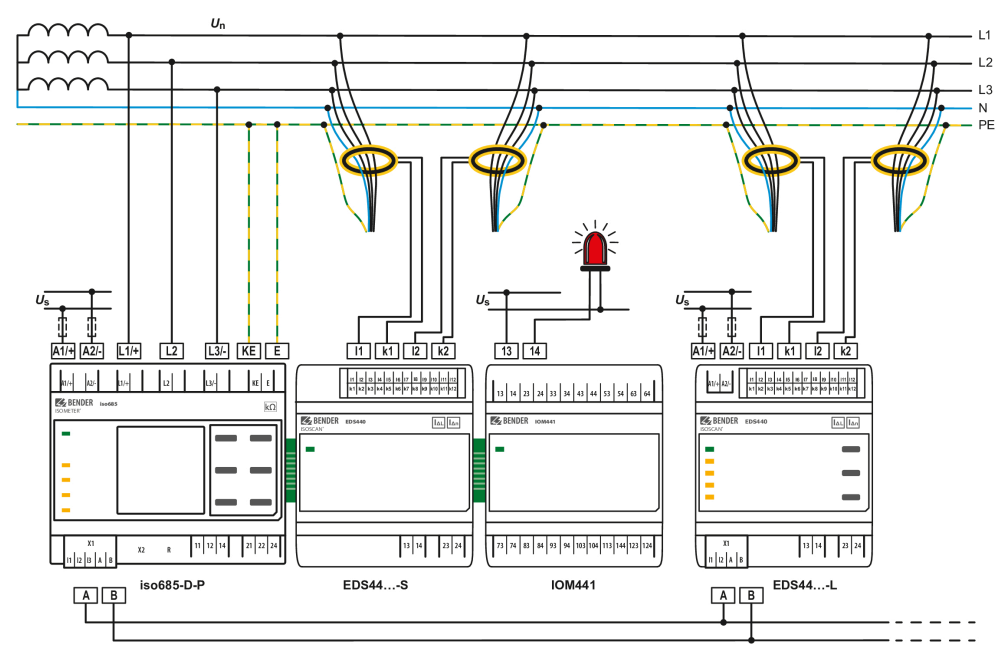

1

## 6 Inbetriebnahme

## 6.1 Allgemeiner Ablauf der Inbetriebnahme

- 1. Prüfen Sie den korrekten Anschluss des ISOMETER®s an das zu überwachende Netz.
- 2. Schalten Sie die Versorgungsspannung für das ISOMETER® zu.
- 3. Stellen Sie das Gerät über den Inbetriebnahme-Assistenten ein.
- ✓ Das ISOMETER<sup>®</sup> führt einen vierstufigen Selbsttest durch. Die Alarmrelais werden dabei nicht geprüft. Im Display erscheint der ermittelte Isolationswiderstand. Liegt er über den in der untersten Zeile eingeblendeten Ansprechwerten, wird zusätzlich die Meldung **OK** angezeigt.
  - **1** Bei kundenspezifisch konfigurierten Geräten ist der Inbetriebnahme-Assistent möglicherweise deaktiviert und kann nicht durchlaufen werden. In diesem Fall ist das Gerät voreingestellt. Der Inbetriebnahme-Assistent kann jedoch, wie in "Erneute Inbetriebnahme", Seite 38 beschrieben, gestartet werden.
- 4. Prüfen Sie das ISOMETER® am überwachten Netz, z. B. mit einem dafür geeigneten Widerstand gegen Erde.
  - **Gerätestatus beachten!** Das Gerät befindet sich in einem Alarmzustand, bis die erste Inbetriebnahme abgeschlossen ist.

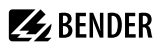

#### Inbetriebnahmeschema iso685-x-P mit EDS44x

|    | Inbetriebnahme<br>ISOMETER®                                                                                   | Inbetriebnahme<br>EDS44x                                                                  | Inbetriebnahme<br>ISOMETER® mit EDS44x                                                                              |
|----|----------------------------------------------------------------------------------------------------|-------------------------------------------------------------------------------------------|----------------------------------------------------------------------------------------------------|
| 1  | Gerät anschließen gemäß<br>Anschlussbild und<br>Gerätedokumentation.                                          | Gerät und Messstromwandler<br>anschließen gemäß Anschlussbild und<br>Gerätedokumentation. | Versorgungsspannung aller Geräte<br>abschalten.                                                                     |
| 2  | Versorgungsspannung zuschalten.                                                                               | Versorgungsspannung zuschalten.                                                           | Verbindung von EDS zum ISOMETER*<br>* EDS44x-L: über BS-Bus<br>* EDS44x-S: über BB-Bus                              |
| 3  | Netzspannung zuschalten.                                                                                      | Die <b>ON</b> -LED blinkt beim Einschalten, bis das Gerät betriebsbereit ist.             | Versorgungsspannung aller Geräte zuschalten.                                                                        |
| 4  | Inbetriebnahme-Assistent<br>durchlaufen.                                                                      | BS-Adresse über die ADDR-Taste des<br>EDS44x-L einstellen. Anzeige durch<br>Kanal-LEDs.   | EDS-Modus im ISOMETER®-Menü<br>einstellen<br>EDS > Allgemein > Modus.                                               |
| 5  | Selbsttest des ISOMETER®s                                                                                     | Beseitigen aller ggf. auftretenden<br>Gerätefehler gemäß<br>Gerätedokumentation.          | Suche nach einstellbaren Messkanälen<br>im ISOMETER®-Menü<br>EDS > Kanäle scannen                                   |
| 6  | Funktionsprüfung mit geeignetem<br>Widerstand von Netz nach Erde,<br>Größe: 50 % des Ansprechwerts<br>Alarm 2 | Das EDS44x ist funktionstüchtig und richtig angeschlossen.                                | Aktivieren von Messkanälen im<br>ISOMETER®-Menü<br>EDS > Kanal aktivieren                                           |
| 7  | Widerstand entfernen.                                                                                         | Wandleranschlusstest erfolgt 10-<br>minütig. Anzeige durch blinkende <b>ON</b> -<br>LED.  | Max. Prüfstrom im ISOMETER*-Menü<br>einstellen<br>EDS > Allgemein > Strom<br>* EDS440x: 1050 mA<br>* EDS441x: 15 mA |
| 8  | BS address = 1 Master einstellen<br>(entspricht Werkseinstellung).                                            |                                                                                           | Einstellungen für EDS44x im<br>ISOMETER®-Menü <b>EDS</b> vornehmen.                                                 |
| 9  | Ggf. Gruppeneinstellungen anpassen.                                                                           |                                                                                           | Funktionsprüfung mit geeignetem<br>Widerstand von Netz nach Erde,<br>Größe: 50 % des Ansprechwerts<br>Alarm 2.      |
| 10 | Das ISOMETER <sup>®</sup> ist funktionstüchtig und richtig angeschlossen.                                     |                                                                                           | Widerstand entfernen.                                                                                               |
| 11 |                                                                                                    |                                                                                           | ISOMETER® und EDS44x sind<br>funktionstüchtig und richtig<br>angeschlossen.                                         |

### 6.2 Erstinbetriebnahme

# **1** Netzwerkfunktion überprüfen!

Wenn das Gerät in ein Netzwerk integriert ist, muss der Einfluss auf das Netzwerk mit ein- und ausgeschaltetem Gerät überprüft werden.

Folgen Sie den Anweisungen des Inbetriebnahme-Assistenten auf dem Display.

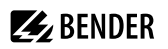

### Sprache einstellen

Die hier eingestellte Sprache wird im Menü und bei Meldungen des Gerätes verwendet.

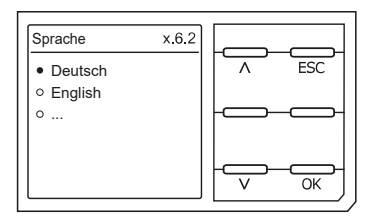

#### Datum und Uhrzeit einstellen

Nur wenn das richtige Datum und die richtige Uhrzeit eingestellt ist, können Alarmmeldungen im Historienspeicher und der Verlauf des Isolationswiderstandes im isoGraph richtig zugeordnet werden.

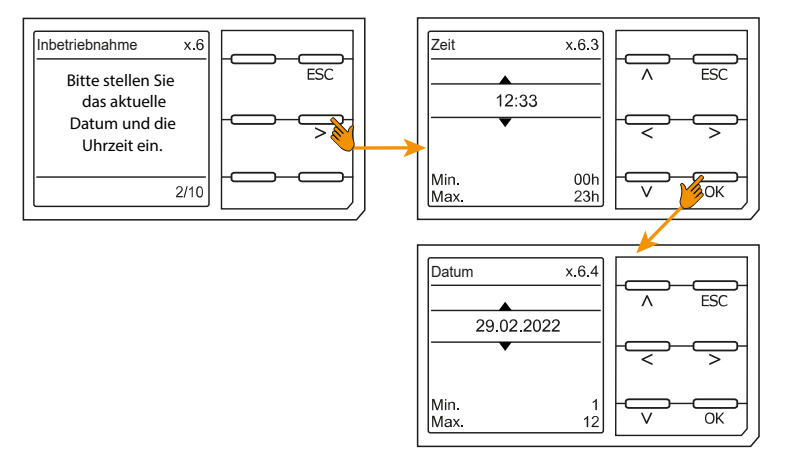

#### Netzform einstellen

Durch das Einstellen der Netzform passt sich das Isolationsüberwachungsgerät optimal auf das zu überwachende Netz an. Für die korrekte Ermittlung des Isolationswiderstandes ist die Netzform eine notwendige Information für das Isolationsüberwachungsgerät.

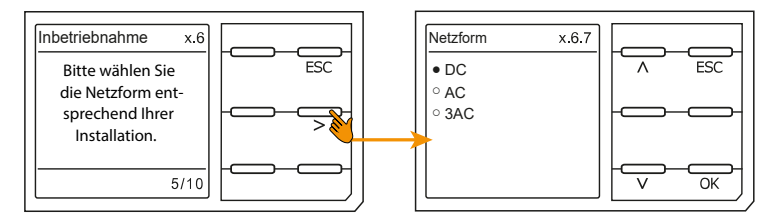

#### **Profil einstellen**

Um das Isolationsüberwachungsgerät optimal auf das zu überwachende Netz einzustellen, können Sie hier ein zu Ihrer Anlage passendes Profil auswählen. Eine Übersicht über die Profile finden Sie im Kapitel "Technische Daten", Seite 112. Das Profil **Leistungskreise** ist für die meisten IT-Systeme geeignet.

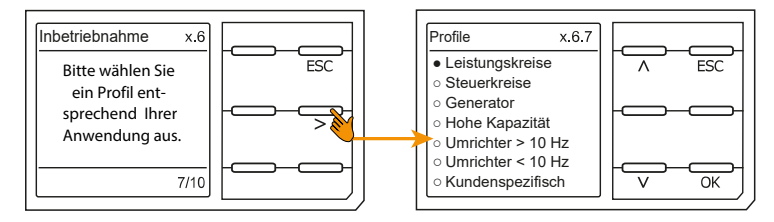

#### **EDS-Modus einstellen**

Stellen Sie den Modus für die Isolationsfehlersuche auf **manuell**, **automatisch** oder **1 Umlauf**. Für weitere Infos siehe "Modus", Seite 61.

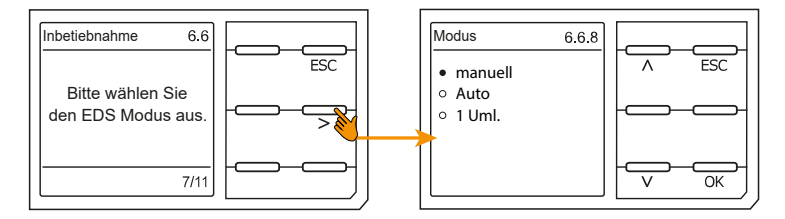

#### **EDS-Strom einstellen**

Stellen Sie den maximalen Prüfstrom ein.

- EDS441: 1...5 mA
- EDS440: 10...50 mA

Für weitere Infos siehe Strom.

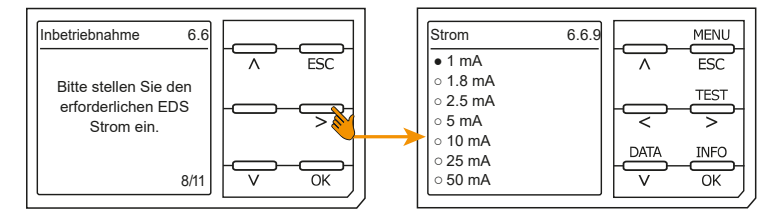
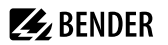

# Ansprechwert R<sub>an1</sub> für Alarm 1 einstellen

Hier können Sie den Ansprechwert für den Voralarm einstellen.

Empfehlung: 100 Ω/V

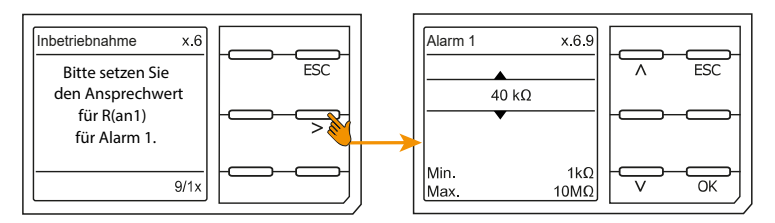

# Ansprechwert R<sub>an2</sub> für Alarm 2 einstellen

Hier können Sie den Ansprechwert für den Hauptalarm einstellen.

Empfehlung: 50 Ω/V

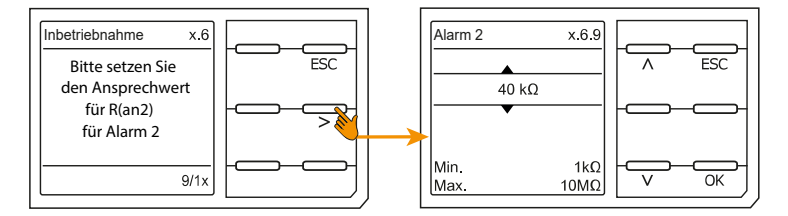

Nachdem Sie den Ansprechwert  $R_{an2}$  für Alarm 2 eingestellt haben, startet das Gerät einen Selbsttest, danach die initiale Messung und anschließend die Ausgabe des ermittelten Isolationswiderstandes des überwachten IT-Systems. Die Inbetriebnahme ist abgeschlossen.

# 6.3 Inbetriebnahme EDS

Um nach der Inbetriebnahme des ISOMETER\*s ein EDS in Betrieb zu nehmen, gehen Sie wie folgt vor:

1. Suchen Sie zuerst nach allen verfügbaren Messkanälen.

# MENU: EDS > Kanäle scannen

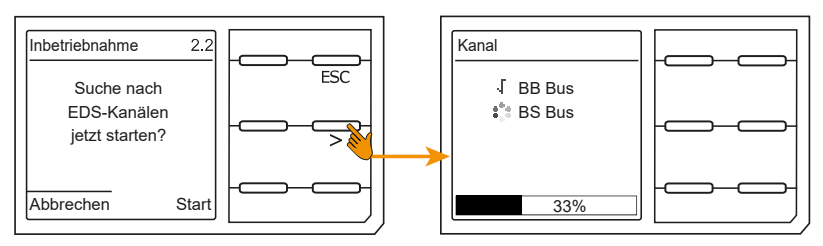

2. Aktivieren Sie alle oder nur ausgewählte Messkanäle. Wählen Sie dazu den gewünschten Punkt im Menü aus, bestätigen Sie Ihre Auswahl mit **OK** und starten Sie die Aktivierung mit >. Warten Sie, bis der Prozess

# abgeschlossen ist. MENU: EDS > Kanal aktivieren

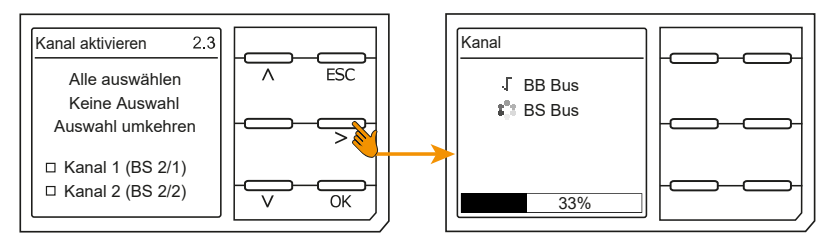

3. Prüfen Sie, ob der maximale Prüfstrom zum EDS korrekt ist. Passen Sie ihn gegebenenfalls an. Warten Sie, bis der Prozess abgeschlossen ist. Siehe "Strom", Seite 61.

# MENU: EDS > Allgemein > Strom

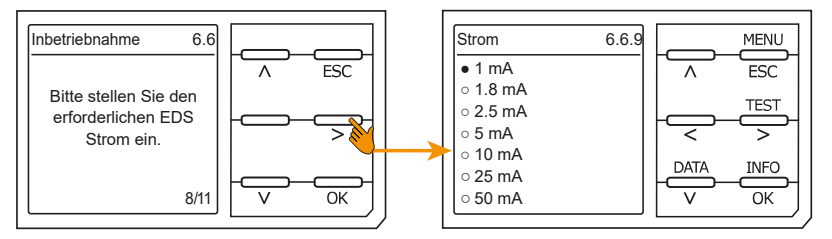

# 6.4 Erneute Inbetriebnahme

Wurde das Gerät bereits einmal in Betrieb genommen, erfolgt der Selbsttest direkt nach Anlegen der Versorgungsspannung. Wenn Sie Einstellungen modifizieren möchten, starten Sie den Inbetriebnahme-Assistent:

# MENU: Geräteeinstellung > Inbetriebnahme

# 6.5 Passwortschutz einstellen

Ein Passwort vergeben Sie im Gerätemenü.

- Navigieren Sie zu
- MENU: Geräteeinstellungen > Passwort
- Aktivieren Sie im Untermenü Status den Passwortschutz, indem Sie die Einstellung ein wählen.
- Setzen Sie im Untermenü Passwort ein vierstelliges Passwort. Sie können die Ziffern 0 bis 9 verwenden.

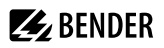

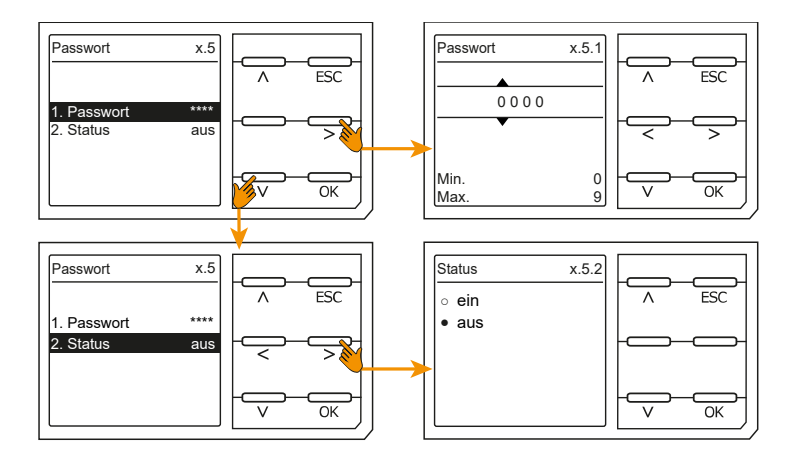

# 7 Anzeige

# 7.1 Normalanzeige

Im Normalbetrieb zeigt das ISOMETER<sup>®</sup> die Meldung **OK** und darunter den aktuell gemessenen Isolationswiderstand.

|       | Signalqualität der Messung passt zum ausgewählten Profil<br>Je besser die Signalqualität, desto schneller und genauer kann das Gerät messen.    |
|-------|----------------------------------------------------------------------------------------------------|
| - = 0 | Signalqualität der Messung passt nicht zum ausgewählten Profil<br>Wählen Sie ein anderes Messprofil aus.<br>(Siehe "Geräteprofile", Seite 112.) |
|       | Fortschrittsbalken zwischen zwei Messimpulsen                                                                                                   |

In der untersten Displayzeile werden die eingestellten Ansprechwerte für  $R_{an1}$  und  $R_{an2}$  angezeigt.

Im unten dargestellten Beispiel ist  $R_{an1} = 40 \text{ k}\Omega \text{ und } R_{an2} = 10 \text{ k}\Omega$ .

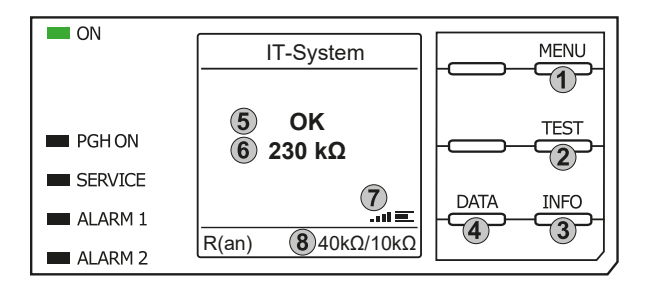

# Tastenfeld

- 1. Menüanwahl
- 2. Start Test
- 3. Geräteinformationen
- 4. Grafische Darstellung der Messdaten Anzeige
- 5. System Zustand
- 6. aktuelle Messwert
- 7. Signalqualität und Fortschrittsbalken
- 8. Aktuelle Einstellwerte Vorwarnung und Hauptalarm

# 7.2 Fehleranzeige (aktiv)

Ein aktiver Fehler wird mit dem allgemeinen Warnzeichen angezeigt. Der obere Teil des Displays wird orange und zeigt die Fehlermeldung an.

Je nach Fehlertyp, werden die LEDs ALARM 1, ALARM 2 oder SERVICE aktiviert.

Im folgenden Beispiel wird ein Widerstand erkannt. Da die eingestellten Ansprechwerte von R<sub>an1</sub> und R<sub>an2</sub>

beide unterschritten sind, wurden ALARM 1 und ALARM 2 ausgelöst.

Sollte es zu mehreren Fehlermeldungen gekommen sein, können Sie mit den Tasten ^ und V die aufgetretenen Fehler anzeigen.

Wird R<sub>an1</sub> in einem DC-Netz unterschritten oder wird in einem AC-Netz eine DC-Verlagerung erkannt, dann wird im Display zusätzlich die Information über die DC-Verlagerung angezeigt.

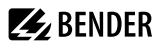

ന

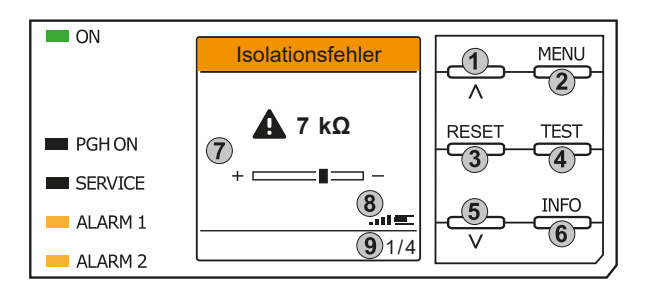

# 7.3 Fehleranzeige (inaktiv)

Ein inaktiver Fehler wird mit einem eingekreisten i angezeigt. Sind mehrere Fehler aufgetreten, wird zusätzlich die Anzahl der Fehler angezeigt.

Die Meldung gibt an, dass es in der Vergangenheit zu einem Fehler gekommen war, sich das Gerät jedoch nicht mehr im aktiven Fehlerzustand befindet.

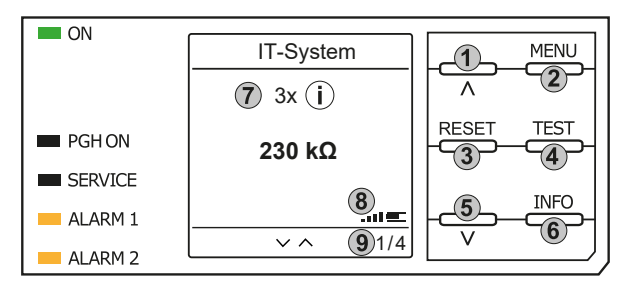

Tastenfeld

Tastenfeld

1. 2

3.

4.

5

6.

7.

8

9

Anzeiae

vorheriger Fehler

Menüanwahl Fehler bestätigen

Test starten

nächster Fehler

x-ter Fehler von

Geräteinformationen

Anzeige Fehlerwert und DC-Shift

Signalqualität und Fortschrittsbalken

- 1. vorherige Fehlermeldung
- 2. Menüanwahl
- 3. Fehler quittieren
- 4. manuellen Gerätetest vornehmen
- 5. nächste Fehlermeldung
- 6. Geräteinformationen

#### Anzeige

- 7. Anzahl aufgetretener Fehler und Fehler
- 8. Signalqualität & Messimpulse
- 9. Nummer des ausgewählten Fehlers/ Anzahl der Fehlermeldungen

Sollte es zu mehreren Fehlermeldungen gekommen sein, können Sie mit den Tasten V und A durch die aufgetretenen Fehler navigieren. Zusätzlich zur Art des Fehlers und seinem Alarmwert können Sie erkennen, wann der Fehler aufgetreten ist und wie lange er aktiv war.

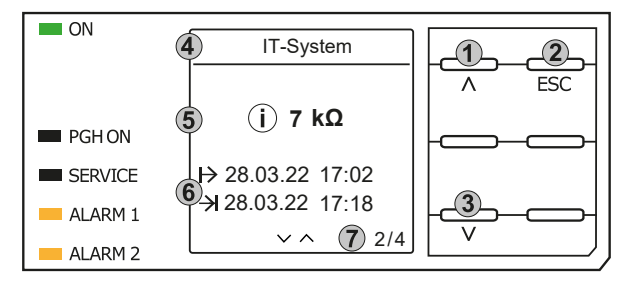

#### Tastenfeld

- 1. vorherige Fehlermeldung
- 2. Ansicht verlassen
- 3. nächste Fehlermeldung

#### Anzeige

- 4. Fehlerbeschreibung
- 5. Alarmwert
- 6. Fehler gekommen / Fehler gegangen
- 7. Nummer des selektierten Fehlers/ Anzahl der Fehlermeldungen

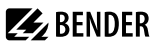

# 7.4 Fehlermeldung bestätigen

Um die Fehlermeldung zu bestätigen und in die Normalanzeige des ISOMETER®s zurückzukehren, müssen Sie alle Fehler mit der Taste **RESET** quittieren.

Dabei gilt, dass Fehlermeldungen nur dann zurückgesetzt werden können, wenn deren Fehlerursache behoben ist.

Drücken Sie die Taste **RESET**, anschließend > und **OK**, um den Fehlerspeicher zu löschen. Anschließend kehrt das ISOMETER<sup>®</sup> zur Normalanzeige zurück.

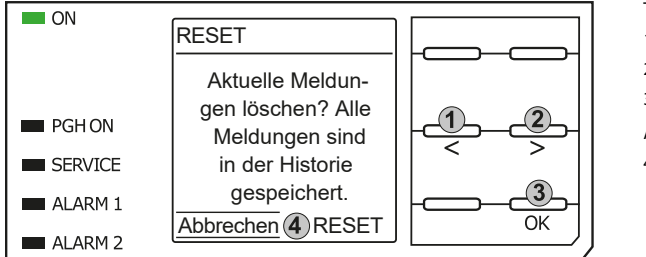

Tastenfeld

- 1. Abbrechen auswählen.
- 2. RESET auswählen.
- 3. Funktion bestätigen.

Anzeige

4. Funktionen Abbrechen / Reset

# 7.5 Historienspeicher

Im Historienspeicher werden bis zu 1023 Alarmmeldungen und Gerätefehler mit einem Zeitstempel abgespeichert. Wird der Historienspeicher gelöscht, wird auch der minimal gemessene Isolationswiderstand  $R_{\min}$  zurückgesetzt unter:

# MENU: Daten Messwerte > Data - isoGraph

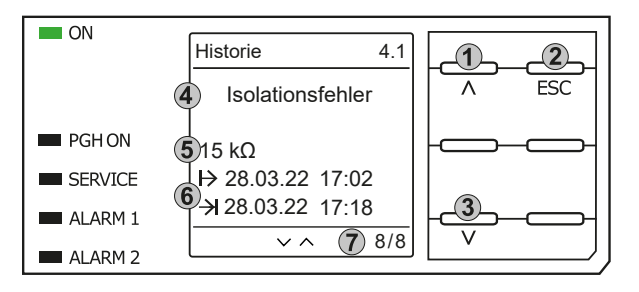

Tastenfeld

1. Nächste Meldung

- 2. Ansicht verlassen
- 3. Vorherige Meldung

Anzeige

- 4. Fehlerbeschreibung
- 5. Alarmwert
- 6. Fehler gekommen / Fehler gegangen
- 7. Nummer des selektierten Fehlers/Anzahl der Fehlermeldungen

# 7.6 Data - isoGraph

Der isoGraph stellt den zeitlichen Verlauf des Isolationswiderstandes dar. Es stehen folgende Skalierungen für die Zeitachse zur Verfügung: Stunde, Tag, Woche, Monat und Jahr. Die Messwerte für die einzelnen Darstellungen werden jeweils in einem separaten Speicher hinterlegt. Für die Darstellung des Graphen auf dem Display stehen jeweils 100 Messwerte zur Verfügung. Hieraus ergibt sich die jeweilige Auflösung (Abtastung) des Graphen.

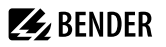

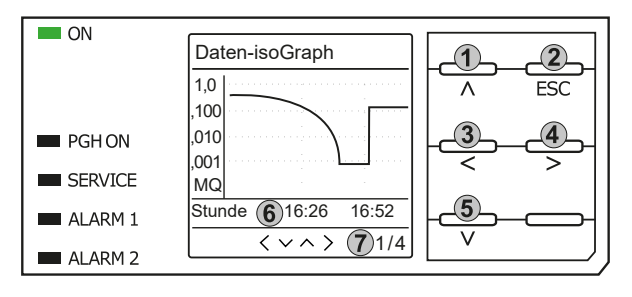

#### Tastenfeld

- 1. Wechsel zur vorherigen Messwertübersicht
- 2. Ansicht verlassen
- 3. Skalierung ändern (Detail)
- 4. Skalierung ändern (Übersicht)
- 5. Wechsel zur nachfolgenden Messwertübersicht

#### Anzeige

- 6. Aktuelle Zeitskalierung
- 7. x.te Ansicht von ...

# 7.7 Initiale Messung

Während der initialen Messung werden alle Messwerte im Gerät erfasst.

Alle gegebenenfalls bereits aufgenommenen Messwerte werden durch den Start einer erneuten initialen Messung verworfen.

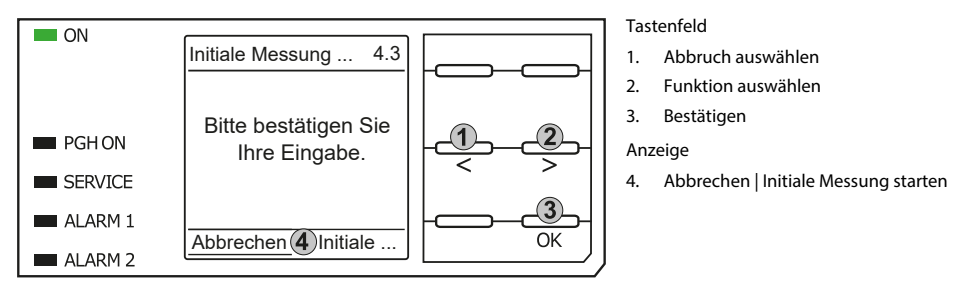

# 7.8 ISOnet-Betrieb

Das ISOMETER® zeigt die Meldung **ISOnet aktiv** im Display an, wenn es sich im ISOnet-Betrieb befindet, aber gerade nicht misst.

Die LED ON leuchtet dauerhaft und der Balken für den Messfortschritt pulst nicht.

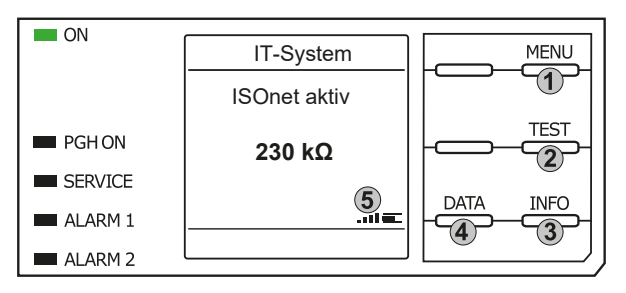

#### Tastenfeld

- 1. Menüanwahl
- 2. Start Test
- 3. Geräteinformationen
- 4. Grafische Darstellung

#### Anzeige

5. Signalqualität und Fortschrittsbalken

# 7.9 ISOloop

Das ISOMETER<sup>®</sup> zeigt die Meldung **ISOloop aktiv** im Display an, wenn es im ISOloop-Modus befindet. Die LED **ON** leuchtet dauerhaft.

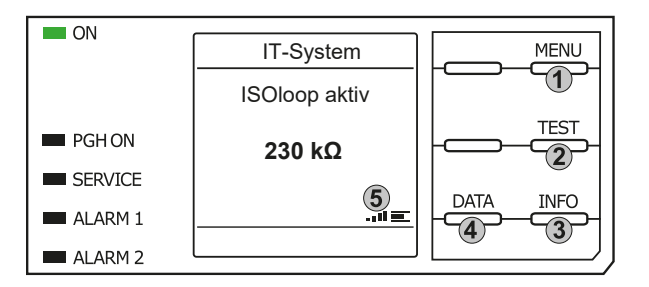

#### Tastenfeld

- 1. Menüanwahl
- 2. Start Test
- 3. Geräteinformationen
- 4. Grafische Darstellung des Isolationsniveaus

Anzeige

5. Signalqualität und Fortschrittsbalken

**BENDER** 

# 7.10 Automatischer Test

Das ISOMETER<sup>®</sup> führt zuerst einen automatischen Test durch. Während des Tests werden die Anschlüsse zum IT-System und zur Erde geprüft. Danach führt das ISOMETER<sup>®</sup> eine initiale Messung durch und erfasst alle Messwerte im Gerät (siehe auch "Initiale Messung", Seite 43).

Im Anschluss misst das ISOMETER® für einen Messzyklus, bevor es die Berechtigung zur Isolationsmessung an das ISOMETER® mit der nächsten höheren Adresse weitergibt.

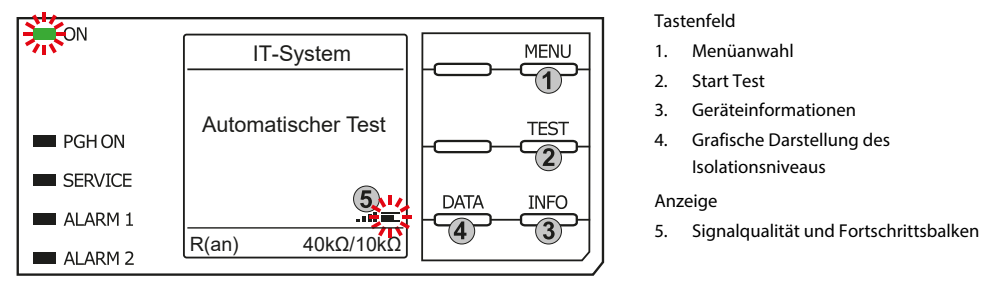

Misst das ISOMETER<sup>®</sup> im ISOnet-Betrieb, dann blinkt die LED **ON** und der Balken für den Messfortschritt rechts unten im Display pulst.

# 7.11 Isolationsfehlersuche

Im aktivierten EDS-Modus zeigt das ISOMETER<sup>®</sup> die Meldung **Iso.Fehlersuche**. Darunter zeigt es auf der linken Seite, welcher EDS-Modus aktiviert ist. Rechts zeigt es den Polaritätswechsel der Messpulse mit dazwischenliegender Pause an. Die verschiedenen Pulsphasen werden durch die jeweiligen Symbole angezeigt.

|    | positiver Messpuls                                                                                    |
|----|----------------------------------------------------------------------------------------------------|
| Ξ  | Pause                                                                                                 |
| 년  | negativer Messpuls                                                                                    |
| 00 | Die Isolationsfehlersuche wurde manuell dauerhaft gestartet. Es findet keine Isolationsmessung statt. |

| 43 s | Isolationsfehlersuche im Modus auto und 1 Umlauf. Ablaufende Zeit eines Messzyklus. |
|------|-------------------------------------------------------------------------------------|
|      | Zeit kann nicht angegeben werden.                                                   |

# i

# Anzeige bei niederfrequenten Messvorgängen

Im LAB-Verfahren kann der Puls bis zu einer Minute dauern. Daher ist kein ständiges Wechseln der Anzeigesymbole zu sehen. Die jeweiligen Symbole sind für die Pulszeit von bis zu 1 Minute durchgängig.

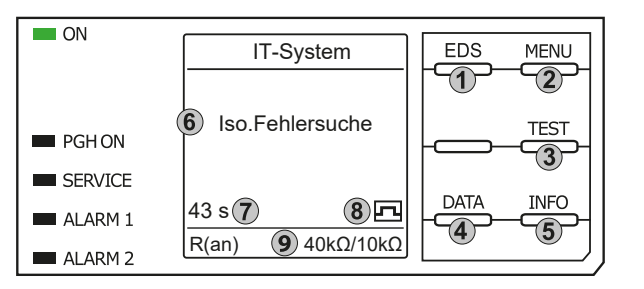

#### Tastenfeld

- 1. Start EDS
- 2. Menüanwahl
- 3. Start Test
- 4. Grafische Darstellung des Isolationsniveaus
- 5. Geräteinformationen

#### Anzeige

- 6. Funktionsname
- 7. 43 s: Isolationsfehlersuche im Modus auto oder 1 Umlauf.

∞s: Isolationsfehlersuche wurde manuell gestartet.

- 8. Messpulsphase
- 9. Ansprechwerte für Vorwarnung und Hauptalarm

Wurde ein Isolationsfehler erkannt, so wechselt die Anzeige zum Fehlermodus. Die Kopfzeile ist bei aktivem Fehler orange unterlegt, die Anzahl vorhandener Fehler und die laufende Isolationsfehlersuche werden dargestellt.

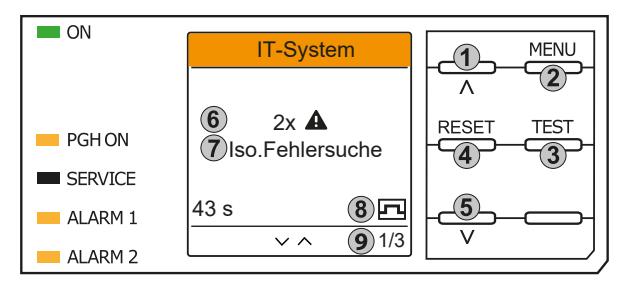

# Tastenfeld

- 1. vorheriger Fehler
- 2. Menüanwahl
- 3. Start Test
- 4. Fehler bestätigen
- 5. nächster Fehler

#### Anzeige

- 6. Anzahl der Fehler
- 7. Fehlerangabe
- 8. Messpulsphase
- 9. x.ter Fehler von ...

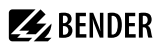

# 8 Einstellungen im Gerätemenü

# 8.1 Menüstruktur

| 1. | Alarmeinstellungen |         |                       |         |                               |
|----|--------------------|---------|-----------------------|---------|-------------------------------|
|    |                    | 1.      | Isolation Alarm       |         |                               |
|    |                    |         |                       | 1.      | Alarm 1                       |
|    |                    |         |                       | 2.      | Alarm 2                       |
|    |                    | -       |                       | 3.      | Fehlerspeicher                |
|    |                    | 2.      | DC-Alarm              |         |                               |
|    |                    |         |                       | 1.      |                               |
|    |                    | 3       | Profil                | Ζ.      | U(DC-E)                       |
|    |                    | ۵.<br>۲ | Netzform              |         |                               |
|    |                    | 5.      | ISOnet                |         |                               |
|    |                    |         |                       | 1.      | ISOnet                        |
|    |                    |         |                       | 2.      | Anzahl Teilnehmer             |
|    |                    | 6.      | ISOloop               |         |                               |
|    |                    |         |                       | 1.      | ISOloop                       |
|    |                    |         |                       | 2.      | Anzahl Teilnehmer             |
|    |                    | 7.      | t(Anlauf)             |         |                               |
|    |                    | 8.      | Ankoppelüberwachung   |         |                               |
|    |                    | 9.      | Verhalten bei inaktiv | 1       | Letter based                  |
|    |                    |         |                       | 1.<br>ว | Initialwert<br>Zustand halton |
|    |                    | 10      | Fingänge              | 2.      | Zustanu naiten                |
|    |                    | 10.     | Lingunge              | 1       | Digital 1                     |
|    |                    |         |                       | 2.      | Digital 2                     |
|    |                    |         |                       | 3.      | Digital 3                     |
|    |                    | 11.     | Ausgänge              |         |                               |
|    |                    |         |                       | 1.      | Relais 1                      |
|    |                    |         |                       | 2.      | Relais 2                      |
|    |                    |         |                       | 3.      | Digital 1                     |
|    |                    |         |                       | 4.<br>5 | Digital 2                     |
|    |                    |         |                       | 5.<br>6 | Analog                        |
| 2. | EDS                |         |                       | 0.      | Analog                        |
|    |                    | 1.      | Allgemein             |         |                               |
|    |                    |         | -                     | 1.      | Strom                         |
|    |                    |         |                       | 2.      | Modus                         |
|    |                    |         |                       | 3.      | Portables EDS verwenden       |
|    |                    |         |                       | 4.      | EDSsync                       |
|    |                    | 2       | <b>1</b> /            | 5.      | Kanäle scannen                |
|    |                    | 2.      | Kanale scannen        |         |                               |
|    |                    | 5.<br>4 | Gruppeneinstellungen  |         |                               |
|    |                    | ч.      | Grappenenstendigen    | 1       | Kanalanwahl                   |
|    |                    |         |                       | 2.      | Ausgänge                      |
|    |                    |         |                       | 3.      | Digitaler Eingang             |
|    |                    |         |                       | 4.      | Geräteeinstellungen           |
|    |                    |         |                       |         |                               |

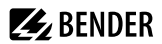

| 1. Name         2. Wandlrüberwachung         3. Ansprechwert I(Δ1)         4. Ansprechwert I(Δ1)         4. Ansprechwert I(Δ1)         4. Ansprechwert I(Δ1)         4. Ansprechwert I(Δ1)         2. Ansprechwert I(Δ1)         4. Ansprechwert I(Δ1)         4. Ansprechwert I(Δ1)         4. Ansprechwert I(Δ1)         4. Ansprechwert I(Δ1)         5. Lingänge         1. Lingänge         1. Kodus         2. tion)         3. tioff)         4. tion         6. Gerät         1. Name         2. Trigger         3. baten Messwerte         9. Service         3. Linitiale Messung starten         4. EDS         5. Gerät         6. ISOnet Vorrang         7. EDS Ausfall quittieren         8. Reset an EDSsync Teilnehmer         5. Historie (nur Löschwageschützt)         6. Geräteeinstellungen         1. Sprache         2. Uhr (& Datum)         3. Schnittstelle         4. Anzeige         5. Passwort         6. Inbetriebnahme         7. Datensicherung         8. Freigeben         9. Werkseinstellungen                                                                                                    |    |                                  | 5.      | Kanal                       |         |                    |
|----------------------------------------------------------------------------------------------------|----|----------------------------------|---------|-----------------------------|---------|--------------------|
| <ul> <li>Analysis and a set of the set of the set o</li></ul>                                                                                                    |    |                                  |         |                             | 1.      | Name               |
| <ul> <li>Ansprechwert I(ΔL)</li> <li>Ansprechwert I(ΔL)</li> <li>Ansprechwert I(ΔL)</li> <li>Ansprechwert I(ΔL)</li> <li>Ansprechwert I(ΔL)</li> <li>Ansprechwert I(Δn)</li> <li>Ansprechwert I(Δn)</li> <li>L</li> <li>L</li></ul>                                                                                                    |    |                                  |         |                             | 2.      | Wandlerüberwachung |
| δ.         Ausgänge           6.         Ausgänge           2.         3.           3.         3.           4.         -           7.         Eingänge           7.         Eingänge           1.         Modus           3.         tofn)           3.         tofn)           3.         tofn)           3.         tofn)           3.         tofn)           3.         tofn)           3.         tofn)           3.         tofn)           3.         tofn)           3.         tofn)           4.         Name           2.         Trigger           3.         tofn)           4.         Steuerung           1.         TEST           2.         Reset           3.         Initiale Messung starten           4.         EDS           5.         Gerät           6.         SOnet Vorrang           7.         Statistelle           8.         Reset an EDSsync Teilnehmer           5.         Passwort           6.         Inbetriebnahme <th></th> <th></th> <th></th> <th></th> <th>3.</th> <th>Ansprechwert I(ΔL)</th>                                                                                                    |    |                                  |         |                             | 3.      | Ansprechwert I(ΔL) |
| <ul> <li>Ausgänge</li> <li>Ausgänge</li> <li>Service</li> <li>Ausgänge</li> <li>Service</li> <li>Ausgänge</li> <li>Feblerspeicher</li> <li>Service</li> <li>Ausgänge</li> <li>Initiale Messung starten</li> <li>EDS</li> <li>Gerät</li> <li>ISOnet Vorrang</li> <li>EDS Ausfall quittieren</li> <li>Reset an EDSsync Teilnehmer</li> <li>Schnittstelle</li> <li>Anzeige</li> <li>Passwort</li> <li>Inbetriebnahme</li> <li>Datensicherung</li> <li>Freigeben</li> <li>Werkseinstellungen</li> <li>Service</li> </ul>                                                                                                    |    |                                  |         |                             | 4.      | Ansprechwert I(Δn) |
| 1.<br>2.<br>3.<br>4.<br>7. Eingänge<br>7. Eingänge<br>7. Eingänge<br>7. Eingänge<br>7. Eingänge<br>7. Eingänge<br>7. Kodus<br>2. t(on)<br>3. t(off)<br>3. t(off)<br>4. Seurerum<br>7. Name<br>2. Trigger<br>3. Fehlerspeicher<br>9. Service<br>9. Service<br>9. Servic |    |                                  | 6.      | Ausgänge                    |         |                    |
| <ul> <li>3. A.</li> <li>4.</li> <li>7. Eingänge</li> <li>1. Modus</li> <li>2. t(on)</li> <li>3. t(off)</li> <li>4. Funktion</li> <li>8. Gerät</li> <li>5. Service</li> <li>1. TEST</li> <li>2. Reset</li> <li>3. Initiale Messung starten</li> <li>4. EDS</li> <li>5. Gerät</li> <li>6. ISOnet Vorrang</li> <li>7. EDS Ausfall quittieren</li> <li>8. Reset an EDSsync Teilnehmer</li> <li>5. Historie four Uschen geschutzt)</li> <li>6. Geräteeinstellungen</li> <li>1. Sprache</li> <li>2. Sprache</li> <li>3. Schnittstelle</li> <li>4. Anzeige</li> <li>5. Passwort</li> <li>6. ISOnet Vorrang</li> <li>7. EDS Ausfall quittieren</li> <li>8. Reset an EDSsync Teilnehmer</li> <li>8. Feigeben</li> <li>9. Verkseinstellungen</li> <li>8. Freigeben</li> <li>9. Werkseinstellungen</li> <li>1. Service</li> </ul>                                                                                                    |    |                                  |         |                             | 1.      |                    |
| <ul> <li>4.</li> <li>4.</li> <li>4</li></ul>                                                                                                    |    |                                  |         |                             | 2.      |                    |
| <ul> <li>Fingänge</li> <li>Kodus</li> <li>Kodus</li> <li>Kodus</li> <li>Koni</li> <li>Koni</li></ul>                                                                                                    |    |                                  |         |                             | 3.      |                    |
| <ul> <li>initiality</li> <li>initiality</li></ul>                                                                                                    |    |                                  | 7       | Fingänge                    | 4.      |                    |
| <ul> <li>industs</li> <li>it(on)</li> <li>it(off)</li> <li>Funktion</li> <li>Funktion</li> <li>Service</li> <li>Service</li> </ul>                                                                                                    |    |                                  | 7.      | Eingange                    | 1       | Moduc              |
| <ul> <li>tion)</li> <li>tion)</li> <li>tion)</li> <li>tion)</li> <li>tion)</li> <li>tion)</li> <li>Funktion</li> </ul> 8. Gerät           1. Name           2. Trigger           3. Daten Messwerte           4. Steuerung           1. TEST           2. Reset           3. Initiale Messung starten           4. EDS           5. Gerät           6. ISOnet Vorrang           7. EDS Ausfall quittieren           8. Reset an EDSsync Teilnehmer           5. Historie (our Löschen geschützt)           6. Geräteeinstellungen           1. Sprache           2. Uhr (& Datum)           3. Schnittstelle           4. Anzeige           5. Passwort           6. Inbetriebnahme           7. Datensicherung           8. Freigeben           9. Werkseinstellungen           10. Software           11. Service                                                                                                    |    |                                  |         |                             | ו.<br>ר | t(op)              |
| <ul> <li>4. Funktion</li> <li>4. Funktion</li> <li>4. Funktion</li> <li>4. Funktion</li> <li>4. Funktion</li> <li>4. Funktion</li> <li>8. Gerät</li> <li>1. Name</li> <li>2. Trigger</li> <li>3. Fehlerspeicher</li> <li>9. Service</li> <li>3. Fehlerspeicher</li> <li>9. Service</li> <li>3. Daten Messwerte</li> <li>4. Steuerung</li> <li>1. TEST</li> <li>2. Reset</li> <li>3. Initiale Messung starten</li> <li>4. EDS</li> <li>5. Gerät</li> <li>6. ISOnet Vorrang</li> <li>7. EDS Ausfall quittieren</li> <li>8. Reset an EDSsync Teilnehmer</li> <li>5. Historie (nur Löschen geschützt)</li> <li>6. Geräteeinstellungen</li> <li>1. Sprache</li> <li>2. Uhr (&amp; Datum)</li> <li>3. Schnittstelle</li> <li>4. Anzeige</li> <li>5. Passwort</li> <li>6. Inbetriebnahme</li> <li>7. Datensicherung</li> <li>8. Freigeben</li> <li>9. Werkseinstellungen</li> <li>10. Software</li> <li>11. Service</li> </ul>                                                                                                    |    |                                  |         |                             | 2.      | t(off)             |
| 8. Gerät<br>9. Service<br>3. Daten Messwerte<br>4. Steuerung<br>1. TEST<br>2. Reset<br>3. Initiale Messung starten<br>4. EDS<br>5. Gerät<br>6. ISOnet Vorrang<br>7. EDS Ausfall quittieren<br>8. Reset an EDSsync Teilnehmer<br>5. Historie (nur Löschen geschutzt)<br>6. Geräteeinstellungen<br>1. Sprache<br>2. Uhr (& Datum)<br>3. Schnittstelle<br>4. Anzeige<br>5. Passwort<br>6. Inbetriebnahme<br>7. Datensicherung<br>8. Freigeben<br>9. Werkseinstellungen<br>1. Software<br>1. Software                                                  |    |                                  |         |                             | ג.<br>⊿ | Funktion           |
| Service     Service     S                                                                                                    |    |                                  | 8       | Gerät                       | 4.      | I directori        |
| <ul> <li>2. Triggr 3. Fehlerspeicher</li> <li>3. Daten Messwerte</li> <li>4. Steuerung</li> <li>1. TEST 2. Reset 3. Initiale Messung starten</li> <li>4. EDS 5. Gerät 6. ISOnet Vorrang 7. EDS Ausfall quittieren 8. Reset an EDSsync Teilnehmer</li> <li>5. Historie (nur Löschen geschützt)</li> <li>6. Geräteeinstellungen</li> <li>1. Sprache 2. Uhr (&amp; Datum) 3. Schnittstelle 4. Anzeige 5. Passwort 6. Inbetriebnahme 7. Datensicherung 8. Freigeben 9. Werkseinstellungen</li> <li>10. Software 11. Service</li> </ul>                                                                                                    |    |                                  | 0.      |                             | 1       | Name               |
| <ul> <li>3. Fehlerspeicher</li> <li>9. Service</li> <li>3. Daten Messwerte</li> <li>4. Steuerung</li> <li>1. TEST <ul> <li>2. Reset</li> <li>3. Initiale Messung starten</li> <li>4. EDS</li> <li>5. Gerät</li> <li>6. ISOnet Vorrang</li> <li>7. EDS Ausfall quittieren</li> <li>8. Reset an EDSsync Teilnehmer</li> </ul> </li> <li>5. Historie (nur Löschen geschützt)</li> <li>6. Geräteeinstellungen</li> <li>1. Sprache</li> <li>2. Uhr (&amp; Datum)</li> <li>3. Schnittstelle</li> <li>4. Anzeige</li> <li>5. Passwort</li> <li>6. Inbetriebnahme</li> <li>7. Datensicherung</li> <li>8. Freigeben</li> <li>9. Werkseinstellungen</li> <li>10. Software</li> <li>11. Service</li> </ul>                                                                                                    |    |                                  |         |                             | 2.      | Trigger            |
| 9. Service<br>3. Daten Messwerte<br>4. Steuerung<br>1. TEST<br>2. Reset<br>3. Initiale Messung starten<br>4. EDS<br>5. Gerät<br>6. ISOnet Vorrang<br>7. EDS Ausfall quittieren<br>8. Reset an EDSsync Teilnehmer<br>5. Historie (nur Löschen geschützt)<br>6. Geräteeinstellungen<br>1. Sprache<br>2. Uhr (& Datum)<br>3. Schnittstelle<br>4. Anzeige<br>5. Passwort<br>6. Inbetriebnahme<br>7. Datensicherung<br>8. Freigeben<br>9. Werkseinstellungen<br>10. Software<br>10. Software<br>11. Service                                                                                                    |    |                                  |         |                             | 3.      | Fehlerspeicher     |
| <ul> <li>3. Daten Messwerte</li> <li>4. Steuerung</li> <li>1. TEST</li> <li>2. Reset</li> <li>3. Initiale Messung starten</li> <li>4. EDS</li> <li>5. Gerät</li> <li>6. ISOnet Vorrang</li> <li>7. EDS Ausfall quittieren</li> <li>8. Reset an EDSsync Teilnehmer</li> </ul> 5. Historie (nur Löschen geschützt) 6. Geräteeinstellungen <ol> <li>Sprache</li> <li>Uhr (&amp; Datum)</li> <li>Schnittstelle</li> <li>Anzeige</li> <li>Passwort</li> <li>Inbetriebnahme</li> <li>Inbetriebnahme</li> <li>Datensicherung</li> <li>8. Freigeben</li> <li>Werkseinstellungen</li> <li>10. Software</li> <li>11. Service</li> </ol>                                                                                                    |    |                                  | 9.      | Service                     |         |                    |
| <ul> <li>4. Steuerung <ol> <li>TEST</li> <li>Reset</li> <li>Initiale Messung starten</li> <li>EDS</li> <li>Gerät</li> <li>ISOnet Vorrang</li> <li>EDS Ausfall quittieren</li> <li>Reset an EDSsync Teilnehmer</li> </ol> </li> <li>5. Historie (nur Löschen geschützt) <ol> <li>Geräteeinstellungen</li> </ol> </li> <li>1. Sprache</li> <li>Uhr (&amp; Datum)</li> <li>Schnittstelle</li> <li>Anzeige</li> <li>Passwort</li> <li>Inbetriebnahme</li> <li>Inbetriebnahme</li> <li>Datensicherung</li> <li>Freigeben</li> <li>Werkseinstellungen</li> <li>10. Software <ol> <li>Software</li> <li>Sortice</li> </ol> </li> </ul>                                                                                                    | 3. | Daten Messwerte                  |         |                             |         |                    |
| 1. TEST         2. Reset         3. Initiale Messung starten         4. EDS         5. Gerät         6. ISOnet Vorrang         7. EDS Ausfall quittieren         8. Reset an EDSsync Teilnehmer         5. Historie (nur Löschen geschützt)         6. Geräteeinstellungen         1. Sprache         2. Uhr (& Datum)         3. Schnittstelle         4. Anzeige         5. Passwort         6. Inbetriebnahme         7. Datensicherung         8. Freigeben         9. Werkseinstellungen         10. Software         11. Service                                                                                                    | 4. | Steuerung                        |         |                             |         |                    |
| <ul> <li>Reset</li> <li>Initiale Messung starten</li> <li>EDS</li> <li>Gerät</li> <li>ISOnet Vorrang</li> <li>EDS Ausfall quittieren</li> <li>Reset an EDSsync Teilnehmer</li> </ul> 5. Historie (nur Löschen geschützt) 6. Geräteeinstellungen <ol> <li>Sprache</li> <li>Uhr (&amp; Datum)</li> <li>Schnittstelle</li> <li>Anzeige</li> <li>Passwort</li> <li>Inbetriebnahme</li> <li>Datensicherung</li> <li>Freigeben</li> <li>Werkseinstellungen</li> </ol> 10. Software <ol> <li>Service</li> </ol> 7. Infantomic Software                                                                                                    |    |                                  | 1.      | TEST                        |         |                    |
| <ul> <li>Initiale Messung starten</li> <li>EDS</li> <li>Gerät</li> <li>ISOnet Vorrang</li> <li>EDS Ausfall quittieren</li> <li>Reset an EDSsync Teilnehmer</li> </ul> 5. Historie (nur Löschen geschützt) 6. Geräteeinstellungen <ol> <li>Sprache</li> <li>Uhr (&amp; Datum)</li> <li>Schnittstelle</li> <li>Anzeige</li> <li>Passwort</li> <li>Inbetriebnahme</li> <li>Datensicherung</li> <li>Freigeben</li> <li>Werkseinstellungen</li> </ol> 10. Software <ol> <li>Service</li> </ol> 7. Lafe                                                                                                    |    |                                  | 2.      | Reset                       |         |                    |
| <ul> <li>4. EDS</li> <li>5. Gerät</li> <li>6. ISOnet Vorrang</li> <li>7. EDS Ausfall quittieren</li> <li>8. Reset an EDSsync Teilnehmer</li> </ul> 5. Historie (nur Löschen geschützt) <ul> <li>6. Geräteeinstellungen</li> <li>1. Sprache</li> <li>2. Uhr (&amp; Datum)</li> <li>3. Schnittstelle</li> <li>4. Anzeige</li> <li>5. Passwort</li> <li>6. Inbetriebnahme</li> <li>7. Datensicherung</li> <li>8. Freigeben</li> <li>9. Werkseinstellungen</li> <li>10. Software</li> <li>11. Service</li> </ul>                                                                                                    |    |                                  | 3.      | Initiale Messung starten    |         |                    |
| <ul> <li>Gerät</li> <li>Gerät</li> <li>ISOnet Vorrang</li> <li>EDS Ausfall quittieren</li> <li>Reset an EDSsync Teilnehmer</li> </ul> 5. Historie (nur Löschen geschützt) 6. Geräteeinstellungen <ol> <li>Sprache</li> <li>Uhr (&amp; Datum)</li> <li>Schnittstelle</li> <li>Anzeige</li> <li>Passwort</li> <li>Inbetriebnahme</li> <li>Datensicherung</li> <li>Freigeben</li> <li>Werkseinstellungen</li> <li>Software</li> <li>Service</li> </ol>                                                                                                    |    |                                  | 4.      | EDS                         |         |                    |
| <ul> <li>isolite vorrang</li> <li>EDS Ausfall quittieren</li> <li>Reset an EDSsync Teilnehmer</li> </ul> 5. Historie (nur Löschen geschützt) <ul> <li>Geräteeinstellungen</li> <li>Sprache</li> <li>Uhr (&amp; Datum)</li> <li>Schnittstelle</li> <li>Anzeige</li> <li>Passwort</li> <li>Inbetriebnahme</li> <li>Datensicherung</li> <li>Freigeben</li> <li>Werkseinstellungen</li> <li>Software</li> <li>Service</li> </ul>                                                                                                    |    |                                  | 5.      | Gerat                       |         |                    |
| <ul> <li>8. Reset an EDSsync Teilnehmer</li> <li>6. Geräteeinstellungen</li> <li>1. Sprache</li> <li>2. Uhr (&amp; Datum)</li> <li>3. Schnittstelle</li> <li>4. Anzeige</li> <li>5. Passwort</li> <li>6. Inbetriebnahme</li> <li>7. Datensicherung</li> <li>8. Freigeben</li> <li>9. Werkseinstellungen</li> <li>10. Software</li> <li>11. Service</li> </ul>                                                                                                    |    |                                  | о.<br>7 | EDS Ausfall guittioron      |         |                    |
| <ul> <li>5. Historie (nur Löschen geschützt)</li> <li>6. Geräteeinstellungen</li> <li>1. Sprache</li> <li>2. Uhr (&amp; Datum)</li> <li>3. Schnittstelle</li> <li>4. Anzeige</li> <li>5. Passwort</li> <li>6. Inbetriebnahme</li> <li>7. Datensicherung</li> <li>8. Freigeben</li> <li>9. Werkseinstellungen</li> <li>10. Software</li> <li>11. Service</li> </ul>                                                                                                    |    |                                  | 7.<br>Q | Reset an EDSsync Teilnehmer |         |                    |
| <ul> <li>Geräteeinstellungen</li> <li>1. Sprache</li> <li>2. Uhr (&amp; Datum)</li> <li>3. Schnittstelle</li> <li>4. Anzeige</li> <li>5. Passwort</li> <li>6. Inbetriebnahme</li> <li>7. Datensicherung</li> <li>8. Freigeben</li> <li>9. Werkseinstellungen</li> <li>10. Software</li> <li>11. Service</li> </ul>                                                                                                    | 5  | Historie (nur Löschen geschützt) | 0.      | heseran Ebssyne reinienmen  |         |                    |
| 1.       Sprache         2.       Uhr (& Datum)         3.       Schnittstelle         4.       Anzeige         5.       Passwort         6.       Inbetriebnahme         7.       Datensicherung         8.       Freigeben         9.       Werkseinstellungen         10.       Software         11.       Service                                                                                                    | 6. | Geräteeinstellungen              |         |                             |         |                    |
| <ol> <li>Uhr (&amp; Datum)</li> <li>Schnittstelle</li> <li>Anzeige</li> <li>Passwort</li> <li>Inbetriebnahme</li> <li>Datensicherung</li> <li>Freigeben</li> <li>Werkseinstellungen</li> <li>Software</li> <li>Service</li> </ol>                                                                                                    |    | <u> </u>                         | 1.      | Sprache                     |         |                    |
| <ul> <li>3. Schnittstelle</li> <li>4. Anzeige</li> <li>5. Passwort</li> <li>6. Inbetriebnahme</li> <li>7. Datensicherung</li> <li>8. Freigeben</li> <li>9. Werkseinstellungen</li> <li>10. Software</li> <li>11. Service</li> </ul>                                                                                                    |    |                                  | 2.      | Uhr (& Datum)               |         |                    |
| <ul> <li>4. Anzeige</li> <li>5. Passwort</li> <li>6. Inbetriebnahme</li> <li>7. Datensicherung</li> <li>8. Freigeben</li> <li>9. Werkseinstellungen</li> <li>10. Software</li> <li>11. Service</li> </ul>                                                                                                    |    |                                  | 3.      | Schnittstelle               |         |                    |
| 5. Passwort<br>6. Inbetriebnahme<br>7. Datensicherung<br>8. Freigeben<br>9. Werkseinstellungen<br>10. Software<br>11. Service                                                                                                    |    |                                  | 4.      | Anzeige                     |         |                    |
| <ul> <li>6. Inbetriebnahme</li> <li>7. Datensicherung</li> <li>8. Freigeben</li> <li>9. Werkseinstellungen</li> <li>10. Software</li> <li>11. Service</li> </ul>                                                                                                    |    |                                  | 5.      | Passwort                    |         |                    |
| <ul> <li>7. Datensicherung</li> <li>8. Freigeben</li> <li>9. Werkseinstellungen</li> <li>10. Software</li> <li>11. Service</li> </ul>                                                                                                    |    |                                  | 6.      | Inbetriebnahme              |         |                    |
| <ul> <li>8. Freigeben</li> <li>9. Werkseinstellungen</li> <li>10. Software</li> <li>11. Service</li> </ul>                                                                                                    |    |                                  | 7.      | Datensicherung              |         |                    |
| 9. Werkseinstellungen<br>10. Software<br>11. Service                                                                                                    |    |                                  | 8.      | Freigeben                   |         |                    |
| 10. Software<br>11. Service                                                                                                    |    |                                  | 9.      | Werkseinstellungen          |         |                    |
| II. Service                                                                                                    |    |                                  | 10.     | Software                    |         |                    |
|                                                                                                    | 7  | Info                             | 11.     | Service                     |         |                    |

# 8.2 Einstellungen

# 8.2.1 Alarmeinstellungen

In den Alarmeinstellungen können Sie die Grenzwerte für die Isolationswiderstände von Alarm 1 und Alarm 2 festlegen und an das Benutzungsprofil des ISOMETER<sup>®</sup>s anpassen. Um Einstellungen vornehmen zu können, müssen Sie ein Gerätepasswort eingeben.

# 8.2.1.1 Isolation Alarm

Im Menü **Isolation Alarm** können Sie die Grenzwerte für **Alarm 1** und **Alarm 2** des ISOMETER<sup>®</sup>s einstellen. Die Aktivierung bzw. Deaktivierung der beiden Alarmstufen  $R_{an1}$  für **Alarm 1** und  $R_{an2}$  für **Alarm 2** können Sie in der folgenden Grafik ablesen.

Ein Alarm wird inaktiv, wenn er die Hysterese des eingestellten Auslösewertes überschritten hat.

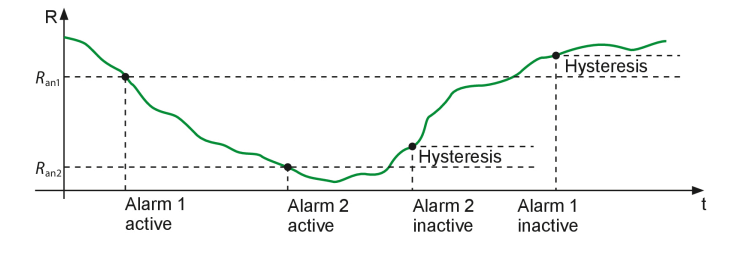

## Menüpunkt: Alarm 1

Für Alarm 1 kann ein Isolationswiderstand von 1 k $\Omega$ ...10 M $\Omega$  unabhängig von Alarm 2 eingestellt werden.

## Menüpunkt: Alarm 2

Für **Alarm 2** kann ein Isolationswiderstand von 1 k $\Omega$ ...10 M $\Omega$  unabhängig von **Alarm 1** eingestellt werden.

## Menüpunkt: Fehlerspeicher

Automatisches Zurücksetzen von inaktiven Fehlern an den Ausgängen **Relais 1**, **Relais 2**, **Digitalausgang 1** und **Digitalausgang 2**:

- ein Wird ein Fehler inaktiv, bleiben die programmierten Ausgänge im Fehlerzustand bis das System manuell zurückgesetzt wird.
- aus Wird ein Fehler inaktiv, wechseln die programmierten Ausgänge den Zustand selbsttätig.

# **E** BENDER

# 8.2.1.2 DC-Alarm

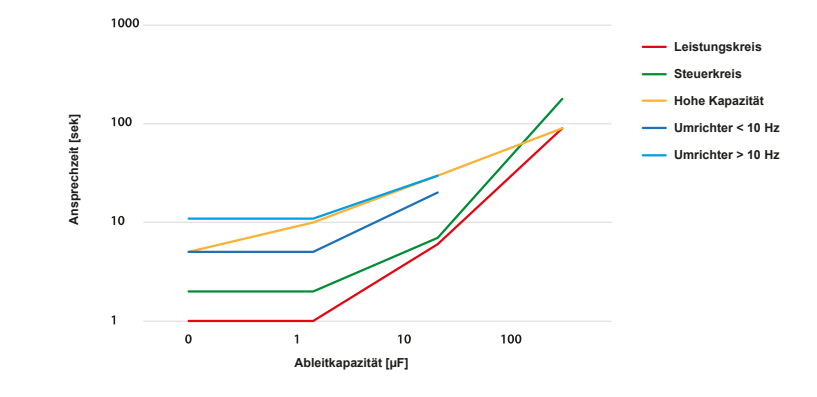

Der DC-Alarm wird bei einer DC-Verlagerungsspannung U<sub>DC-F</sub> im Netz ausgelöst.

## Menüpunkt: Alarm

- ein Der DC-Alarm wird bei einer DC-Verlagerungsspannung ausgelöst.
- aus Der DC-Alarm wird NICHT bei einer DC-Verlagerungsspannung ausgelöst.

# Menüpunkt: U(DC-E)

Stellen Sie den DC-Alarm auf einen Wert zwischen 20 V und 1 kV ein.

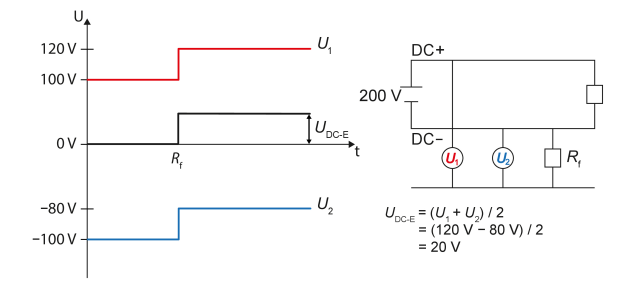

# 8.2.1.3 Profil

Passen Sie den Einsatzbereich des ISOMETER®s auf Ihr Netzprofil an. Eine Beschreibung der Profile finden Sie im Kapitel "Geräteprofile", Seite 112. Zur Wahl stehen:

- Leistungskreise Für die meisten IT-Systeme geeignet.
- Steuerkreise Nicht empfohlen für Spannungen > 230 V.
- Generator Schnelle Messzeiten, schnelle Fehlersuche möglich.
- Hohe Kapazität Geeignet für Netze mit hohen Netzableitkapazitäten.

- Umrichter >10 Hz Geeignet für Netze mit dynamischer Frequenzregelung durch Umrichter im Bereich von 10...460 Hz.
- Umrichter <10 Hz Geeignet für Netze mit sehr niederfrequenten Frequenzregelungen im Bereich von 0,1...460 Hz.
- Kundenspezifisch Ermöglicht dem Bender-Service kundenspezifische Einstellungen vorzunehmen.

## 8.2.1.4 Netzform

Passen Sie das ISOMETER® an das zu überwachende IT-System an. Zur Wahl stehen:

- DC Gleichspannungs-Netz
- AC 1-phasiges Wechselspannungs-Netz
- 3AC 3-phasiges Wechselspannungs-Netz

## 8.2.1.5 ISOnet

Nehmen Sie Einstellungen zur Nutzung der ISOnet-Funktion vor.

Die ISOnet-Funktion stellt über die Ethernet-Verbindung sicher, dass immer nur ein ISOMETER<sup>®</sup> im Verbund aktiv ist, wenn mehrere ISOMETER<sup>®</sup> in einem IT-System angeschlossen sind. Weitere Informationen zur ISOnet-Funktion siehe "Netztrennung via ISOnet", Seite 95.

#### Menüpunkt: ISOnet

Aktivieren oder deaktivieren Sie die ISOnet-Funktion

- aus Die ISOnet ist abgeschaltet
- BCOM ISOnet Funktion ist über BCOM aktiviert

#### Menüpunkt: Anzahl Teilnehmer

Stellen Sie die Anzahl der Teilnehmer (2...20) in einem Subsystem ein.

# 8.2.1.6 ISOloop

#### Menüpunkt: ISOloop

Schalten Sie die ISOloop-Funktion ein oder aus.

#### Menüpunkt: Messwert Abonnement

Bei aktiviertem Messwert-Abonnement und aktiver ISOloop-Funktion werden die Messwerte des aktiv messenden Gerätes innerhalb des Teams verteilt und auf allen Displays angezeigt. Siehe auch Kapitel 11.4, ISOloop.

# 8.2.1.7 t(Anlauf)

Die Anlaufverzögerung t<sub>Anlauf</sub> verzögert den Start der ersten Initialmessung des ISOMETER®s.

Einstellbereich: 0...600 s

# 8.2.1.8 Ankoppelüberwachung

Das ISOMETER<sup>®</sup> führt eine permanente Überwachung der Ankopplung an spannungsführenden Systemen durch. Die Ankoppelüberwachung an spannungslosen Systemen wird alle 8 Stunden durchgeführt. Diese Überwachung können Sie aktivieren oder deaktivieren.

- ein Die Ankoppelüberwachung ist eingeschaltet.
- aus Die Ankoppelüberwachung ist ausgeschaltet.

# 8.2.1.9 Verhalten bei inaktiv

Der Menüpunkt steuert das Verhalten des Geräts, nachdem es inaktiv gesetzt wurde.

- Initialwert Wird das Gerät inaktiv, erfolgt die Anzeige des maximalen Messwerts des Messbereichs und die Rücknahme aller Isolationsfehler.
- Zustand halten Wird das Gerät inaktiv, erfolgt die Anzeige des Messwerts und der Isolationsfehler, die zum Zeitpunkt des Inaktivwerdens aktuell waren.

# 8.2.1.10 Eingänge

Das ISOMETER® stellt insgesamt 3 digitale Eingänge zur Verfügung.

Der exemplarische Anschlussbild zeigt Schaltungsmöglichkeiten der digitalen Eingänge.

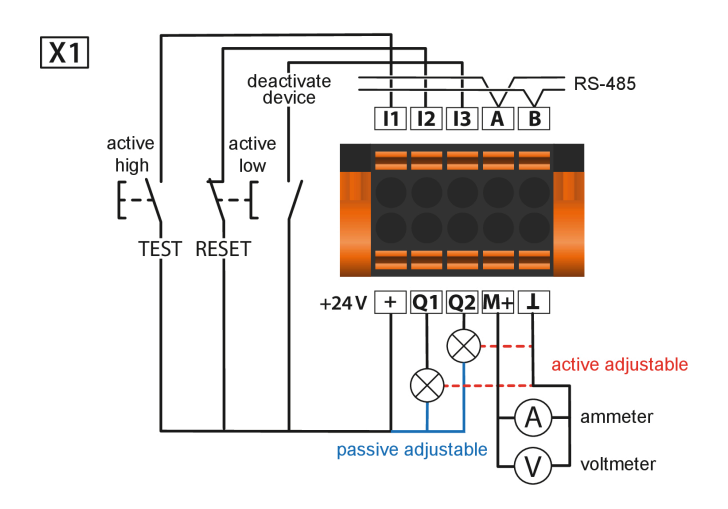

# 8.2.1.10.1 Digitaleingänge 1 bis 3

Zur Konfiguration der digitalen Eingänge 1 bis 3 stehen folgende Parameter zur Verfügung.

## Menüpunkt: Modus

• High-aktiv

Ereignis wird ausgeführt, wenn der digitale Eingang einen Flankenwechsel von low nach high erfährt. Reaktionszeit t(on)/t(off) nach Einschaltsignal.

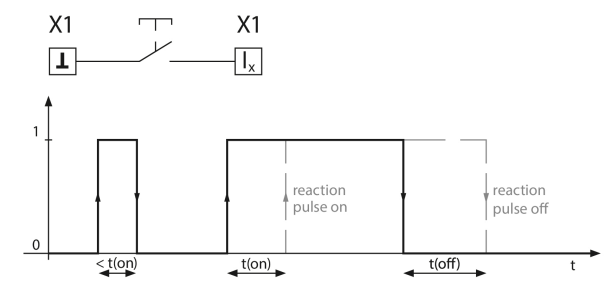

#### • Low-aktiv

Ereignis wird ausgeführt, wenn der digitale Eingang einen Flankenwechsel von high nach low erfährt. Reaktionszeit t(on)/t(off) nach Abschaltsignal.

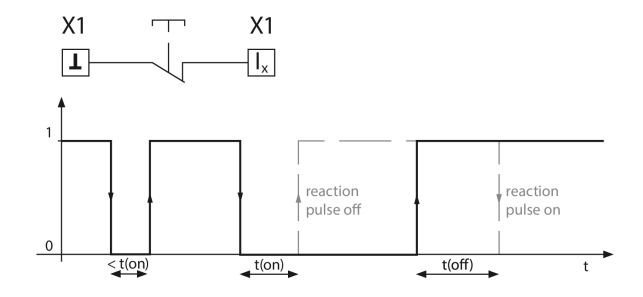

#### Menüpunkt: t(on)

Die Reaktionszeit t(on) nach einem Einschaltsignal einstellbar von 100 ms bis 300 s.

#### Menüpunkt: t(off)

Reaktionszeit t(off) nach einem Ausschaltsignal einstellbar von 100 ms bis 300 s.

#### **Menüpunkt: Funktion**

Die Funktion der digitalen Eingänge des ISOMETER®s können unterschiedlich parametriert werden:

| • aus                                        | Digitaleingang ohne Funktion                                                                                                    |
|----------------------------------------------|----------------------------------------------------------------------------------------------------|
| • TEST                                       | Geräte-Selbsttest starten.                                                                                                    |
| • RESET                                      | Fehler- und Alarmmeldungen zurücksetzen.                                                                                                    |
| • Gerät deaktivieren                         | Das Gerät führt KEINE Messung des Isolationswiderstandes durch, auf dem Display erscheint die Meldung <b>Gerät inaktiv</b> . Das IT-System wird NICHT überwacht! |
|                                              | Das Gerät koppelt sich über interne Netztrennschalter selbstständig von dem zu<br>überwachenden Netz ab.                                                         |
| <ul> <li>Initiale Messung starten</li> </ul> | Löscht alle aufgenommenen Messwerte und startet eine neue Messung.                                                                                               |
| <ul> <li>Isolationsfehlersuche</li> </ul>    | Startet die Isolationsfehlersuche.                                                                                                    |
|                                              | Dazu muss der Digitaleingang aktiv sein.                                                                                                    |

#### • ISOloop

Aktiviert die ISOloop-Funktion.

# Deaktivierung des ISOMETER®s mit digitalen Eingängen

Die digitalen Eingänge sind nicht miteinander gekoppelt. Um ein versehentliches, unbeabsichtigtes Deaktivieren des ISOMETER®s zu vermeiden, sollte bei der Konfiguration darauf geachtet werden, dass die Eingänge mit jeweils unterschiedlichen Funktionen belegt werden.

# 8.2.1.11 Ausgänge

Das ISOMETER® stellt insgesamt 6 Ausgänge (inklusive Summer) zur Verfügung. Die Ausgänge können mit den folgenden Parametern eingestellt werden:

# 8.2.1.11.1 Relais 1 und 2

Die Relais können Sie mit folgenden Parametern einstellen:

# Menüpunkt: TEST

Den Funktionstest des Relais können Sie aktivieren oder deaktivieren. Dies betrifft nur den manuell durchgeführten Test und nicht den zyklischen Selbsttest des Gerätes:

- ein Der manuelle Test überprüft die Schaltfunktion der Relais
- aus Der manuelle Test überprüft nicht die Schaltfunktion der Relais

# Menüpunkt: Arbeitsweise

Die Arbeitsweise des Relais können Sie an die Anwendung anpassen:

- N/C Ruhestromschaltung der Kontakte 11-12-14 / 21-22-24 (Das Alarmrelais ist im fehlerfreien Zustand angezogen).
- N/O Arbeitsstromschaltung der Kontakte 11-12-14/21-22-24 (Das Alarmrelais ist im fehlerfreien Zustand nicht angezogen).
- Blink Das Relais blinkt. Blinktakt: 1 s ON / 1 s OFF

# Menüpunkt: Funktionen 1 bis 3

Einem Ausgang können Sie bis zu 3 Funktionen zuordnen. Die Funktionen sind mit einer ODER-Verknüpfung verbunden:

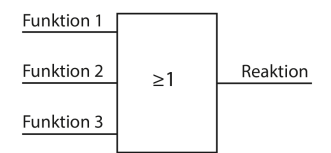

# Auswählbare Funktionen

| Name im Menü   | Beschreibung                                                                                              |
|----------------|----------------------------------------------------------------------------------------------------|
| • aus          | Die Funktion wird nicht verwendet.                                                                        |
| • Iso. Alarm 1 | Zustandswechsel des Ausgangs beim Unterschreiten des eingestellten Ansprechwertes <i>R</i> <sub>an1</sub> |

| Name im Menü          | Beschreibung                                                                                                    |                                                                                               |                                                                                     |                                  |            |  |  |
|-----------------------|----------------------------------------------------------------------------------------------------|-----------------------------------------------------------------------------------------------|-------------------------------------------------------------------------------------|----------------------------------|------------|--|--|
| • Iso. Alarm 2        | Zustandswechsel des Ausgangs beim Unterschreiten des eingestellten Ansprechwertes $R_{\rm an2}$                                                                                                    |                                                                                               |                                                                                     |                                  |            |  |  |
| Anschlussfehler       | Zustandswechsel des Ausgangs beim Auftreten einer der folgenden<br>Anschlussfehler:                                                                                                    |                                                                                               |                                                                                     |                                  |            |  |  |
|                       | <ul> <li>Keine nie</li> <li>Keine nie</li> <li>Zu kleine</li> <li>Zu große</li> <li>Zu hohe</li> </ul>                                                                                                    | ederohmige Verk<br>ederohmige Verk<br>e Bürde am Span<br>e Bürde am Stron<br>e Last am Ausgan | indung zwischen den A<br>nindung der Klemme E u<br>nungsausgang<br>nausgang<br>g X1 | ußenleitern<br>nd KE zur Erde (F | PE)        |  |  |
| • DC– Alarm           | Zustandswechsel des Ausgangs beim Überschreiten des Wertes von 75 % bei<br>einem Erdschluss in Richtung DC–<br>Symmetrische Fehler sind nicht betroffen. Diese Funktion wird nur beim<br>Unterschreiten des Ansprechwertes $R_{an1}$ und einer Netznennspannung $U_n \ge 50$ V<br>ausgeführt.                |                                                                                               |                                                                                     |                                  |            |  |  |
| • DC+ Alarm           | Zustandswechsel des Ausgangs beim Unterschreiten des Wertes von 25 % bei<br>einem Erdschluss in Richtung DC+<br>Symmetrische Fehler sind nicht betroffen. Diese Funktion wird nur beim<br>Unterschreiten des Ansprechwertes $R_{an1}$ und einer Netznennspannung $U_n \ge 50$ V<br>ausgeführt.               |                                                                                               |                                                                                     |                                  |            |  |  |
| • Symmetrischer Alarm | Zustandsw<br>und DC ve                                                                                                    | echsel des Ausga<br>on 25 % bis 75 %                                                          | ngs bei einem Widersta                                                              | ndsverhältnis zw                 | ischen DC+ |  |  |
|                       | DC+ a                                                                                                    | alarm                                                                                         | symmetric alarm                                                                     | D                                | C– alarm   |  |  |
|                       | 0%                                                                                                    | 25%                                                                                           | 50%                                                                                 | 75%                              | 100%       |  |  |
| • Gerätefehler        | Zustandsw                                                                                                    | echsel des Ausga                                                                              | ngs bei einem internen                                                              | Fehler des Gerät                 | es         |  |  |
| • Sammelalarm         | Zustandswechsel des Ausgangs bei einer beliebigen Alarm- oder und<br>Fehlermeldung<br>(Iso. Alarm 1 & 2, DC–/DC+ Alarm, Symmetrischer Alarm, Anschluss- und<br>Gerätefehler).                                                                                                    |                                                                                               |                                                                                     |                                  |            |  |  |
| • Messung beendet     | Zustandsw                                                                                                    | echsel des Ausga                                                                              | ngs am Ende der initiale                                                            | n Messung.                       |            |  |  |
| • Gerät inaktiv       | Initialwert: Wird das Gerät inaktiv, erfolgt die Anzeige des maximalen Messwerts<br>des Messbereichs und die Rücknahme aller Isolationsfehler.<br>Zustand halten: Wird das Gerät inaktiv, erfolgt die Anzeige des Messwerts und der<br>Isolationsfehler, die zum Zeitpunkt des Inaktivwerdens aktuell waren. |                                                                                               |                                                                                     |                                  |            |  |  |
| • DC-Verl. Alarm      | Zustandswechsel des Ausgangs bei einer DC-Verlagerungsspannung                                                                                                    |                                                                                               |                                                                                     |                                  |            |  |  |
| • Sammelalarm EDS     | Zustandswechsel bei Auftreten eines beliebigen Alarms in einem der angeschlossenen EDS-Geräte                                                                                                    |                                                                                               |                                                                                     |                                  |            |  |  |
| • EDS Suchpuls        | Zustandswechsel im Takt der PGH, wenn Isolationsfehlersuche aktiv                                                                                                    |                                                                                               |                                                                                     |                                  |            |  |  |

| Name im Menü      | Beschreibung                                                 |
|-------------------|--------------------------------------------------------------|
| Verbindungsfehler | Zustandswechsel des Ausgangs bei einem der folgenden Fehler: |
|                   | Allgemeiner ISOnet Fehler                                    |
|                   | ISOnet Geräte Timout                                         |
|                   | ISOnet fehlendes Gerät                                       |
|                   | EDSsync Fehler                                               |
|                   | ISOloop Fehler                                               |

# 8.2.1.11.2 Digitalausgänge 1 und 2

Jeden der digitalen Ausgänge können Sie mit den folgenden Parametern einstellen:

#### Menüpunkt: TEST

Den Funktionstest des Digitalausgangs können Sie aktivieren oder deaktivieren. Dies betrifft nur den manuell durchgeführten Test und nicht den zyklischen Selbsttest des Gerätes:

- ein Der manuelle Test führt einen Zustandswechsel des Digitalausgangs durch.
- aus Der manuelle Test führt keinen Zustandswechsel des Digitalausgangs durch.

## Menüpunkt: Modus

Der Betriebsmodus des digitalen Ausgangs hat folgende Werte:

• Aktiv Im aktiven Modus werden intern +24 V auf den Ausgang Qx geschaltet.

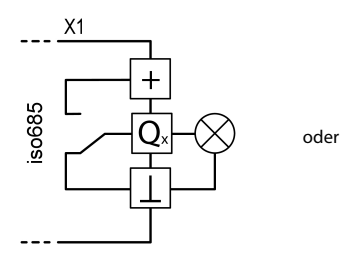

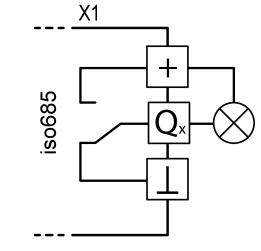

• Passiv Im passiven Modus werden extern ≤ 32 V angeschlossen (siehe Technische Daten). Der Ausgang schaltet das angelegte Potential auf Masse.

intern

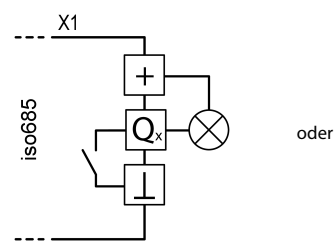

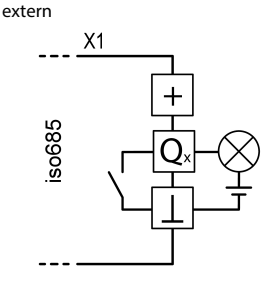

# Maximalen Ausgangsstrom beachten!

Der maximale Ausgangsstrom bei beträgt 200 mA in Summe am Ausgang X1. Beachten Sie außerdem die Formel zur Berechnung von I<sub>LmaxX1</sub> in Ein-/Ausgänge (X1).

# Menüpunkt: Funktionen 1 bis 3

Einem Ausgang können Sie bis zu 3 Funktionen zuordnen. Die Funktionen sind mit einer ODER-Verknüpfung verbunden:

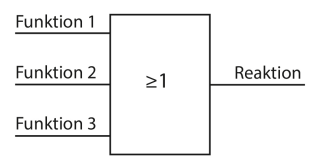

## Auswählbare Funktionen

| Name im Menü          | Beschreibung                                                                                                    |  |  |  |  |
|-----------------------|----------------------------------------------------------------------------------------------------|--|--|--|--|
| • aus                 | Die Funktion wird nicht verwendet.                                                                                                    |  |  |  |  |
| • Iso. Alarm 1        | Zustandswechsel des Ausgangs beim Unterschreiten des eingestellten Ansprechwertes <i>R</i> <sub>an1</sub>                                                                                                    |  |  |  |  |
| • Iso. Alarm 2        | Zustandswechsel des Ausgangs beim Unterschreiten des eingestellten Ansprechwertes $R_{\rm an2}$                                                                                                    |  |  |  |  |
| Anschlussfehler       | Zustandswechsel des Ausgangs beim Auftreten einer der folgenden<br>Anschlussfehler:                                                                                                    |  |  |  |  |
|                       | Keine niederohmige Verbindung zwischen den Außenleitern                                                                                                    |  |  |  |  |
|                       | Keine niederohmige Verbindung der Klemme E und KE zur Erde (PE)                                                                                                    |  |  |  |  |
|                       | Zu kleine Bürde am Spannungsausgang                                                                                                    |  |  |  |  |
|                       | Zu große Bürde am Stromausgang                                                                                                    |  |  |  |  |
|                       | Zu hohe Last am Ausgang X1                                                                                                    |  |  |  |  |
| • DC– Alarm           | Zustandswechsel des Ausgangs beim Überschreiten des Wertes von 75 % bei<br>einem Erdschluss in Richtung DC–<br>Symmetrische Fehler sind nicht betroffen. Diese Funktion wird nur beim<br>Unterschreiten des Ansprechwertes $R_{an1}$ und einer Netznennspannung $U_n \ge 50$ V |  |  |  |  |
|                       | Zustan dawashaal daa Awaran na baira Untarashraitan daa Wartaa yan 25 % bai                                                                                                    |  |  |  |  |
| • DC+ Alarm           | einem Erdschluss in Richtung DC+                                                                                                    |  |  |  |  |
|                       | Symmetrische Fehler sind nicht betroffen. Diese Funktion wird nur beim Unterschreiten des Ansprechwertes $R_{net}$ und einer Netznennspannung $U_n \ge 50$ V                                                                                                    |  |  |  |  |
|                       | ausgeführt.                                                                                                    |  |  |  |  |
| • Symmetrischer Alarm | Zustandswechsel des Ausgangs bei einem Widerstandsverhältnis zwischen DC+<br>und DC– von 25 % bis 75 %                                                                                                    |  |  |  |  |
|                       | DC+ alarm DC- alarm DC-                                                                                                    |  |  |  |  |
|                       |                                                                                                    |  |  |  |  |
|                       | <u>v</u> % 25% 50% /5% 100%                                                                                                    |  |  |  |  |

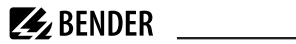

| Name im Menü                                                                    | Beschreibung                                                                                                    |  |
|---------------------------------------------------------------------------------|----------------------------------------------------------------------------------------------------|--|
| • Gerätefehler Zustandswechsel des Ausgangs bei einem internen Fehler des Gerät |                                                                                                    |  |
| • Sammelalarm                                                                   | Zustandswechsel des Ausgangs bei einer beliebigen Alarm- oder und<br>Fehlermeldung<br>(Iso. Alarm 1 & 2, DC–/DC+ Alarm, Symmetrischer Alarm, Anschluss- und<br>Gerätefehler).                                                                                                    |  |
| • Messung beendet                                                               | Zustandswechsel des Ausgangs am Ende der initialen Messung.                                                                                                    |  |
| • Gerät inaktiv                                                                 | Initialwert: Wird das Gerät inaktiv, erfolgt die Anzeige des maximalen Messwerts<br>des Messbereichs und die Rücknahme aller Isolationsfehler.<br>Zustand halten: Wird das Gerät inaktiv, erfolgt die Anzeige des Messwerts und der<br>Isolationsfehler, die zum Zeitpunkt des Inaktivwerdens aktuell waren. |  |
| • DC-Verl. Alarm                                                                | Zustandswechsel des Ausgangs bei einer DC-Verlagerungsspannung                                                                                                    |  |
| • Sammelalarm EDS                                                               | Zustandswechsel bei Auftreten eines beliebigen Alarms in einem der angeschlossenen EDS-Geräte                                                                                                    |  |
| • EDS Suchpuls                                                                  | Zustandswechsel im Takt der PGH, wenn Isolationsfehlersuche aktiv                                                                                                    |  |
| • Verbindungsfehler                                                             | Zustandswechsel des Ausgangs bei einem der folgenden Fehler: <ul> <li>Allgemeiner ISOnet Fehler</li> <li>ISOnet Geräte Timout</li> <li>ISOnet fehlendes Gerät</li> <li>EDSsync Fehler</li> <li>ISOloop Fehler</li> </ul>                                                                                     |  |

#### 8.2.1.11.3 Summer

Den Summer können Sie mit den folgenden Parametern einstellen.

# Menüpunkt: TEST

Den Funktionstest des Summers können Sie aktivieren oder deaktivieren. Dies betrifft nur den manuell durchgeführten Test und nicht den zyklischen Selbsttest des Gerätes.

- ein Der manuelle Test lässt den Summer ertönen.
- aus Der manuelle Test lässt den Summer nicht ertönen.

# Menüpunkt: Funktionen 1 bis 3

Einem Ausgang können Sie bis zu 3 Funktionen zuordnen. Die Funktionen sind mit einer ODER-Verknüpfung verbunden:

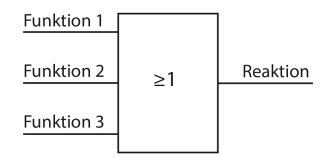

#### Auswählbare Funktionen

| Name im Menü          | Beschreibung                                                                                                    |  |  |  |  |
|-----------------------|----------------------------------------------------------------------------------------------------|--|--|--|--|
| • aus                 | Die Funktion wird nicht verwendet.                                                                                                    |  |  |  |  |
| • Iso. Alarm 1        | Zustandswechsel des Ausgangs beim Unterschreiten des eingestellten Ansprechwertes $R_{an1}$                                                                                                    |  |  |  |  |
| • Iso. Alarm 2        | Zustandswechsel des Ausgangs beim Unterschreiten des eingestellten Ansprechwertes $R_{an2}$                                                                                                    |  |  |  |  |
| Anschlussfehler       | Zustandswechsel des Ausgangs beim Auftreten einer der folgenden<br>Anschlussfehler:                                                                                                    |  |  |  |  |
|                       | <ul> <li>Keine niederohmige Verbindung zwischen den Außenleitern</li> <li>Keine niederohmige Verbindung der Klemme E und KE zur Erde (PE)</li> <li>Zu kleine Bürde am Spannungsausgang</li> <li>Zu große Bürde am Stromausgang</li> <li>Zu hohe Last am Ausgang X1</li> </ul>                  |  |  |  |  |
| • DC– Alarm           | Zustandswechsel des Ausgangs beim Überschreiten des Wertes von 75 % bei<br>einem Erdschluss in Richtung DC–<br>Symmetrische Fehler sind nicht betroffen. Diese Funktion wird nur beim<br>Unterschreiten des Ansprechwertes $R_{an1}$ und einer Netznennspannung $U_n \ge 50$ V<br>ausgeführt.  |  |  |  |  |
| • DC+ Alarm           | Zustandswechsel des Ausgangs beim Unterschreiten des Wertes von 25 % bei<br>einem Erdschluss in Richtung DC+<br>Symmetrische Fehler sind nicht betroffen. Diese Funktion wird nur beim<br>Unterschreiten des Ansprechwertes $R_{an1}$ und einer Netznennspannung $U_n \ge 50$ V<br>ausgeführt. |  |  |  |  |
| • Symmetrischer Alarm | Zustandswechsel des Ausgangs bei einem Widerstandsverhältnis zwischen DC+<br>und DC– von 25 % bis 75 %                                                                                                    |  |  |  |  |
|                       | DC+ alarm DC- alarm DC- alarm                                                                                                    |  |  |  |  |
|                       | 0% 25% 50% 75% 100%                                                                                                    |  |  |  |  |
| • Gerätefehler        | Zustandswechsel des Ausgangs bei einem internen Fehler des Gerätes                                                                                                    |  |  |  |  |

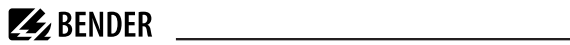

| Name im Menü        | Beschreibung                                                                                                    |  |
|---------------------|----------------------------------------------------------------------------------------------------|--|
| • Sammelalarm       | Zustandswechsel des Ausgangs bei einer beliebigen Alarm- oder und<br>Fehlermeldung<br>(Iso. Alarm 1 & 2, DC–/DC+ Alarm, Symmetrischer Alarm, Anschluss- und<br>Gerätefehler).                                                                                                    |  |
| • Messung beendet   | Zustandswechsel des Ausgangs am Ende der initialen Messung.                                                                                                    |  |
| • Gerät inaktiv     | <i>Initialwert:</i> Wird das Gerät inaktiv, erfolgt die Anzeige des maximalen Messwerts<br>des Messbereichs und die Rücknahme aller Isolationsfehler.<br><i>Zustand halten:</i> Wird das Gerät inaktiv, erfolgt die Anzeige des Messwerts und der<br>Isolationsfehler, die zum Zeitpunkt des Inaktivwerdens aktuell waren. |  |
| • DC-Verl. Alarm    | Zustandswechsel des Ausgangs bei einer DC-Verlagerungsspannung                                                                                                    |  |
| • Sammelalarm EDS   | Zustandswechsel bei Auftreten eines beliebigen Alarms in einem der<br>angeschlossenen EDS-Geräte                                                                                                    |  |
| • EDS Suchpuls      | Zustandswechsel im Takt der PGH, wenn Isolationsfehlersuche aktiv                                                                                                    |  |
| • Verbindungsfehler | Zustandswechsel des Ausgangs bei einem der folgenden Fehler: <ul> <li>Allgemeiner ISOnet Fehler</li> <li>ISOnet Geräte Timout</li> <li>ISOnet fehlendes Gerät</li> <li>EDSsync Fehler</li> <li>ISOloon Fehler</li> </ul>                                                                                                   |  |

#### 8.2.1.11.4 Analoger Ausgang

Der analoge Ausgang ist mit den folgenden Parametern konfigurierbar:

#### Menüpunkt: Modus

Der Betriebsmodus des analogen Ausgangs hat folgende Werte:

| Stromausgang     | X1 X1<br>M₊ A ⊥         |
|------------------|-------------------------|
| • 0-20 mA        | Zulässige Bürde ≤ 600 Ω |
| • 4-20 mA        | Zulässige Bürde ≤ 600 Ω |
| • 0-400 μA       | Zulässige Bürde ≤ 4 kΩ  |
| Spannungsausgang | X1 X1<br>M(VL           |
| • 0-10 V         | Zulässige Bürde ≥ 1 kΩ  |
| • 2-10 V         | Zulässige Bürde ≥ 1 kΩ  |

# Menüpunkt: Skalenmitte

Wählen Sie die geeignete Skalenmitte. Sie können die folgenden Parameter einstellen:

- • Linear
   Das Schaltsignal verhält sich linear zum Isolationswiderstand im angegebenen

   • 200 kΩ
   Messbereich.
- 400 kΩ

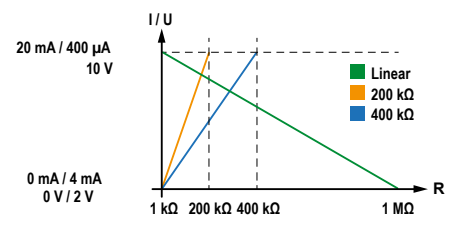

• 28 kΩ • 120 kΩ Das Schaltsignal verhält sich analog zu der Skalenmitte von 28 k $\Omega$  bzw. 120 k $\Omega$  auf einem Messinstrument.

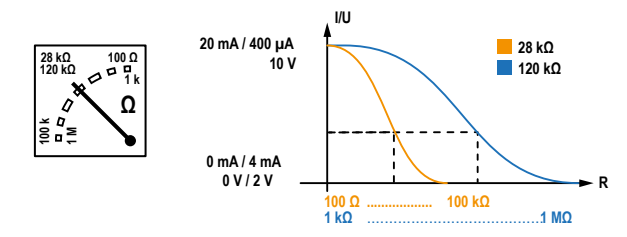

Berechnung des Isolationswiderstandes über den Analogausgang:

|                                                                                                    | Unterer Wert           | Oberer Wert            |
|----------------------------------------------------------------------------------------------------|------------------------|------------------------|
| $R_{\rm F} = \frac{(\mathbf{A}_2 - \mathbf{A}_1) \cdot \mathbf{K}_{\rm SKM}}{\mathbf{A}_2 - \mathbf{A}_2} - \mathbf{R}_{\rm SKM}$ | Ausgang A <sub>1</sub> | Ausgang A <sub>2</sub> |
| $A_3 - A_1$                                                                                                    | 0 mA                   | 20 mA                  |
| A <sub>3</sub> = Messwert Analogausgang                                                                                           | 4 mA                   | 20 mA                  |
| $R_{\rm SKM}$ = 28 k $\Omega$ oder 120 k $\Omega$ / Skalenmitte                                                                   | 0 μΑ                   | 400 µA                 |
| $R_r = $ Isolationsfehler in k $\Omega$                                                                                           | 0 V                    | 10 V                   |
| r                                                                                                    | 2 V                    | 10 V                   |

# Menüpunkt: TEST

Den Funktionstest des Analogausgangs können Sie aktivieren oder deaktivieren. Dabei wird der Analogausgang einmalig über den gesamten Bereich ausgesteuert. Dies betrifft nur den manuell durchgeführten Test und nicht den zyklischen Selbsttest des Gerätes:

- ein Der manuelle Test überprüft die Funktion des Analogausgangs.
- aus Der manuelle Test überprüft die Funktion des Analogausgangs nicht.

# Menüpunkt: Funktion

Wählen Sie die passende Einstellung für den analogen Ausgang. Die folgenden Parameter können Sie einstellen:

Isolationswert Abhängig vom gemessenen Isolationswert wird ein analoges Strom- oder Spannungssignal am Ausgang bereitgestellt.

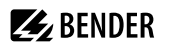

#### DC-Verlagerung

Abhängig von der gemessenen DC-Verlagerung wird ein analoges Strom- oder Spannungssignal am Ausgang bereitgestellt. Um diese Einstellung nutzen zu können, muss im Menü **Skalenmitte** die Option **Linear** ausgewählt sein.

| DC+ a       | larm | symmetric alarm |     | DC– alarm |    |
|-------------|------|-----------------|-----|-----------|----|
| 0%          | 25%  | 50%             | 75% | 100       | 1% |
| 0 V / 2 V   |      |                 |     | 10        | v  |
| 0 mA / 4 mA |      |                 |     | 20 m      | Α  |
| 0 μΑ        |      |                 |     | 400 µ     | A  |

# 8.2.2 EDS (Isolationsfehlersuche)

# 8.2.2.1 Allgemein

# 8.2.2.1.1 Strom

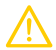

#### VORSICHT Zu hohe Prüfströme an empfindlichen Anlagenteilen

Durch den zwischen IT-System und Erde fließenden Prüfstrom kann es in empfindlichen Anlagenteilen, wie SPS oder Relais, zu Fehlsteuerungen kommen.

Stellen Sie sicher, dass die Höhe des Prüfstroms kompatibel mit der zu überwachenden Anlage ist.

Stellen Sie den maximalen Prüfstrom im ISOMETER® ein.

Gerätespezifische maximale Prüfströme:

| EDS441   | EDS440  |
|----------|---------|
| • 1 mA   | • 5 mA  |
| • 1.8 mA | • 10 mA |
| • 2.5 mA | • 25 mA |
| • 5 mA   | • 50 mA |
|          |         |

#### 8.2.2.1.2 Modus

Um Isolationsfehler lokalisieren zu können, wählen Sie einen der drei verfügbaren Modi für die Isolationsfehlersuche aus.

- Manuell
   Im manuellen Modus startet die Isolationsfehlersuche nicht automatisch. Starten Sie die Isolationsfehlersuche, dann ist sie dauerhaft aktiv, ohne Berücksichtigung des Isolationswiderstandes und der Alarmmeldung des ISOMETER\*s.
- Auto
   Im auto-Modus startet die Isolationsfehlersuche automatisch, sobald der Ansprechwert von Alarm 2

   des ISOMETER\*s unterschritten wird. Die Isolationsfehlersuche wird für eine Isolationsmessung

   zyklisch unterbrochen. Ist der Isolationsfehler nach der Unterbrechung noch vorhanden, startet die

   Isolationsfehlersuche erneut. Die Isolationsfehlersuche stoppt erst, wenn Alarm 2 inaktiv wird. Tritt

   ein neuer Isolationsfehler auf, startet die Isolationsfehlersuche erneut automatisch.
- 1 Uml.
   Im Modus 1 Umlauf startet die Isolationsfehlersuche automatisch, sobald der Ansprechwert von Alarm 2 des ISOMETER®s unterschritten wird. Die Isolationsfehlersuche wird nach einem Zyklus gestoppt. Die Isolationsfehlersuche startet NICHT erneut automatisch, wenn der Isolationsfehler nach Ablauf des Zyklus noch vorhanden ist. Tritt ein neuer Isolationsfehler auf, startet die Isolationsfehlersuche für einen Zyklus erneut automatisch.

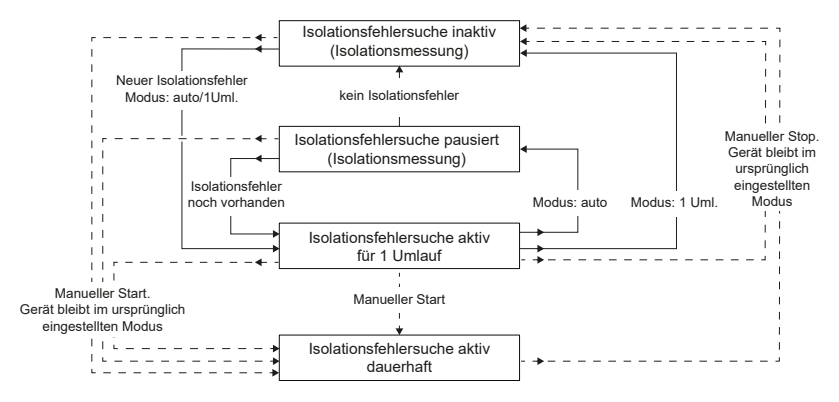

**E**BENDER

**1** Führen Sie während einer manuell gestarteten Isolationsfehlersuche keinen manuellen Test durch, da dadurch die Isolationsfehlersuche abgebrochen wird.

# 8.2.2.1.3 Portables EDS verwenden

Wenn Sie ein portables EDS verwenden möchten, aktivieren Sie hier diese Funktion. Daraufhin wird das Verfahren zur Isolationsfehlersuche automatisch angepasst.

- ein Isolationsfehler können mit einem portablen EDS gesucht werden. aus Isolationsfehler können nicht mit einem portablen EDS gesucht werden.
  - Wird der Trigger-Modus **auto** eingestellt, muss die Verwendung eines portablen EDS im Menü aktiviert sein, da in diesem Menüpunkt das Messverfahren entsprechend angepasst wird.

# 8.2.2.1.4 EDSsync

In gekoppelten Netzen stellt die Funktion EDSsync sicher, dass alle ISOMETER<sup>®</sup> und die dort angeschlossenen EDS, die mittels Groupmanager in einer Gruppe zusammengefasst sind, an der Isolationsfehlersuche teilnehmen; siehe Kapitel "Sonderfunktionen für gekoppelte IT-Systeme", Seite 94.

- ein Aktiviert die gekoppelte Isolationsfehlersuche.
- aus Deaktiviert die gekoppelte Isolationsfehlersuche.

# 8.2.2.1.5 Kanäle scannen

Die Funktion legt fest, wie der Prozess **Kanäle scannen** angestoßen wird. Bei einem Kanalscan wird der BSund BB-Bus nach erkannten EDS-Geräten durchsucht. Diese werden intern fortlaufend den Modbus Registern zugeordnet.

Zuweisung von Modbusregistern an initialisierte Adressen

Eine bereits initialisierte Modbus-Tabelle wird unter Umständen verändert, wenn Adresslücken entstehen oder Geräte in vorhandene Adresslücken eingefügt werden. Sprechen Sie vor einem manuellen Kanalscan mit dem Programmierer der Modbus-Schnittstelle.

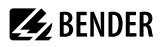

Bei dieser Option wird mit jedem Neustart des ISOMETER\*s ein Kanalscan durchgeführt. Der Prozess Kanäle scannen wird darüber hinaus automatisch angestoßen, wenn das iso685 erkennt, dass

- · EDS hinzugekommen sind,
- · EDS entfernt oder ausgeschaltet wurden
- die Adressen eines oder mehrerer EDS verändert wurden.

Fällt ein Busteilnehmer aus oder kommt hinzu, fragt das ISOMETER®, ob ein Kanalscan durchgeführt werden soll (siehe "Kanäle scannen", Seite 63) und ermittelt dann nach 30 s alle Kanäle. Innerhalb der 30 s kann man den Kanalscan abbrechen, um das Verschieben von Zuordnungen der Modbusregister zu vermeiden. Siehe auch Kapitel 12, Alarmmeldungen.

 manuell Bei dieser Option wird mit dem Neustart des ISOMETER\*s kein Kanalscan angestoßen. Der Prozess Kanäle scannen kann während des Betriebs nur vom Benutzer manuell gestartet werden. Wird ein Kanalscan manuell ausgeführt, findet eine neue Zuordnung von Modbusregistern statt.

# 8.2.2.2 Kanäle scannen

Für eine erfolgreiche Isolationsfehlersuche müssen alle aktiven Messkanäle ermittelt werden. Geben Sie an, ob Sie die Suche nach EDS-Messkanälen starten möchten.

- Abbrechen Bricht den Scanvorgang ab.
- Start Startet den Scanvorgang (Suche) nach EDS Kanälen.

## 8.2.2.3 Kanal aktivieren

Bei der Erstinbetriebnahme sind alle Kanäle inaktiv. Bevor Sie Kanäle einstellen können, müssen Sie sie in diesem Menü aktivieren. Wählen Sie aus, welche Messkanäle Sie aktivieren möchten.

Eine Mehrfachauswahl ist möglich:

| Alles auswählen     | Alle Kanäle werden ausgewählt.         |
|---------------------|----------------------------------------|
| Keine Auswahl       | Kein Kanal wird ausgewählt.            |
| Auswahl invertieren | Die bisherige Auswahl wird invertiert. |
| 🗹 Kanal 1 (BS 2/1)  | Kanal ist ausgewählt.                  |

Kanal 12 (BS 2/12) Kanal ist nicht ausgewählt.

Mit ^ und V navigieren Sie zum gewünschten Auswahlpunkt.

Mit **OK** bestätigen Sie Ihre Auswahl.

Mit > werden die ausgewählten Kanäle aktiviert.

#### 8.2.2.4 Gruppeneinstellungen

Nutzen Sie die Gruppeneinstellungen, um die Einstellungen für mehrere EDS oder EDS-Kanäle gleichzeitig vorzunehmen oder um Einstellungen auszulesen.

Möchten Sie Einstellungen für jedes einzelne EDS oder jeden einzelnen EDS-Kanal vornehmen, dann lesen Sie weiter unter den Menüs "Kanal [Konfiguration]", Seite 70 bis "Gerät", Seite 75.

# Anzeige von Werten in den Gruppeneinstellungen

Bei jeder Öffnung der Gruppenkonfiguration ist die Anzeige aller Einstellungen auf --, unabhängig der realen Werte, die gerade festgelegt sind. Die Anzeige von Parameterwerten erfolgt nur unmittelbar, nachdem der Parameter gesetzt und das entsprechende Menü nicht verlassen wurde. Um die Werte der einzelnen EDS zu sehen, gehen Sie in die Menüs "Kanal [Konfiguration]", Seite 70 bis "Gerät", Seite 75.

## 8.2.2.4.1 Kanal

Bevor Sie einen Messkanal einstellen können, müssen Sie ihn aktivieren.

Eine Mehrfachauswahl ist möglich:

| Alles auswählen        | Alle Kanäle werden ausgewählt.         |  |
|------------------------|----------------------------------------|--|
| Keine Auswahl          | Kein Kanal wird ausgewählt.            |  |
| Auswahl invertieren    | Die bisherige Auswahl wird invertiert. |  |
| 🗹 Kanal 1 (BS 2/1)     | Kanal ist ausgewählt.                  |  |
| <br>Kanal 12 (BS 2/12) | Kanal ist nicht ausgewählt.            |  |

Mit ^ und V navigieren Sie zum gewünschten Auswahlpunkt.

Mit OK bestätigen Sie Ihre Auswahl.

Mit > aktivieren Sie die ausgewählten Messkanäle und gelangen zu deren Einstellungen.

#### • Wandler

Stellen Sie den verwendeten Wandlertyp ein.

**TYP A** W.../WR.../WS...

TYP AB W...AB

#### Wandlerüberwachung

Bei aktivierter Wandlerüberwachung wird ein Fehler gemeldet, sobald an einem Wandler eines aktivierten Kanals ein Fehler auftritt (Kurzschluss oder Unterbrechung).

ein Wandlerüberwachung ist eingeschaltet.

aus Wandlerüberwachung ist ausgeschaltet.

#### Ansprechwert I<sub>ΔL</sub>

Stellen Sie den Ansprechwert für den Hauptalarm für die Isolationsfehlersuche ( $I_{\Delta L}$ ) zwischen 200 µA und 10 mA ein. Der Ansprechwert muss unterhalb des eingestellten Prüfstroms liegen.

Ansprechwert I<sub>Δn</sub>

Stellen Sie den Ansprechwert für den Alarm für Differenzstrommessung ( $I_{An}$ ) zwischen 100 mA und 10 A ein.

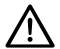

#### HINWEIS

Die zulässigen Ansprechwerte und die Ansprechempfindlichkeit hängen vom angeschlossenen Isolationsfehlersuchgerät (EDS) ab.

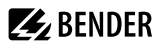

# 8.2.2.4.2 Ausgänge

Einstellungen für die Ausgänge des EDS und des IOM441-S vornehmen.

- Sammelrelais
- Kanalrelais
- Summer
- Dig.Ausgang

#### Menüpunkt: Sammelrelais

Auswahl der Relais, die Sie einstellen möchten.

| Alles auswählen     | Alle Kanäle werden ausgewählt.                     |
|---------------------|----------------------------------------------------|
| Keine Auswahl       | Kein Kanal wird ausgewählt.                        |
| Auswahl invertieren | Die bisherige Auswahl wird invertiert (umgekehrt). |
| 🗹 Relais 1 (BS 2/1) | Relais wird ausgewählt.                            |
| 🗌 Relais 2 (BS 2/2) | Relais wird nicht ausgewählt.                      |
|                     |                                                    |

Mit ∧ und ∨ navigieren Sie zum gewünschten Auswahlpunkt.

Mit **OK** bestätigen Sie Ihre Auswahl.

Mit > aktivieren Sie die ausgewählten Relais und gelangen zu deren Einstellungen.

## • Test

Manuellen Funktionstest des Relais aktivieren oder deaktivieren.

- ein Der manuelle Test überprüft die Schaltfunktion der Relais
- aus Der manuelle Test überprüft nicht die Schaltfunktion der Relais.

## Arbeitsweise

Die Arbeitsweise des Relais können Sie an die Anwendung anpassen.

| N/C | Normally closed - Ruhestromschaltung.                        |
|-----|--------------------------------------------------------------|
|     | Das Alarmrelais ist im fehlerfreien Zustand angezogen.       |
| N/O | Normally opened - Arbeitsstromschaltung                      |
|     | Das Alarmrelais ist im fehlerfreien Zustand nicht angezogen. |

#### • Funktionen 1 bis 3

Einem Ausgang können Sie bis zu 3 Funktionen zuordnen. Die Funktionen sind mit einer ODER-Verknüpfung verbunden.

| Funktion 1 |    |          |
|------------|----|----------|
| Funktion 2 | ≥1 | Reaktion |
| Funktion 3 |    |          |

| aus             | Die Funktion wird nicht verwendet.                                          |
|-----------------|-----------------------------------------------------------------------------|
| I <sub>AL</sub> | Zustandswechsel des Ausgangs bei Isolationsfehler auf einem Messkanal (EDS- |
|                 | Funktion)                                                                   |
| I <sub>An</sub> | Zustandswechsel des Ausgangs bei Überschreitung des Differenzstromes (RCM-  |
|                 | Funktion)                                                                   |
| Gerätefehler    | Zustandswechsel des Ausgangs bei einem internen Fehler des Gerätes.         |
|                 |                                                                             |

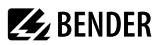

Anschlussfehler Zustandswechsel des Ausgangs bei folgenden Anschlussfehlern der Wandler:

- Messstromwandler defekt
- Anschlussleitung unterbrochen
- Anschlussleitung kurzgeschlossen

```
Sammelalarm Zustandswechsel des Ausgangs bei allen auftretenden Alarm- und Fehlermeldungen 
(I<sub>A1</sub>-Alarm, I<sub>An</sub>-Alarm, Anschluss- und Gerätefehler).
```

#### Menüpunkt: Kanalrelais

Auswahl der Relais, die Sie einstellen möchten.

| Alles auswählen     | Alle Kanäle werden ausgewählt.                     |
|---------------------|----------------------------------------------------|
| Keine Auswahl       | Kein Kanal wird ausgewählt.                        |
| Auswahl invertieren | Die bisherige Auswahl wird invertiert (umgekehrt). |
| 🗹 Relais 1 (BS 2/1) | Relais wird ausgewählt.                            |
| 🗌 Relais 2 (BS 2/2) | Relais wird nicht ausgewählt.                      |
|                     |                                                    |

Mit ^ und V navigieren Sie zum gewünschten Auswahlpunkt.

Mit **OK** bestätigen Sie Ihre Auswahl.

Mit > aktivieren Sie die ausgewählten Relais und gelangen zu deren Einstellungen.

#### • Test

Manuellen Funktionstest des Relais aktivieren oder deaktivieren.

| ein | Der manuelle Test überprüft die Schaltfunktion der Relais        |
|-----|------------------------------------------------------------------|
| aus | Der manuelle Test überprüft nicht die Schaltfunktion der Relais. |

#### Arbeitsweise

Die Arbeitsweise des Relais können Sie an die Anwendung anpassen.

| N/C | Normally closed - Ruhestromschaltung.                        |
|-----|--------------------------------------------------------------|
|     | Das Alarmrelais ist im fehlerfreien Zustand angezogen.       |
| N/O | Normally opened - Arbeitsstromschaltung                      |
|     | Das Alarmrelais ist im fehlerfreien Zustand nicht angezogen. |

#### • Funktionen 1 bis 3

Einem Ausgang können Sie bis zu 3 Funktionen zuordnen. Die Funktionen sind mit einer ODER-Verknüpfung verbunden.

| Funktion 1 |    |          |
|------------|----|----------|
| Funktion 2 | ≥1 | Reaktion |
| Funktion 3 |    |          |
|            |    |          |

| aus             | Die Funktion wird nicht verwendet.                                          |
|-----------------|-----------------------------------------------------------------------------|
| I               | Zustandswechsel des Ausgangs bei Isolationsfehler auf einem Messkanal (EDS- |
|                 | Funktion)                                                                   |
| I <sub>An</sub> | Zustandswechsel des Ausgangs bei Überschreitung des Differenzstromes (RCM-  |
|                 | Funktion)                                                                   |
| Gerätefehler    | Zustandswechsel des Ausgangs bei einem internen Fehler des Gerätes.         |
|                 |                                                                             |

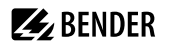

Anschlussfehler Zustandswechsel des Ausgangs bei folgenden Anschlussfehlern der Wandler:

- Messstromwandler defekt
- Anschlussleitung unterbrochen
- Anschlussleitung kurzgeschlossen

#### Menüpunkt: Summer

Wählen Sie die Summer aus, die Sie einstellen möchten.

| Alles auswählen     | Alle Summer werden ausgewählt.                     |
|---------------------|----------------------------------------------------|
| Keine Auswahl       | Kein Summer wird ausgewählt.                       |
| Auswahl invertieren | Die bisherige Auswahl wird invertiert (umgekehrt). |
| 🗸 Summer 1 (BS 2/1) | Ein einzelner Summer wird ausgewählt.              |

Weisen Sie danach den ausgewählten Summern zu, bei welchen Ereignissen sie auslösen sollen.

• Test

Den Funktionstest des Summers können Sie aktivieren oder deaktivieren. Dies betrifft nur den manuell durchgeführten Test und nicht den zyklischen Selbsttest des Gerätes.

| ein | Der manuelle Test lässt den Summer ertönen       |
|-----|--------------------------------------------------|
| aus | Der manuelle Test lässt den Summer nicht ertönen |

## • Funktionen 1 bis 3

Einem Ausgang können Sie bis zu 3 Funktionen zuordnen. Die Funktionen sind mit einer ODER-Verknüpfung verbunden.

| Funktion 1 |    |          |
|------------|----|----------|
| Funktion 2 | ≥1 | Reaktion |
| Funktion 3 |    |          |
|            |    |          |

| aus                              | Die Funktion wird nicht verwendet.                                                                                                    |
|----------------------------------|----------------------------------------------------------------------------------------------------|
| Ι <sub>ΔL</sub>                  | Zustandswechsel des Ausgangs bei Isolationsfehler auf einem Messkanal (EDS-<br>Funktion)                                                        |
| I <sub>Δn</sub>                  | Zustandswechsel des Ausgangs bei Überschreitung des Differenzstromes (RCM-<br>Funktion)                                                         |
| Gerätefehler                     | Zustandswechsel des Ausgangs bei einem internen Fehler des Gerätes.                                                                             |
| Anschlussfehler                  | Zustandswechsel des Ausgangs bei folgenden Anschlussfehlern der Wandler:                                                                        |
|                                  | Messstromwandler defekt                                                                                                    |
|                                  | Anschlussleitung unterbrochen                                                                                                    |
|                                  | Anschlussleitung kurzgeschlossen                                                                                                    |
| lsolationsfehler-<br>suche aktiv | Der Summer signalisiert eine aktive Isolationsfehlersuche.                                                                                      |
| Sammelalarm                      | Zustandswechsel des Ausgangs bei allen auftretenden Alarm- und Fehlermeldungen $(I_{A1}$ -Alarm, $I_{An}$ -Alarm, Anschluss- und Gerätefehler). |

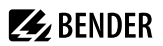

## Menüpunkt: Digitaler Ausgang

Wählen Sie die digitalen Ausgänge des EDS aus, die Sie einstellen möchten.

| Alles auswählen           | Alle digitalen Ausgänge werden ausgewählt.         |
|---------------------------|----------------------------------------------------|
| Keine Auswahl             | Kein digitaler Ausgang wird ausgewählt             |
| Auswahl invertieren       | Die bisherige Auswahl wird invertiert (umgekehrt). |
| 🗹 Dig. Ausgang 1 (BS 2/1) | Ein einzelner digitaler Ausgang wird ausgewählt.   |

Danach nehmen Sie die Einstellungen für die ausgewählten digitalen Ausgänge der EDS vor.

#### • TEST

Manuell durchgeführte Tests aktivieren und deaktivieren.

| ein | Der manuelle Test führt den Zustandswechsel des Digitalausgangs durch.       |
|-----|------------------------------------------------------------------------------|
| aus | Der manuelle Test führt den Zustandswechsel des Digitalausgangs nicht durch. |

#### • Funktionen 1 bis 3

Einem Ausgang können Sie bis zu 3 Funktionen zuordnen. Die Funktionen sind mit einer ODER-Verknüpfung verbunden:

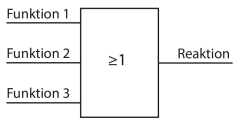

| aus<br>I <sub>AL</sub>          | Die Funktion wird nicht verwendet.<br>Zustandswechsel des Ausgangs bei Isolationsfehler auf einem Messkanal                                                                                                    |
|---------------------------------|----------------------------------------------------------------------------------------------------|
| Ι <sub>Δn</sub>                 | Zustandswechsel des Ausgangs bei Überschreitung des Differenzstromes<br>(RCM-Funktion)                                                                                                    |
| Gerätefehler<br>Anschlussfehler | Zustandswechsel des Ausgangs bei einem internen Fehler des Gerätes.<br>Zustandswechsel des Ausgangs bei folgenden Anschlussfehlern der<br>Wandler:                                                                                                    |
| Sammelalarm                     | <ul> <li>Messstromwandler defekt</li> <li>Anschlussleitung unterbrochen</li> <li>Anschlussleitung kurzgeschlossen</li> <li>Zustandswechsel des Ausgangs bei allen auftretenden Alarm- und<br/>Fehlermeldungen (Alarm, /Alarm, Anschluss- und Gerätefehler).</li> </ul> |
| Störung BS-Bus                  | Meldung bei gestörter BS-Bus-Verbindung<br>• kein Master vorhanden<br>• A/B vertauscht<br>• A/B kurzgeschlossen<br>• A/B getrennt                                                                                                    |

# 8.2.2.4.3 (Dig.) Eingänge

Wählen Sie die digitalen Eingänge des EDS aus, die Sie einstellen möchten:

| Alles auswählen           | Alle digitalen Eingänge werden ausgewählt.         |
|---------------------------|----------------------------------------------------|
| Keine Auswahl             | Kein digitaler Eingang wird ausgewählt.            |
| Auswahl invertieren       | Die bisherige Auswahl wird invertiert (umgekehrt). |
| 🗹 Dig. Eingang 1 (BS 2/1) | Digitaler Eingang wird ausgewählt.                 |
| 🗌 Dig. Eingang 2 (BS 2/2) | Digitaler Eingang wird nicht ausgewählt.           |

Danach nehmen Sie die Einstellungen für die ausgewählten dig. Eingänge der EDS vor.

#### Modus

| High-aktiv | Ein Event wird ausgeführt, wenn der digitale Eingang einen Flankenwechsel von low nach high erfährt. |
|------------|----------------------------------------------------------------------------------------------------|
| Low-aktiv  | Ein Event wird ausgeführt, wenn der digitale Eingang einen Flankenwechsel von high                   |
|            | nach low erfährt.                                                                                    |

# • Reaktionszeit t<sub>on</sub>

Einstellbereich der Reaktionszeit t<sub>off</sub> nach einem Einschaltsignal : 100 ms ... 300 s

# Reaktionszeit t<sub>off</sub>

Einstellbereich der Reaktionszeit t<sub>off</sub> nach einem Ausschaltsignal: 100 ms ... 300 s

#### • Funktion

| aus   | Digitaleingang ohne Funktion                |
|-------|---------------------------------------------|
| TEST  | Selbsttest des Gerätes                      |
| RESET | Zurücksetzen von Fehler- und Alarmmeldungen |

#### 8.2.2.4.4 Geräteeinstellungen

| Alles auswählen     | Alle Geräte werden ausgewählt.                     |
|---------------------|----------------------------------------------------|
| Keine Auswahl       | Kein Gerät wird ausgewählt.                        |
| Auswahl invertieren | Die bisherige Auswahl wird invertiert (umgekehrt). |
| BS-Bus 2 (1-12)     |                                                    |

## Netzform

1

Einstellungen dieses Menüpunkts haben nur Auswirkungen auf angeschlossene EDS460 und **nicht** auf EDS44x Geräte.

| DC  | Gleichspannungs-Netz             |
|-----|----------------------------------|
| AC  | 1-phasiges Wechselspannungs-Netz |
| ЗАС | 3-phasiges Wechselspannungs-Netz |

#### • Frequenz

Stellen Sie die Netzfrequenz des zu überwachenden IT-Systems ein.

- 50 Hz 60 Hz
- 400 Hz
- DC
- Trigger

Der Prüfstromimpuls des ISOMETER\*s wird mit der Messtechnik im EDS über den BB- bzw. BS-Bus synchronisiert. Dies ermöglicht im Falle von Störungen eine zuverlässigere Erkennung des Prüfstromimpulses. Ursache von Störungen sind z. B. geregelte Antriebe, Stromrichter, Steller, Entstörfilter, SPS oder Regelelektroniken.

i

Wird der Trigger-Modus **auto** eingestellt, muss die Verwendung eines portablen EDS im Menü aktiviert sein ("Portables EDS verwenden", Seite 62 = **on**), da in diesem Menüpunkt das Messverfahren entsprechend angepasst wird.

| Com  | Synchronisierung über BS-oder BB-Bus. Das EDS sucht nur nach Isolationsfehlern,       |
|------|---------------------------------------------------------------------------------------|
|      | wenn die Isolationsfehlersuche gestartet wurde. Für die Isolationsfehlersuche wird    |
|      | weniger Zeit benötigt als bei der Einstellung <b>auto</b> .                           |
| auto | Keine Synchronisierung (z. B. wenn kein BS- oder BB-Bus vorhanden ist). Das EDS sucht |
|      | ständig nach Isolationsfehlern                                                        |

# • Fehlerspeicher

Fehler, die nur zeitweise auftreten, können gespeichert werden.

 

 ein
 Alarmmeldungen bleiben nach Beseitigen der Fehlerursache so lange gespeichert bis ein Reset ausgeführt wird. Diese Funktion betrifft Alarm- und Gerätefehlermeldungen.

 aus
 EDS verlässt den Alarmzustand sobald Fehlerursache beseitigt ist.

# 8.2.2.5 Kanal [Konfiguration]

In diesem Menü können Sie jeweils einen Kanal konfigurieren.

Mit ^ und V markieren Sie einen Kanal.

Mit > gelangen Sie zu den Einstellungen.

Mit < oder **ESC** gelangen Sie zum übergeorneten Menüpunkt.

#### • Name

Geben Sie einen Namen für den gewählten Kanal ein. Dieser Name wird auch auf den Gateways und dem Webserver angezeigt und kann über diese ebenfalls editiert werden.

#### Wandlerüberwachung

Bei aktivierter Wandlerüberwachung wird ein Fehler gemeldet, sobald an einem Wandler eines aktivierten Kanals ein Fehler auftritt (Kurzschluss oder Unterbrechung).

ein Wandlerüberwachung ist eingeschaltet.

aus Wandlerüberwachung ist ausgeschaltet.

# Ansprechwert I<sub>ΔL</sub>

Stellen Sie den Ansprechwert für den Hauptalarm für die Isolationsfehlersuche ( $l_{\Delta L}$ ) zwischen 200 µA und 10 mA ein. Der Ansprechwert muss unterhalb des eingestellten Prüfstroms liegen.

Ansprechwert I<sub>Δn</sub>

Stellen Sie den Ansprechwert für den Alarm für Differenzstrommessung ( $I_{An}$ ) zwischen 100 mA und 10 A ein.

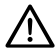

#### HINWEIS

Die zulässigen Ansprechwerte und die Ansprechempfindlichkeit hängen vom angeschlossenen Isolationsfehlersuchgerät (EDS) ab.

# 8.2.2.6 (Dig.) Eingänge

Wählen Sie die digitalen Eingänge des EDS aus, die Sie einstellen möchten:

| Alles auswählen           | Alle digitalen Fingänge werden ausgewählt          |
|---------------------------|----------------------------------------------------|
|                           |                                                    |
| Keine Auswahl             | Kein digitaler Lingang wird ausgewählt.            |
| Auswahl invertieren       | Die bisherige Auswahl wird invertiert (umgekehrt). |
| 🗹 Dig. Eingang 1 (BS 2/1) | Digitaler Eingang wird ausgewählt.                 |
| 🗌 Dig. Eingang 2 (BS 2/2) | Digitaler Eingang wird nicht ausgewählt.           |

Danach nehmen Sie die Einstellungen für die ausgewählten dig. Eingänge der EDS vor.

#### Modus

| High-aktiv | Ein Event wird ausgeführt, wenn der digitale Eingang einen Flankenwechsel von low  |
|------------|------------------------------------------------------------------------------------|
|            | nach high erfährt.                                                                 |
| Low-aktiv  | Ein Event wird ausgeführt, wenn der digitale Eingang einen Flankenwechsel von high |
|            | nach low erfährt.                                                                  |

# • Reaktionszeit t<sub>on</sub>

Einstellbereich der Reaktionszeit t<sub>off</sub> nach einem Einschaltsignal : 100 ms ... 300 s

# Reaktionszeit t<sub>off</sub>

Einstellbereich der Reaktionszeit t<sub>off</sub> nach einem Ausschaltsignal: 100 ms ... 300 s

#### • Funktion

| aus   | Digitaleingang ohne Funktion                |
|-------|---------------------------------------------|
| TEST  | Selbsttest des Gerätes                      |
| RESET | Zurücksetzen von Fehler- und Alarmmeldungen |

# 8.2.2.7 Ausgänge

Einstellungen für die Ausgänge des EDS und des IOM441-S vornehmen.

- Sammelrelais
- Kanalrelais
- Summer
- Dig.Ausgang

# Menüpunkt: Sammelrelais

Auswahl der Relais, die Sie einstellen möchten.

| Alles auswählen     | Alle Kanäle werden ausgewählt.                    |
|---------------------|---------------------------------------------------|
| Keine Auswahl       | Kein Kanal wird ausgewählt.                       |
| Auswahl invertieren | Die bisherige Auswahl wird invertiert (umgekehrt) |
| 🗹 Relais 1 (BS 2/1) | Relais wird ausgewählt.                           |
| Relais 2 (BS 2/2)   | Relais wird nicht ausgewählt.                     |

Mit ^ und V navigieren Sie zum gewünschten Auswahlpunkt.

Mit OK bestätigen Sie Ihre Auswahl.

Mit > aktivieren Sie die ausgewählten Relais und gelangen zu deren Einstellungen.

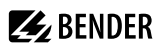

#### • Test

Manuellen Funktionstest des Relais aktivieren oder deaktivieren.

- ein Der manuelle Test überprüft die Schaltfunktion der Relais
- aus Der manuelle Test überprüft nicht die Schaltfunktion der Relais.

# Arbeitsweise

Die Arbeitsweise des Relais können Sie an die Anwendung anpassen.

| N/C | Normally closed - Ruhestromschaltung.                        |
|-----|--------------------------------------------------------------|
|     | Das Alarmrelais ist im fehlerfreien Zustand angezogen.       |
| N/O | Normally opened - Arbeitsstromschaltung                      |
|     | Das Alarmrelais ist im fehlerfreien Zustand nicht angezogen. |

#### Funktionen 1 bis 3

Einem Ausgang können Sie bis zu 3 Funktionen zuordnen. Die Funktionen sind mit einer ODER-Verknüpfung verbunden.

| Funktion 1 |    |          |
|------------|----|----------|
| Funktion 2 | ≥1 | Reaktion |
| Funktion 3 |    |          |

| aus             | Die Funktion wird nicht verwendet.                                             |
|-----------------|--------------------------------------------------------------------------------|
| Ι <sub>ΔL</sub> | Zustandswechsel des Ausgangs bei Isolationsfehler auf einem Messkanal (EDS-    |
|                 | Funktion)                                                                      |
| I <sub>Δn</sub> | Zustandswechsel des Ausgangs bei Überschreitung des Differenzstromes (RCM-     |
|                 | Funktion)                                                                      |
| Gerätefehler    | Zustandswechsel des Ausgangs bei einem internen Fehler des Gerätes.            |
| Anschlussfehler | Zustandswechsel des Ausgangs bei folgenden Anschlussfehlern der Wandler:       |
|                 | Messstromwandler defekt                                                        |
|                 | Anschlussleitung unterbrochen                                                  |
|                 | Anschlussleitung kurzgeschlossen                                               |
| Sammelalarm     | Zustandswechsel des Ausgangs bei allen auftretenden Alarm- und Fehlermeldungen |
|                 | (I <sub>Al</sub> -Alarm, I <sub>An</sub> -Alarm, Anschluss- und Gerätefehler). |

# Menüpunkt: Kanalrelais

Auswahl der Relais, die Sie einstellen möchten.

| Alles auswählen     | Alle Kanäle werden ausgewählt.                     |
|---------------------|----------------------------------------------------|
| Keine Auswahl       | Kein Kanal wird ausgewählt.                        |
| Auswahl invertieren | Die bisherige Auswahl wird invertiert (umgekehrt). |
| 🗹 Relais 1 (BS 2/1) | Relais wird ausgewählt.                            |
| 🗌 Relais 2 (BS 2/2) | Relais wird nicht ausgewählt.                      |

Mit ^ und V navigieren Sie zum gewünschten Auswahlpunkt.

Mit OK bestätigen Sie Ihre Auswahl.

Mit > aktivieren Sie die ausgewählten Relais und gelangen zu deren Einstellungen.
# **BENDER**

#### Test

Manuellen Funktionstest des Relais aktivieren oder deaktivieren.

- ein Der manuelle Test überprüft die Schaltfunktion der Relais
- aus Der manuelle Test überprüft nicht die Schaltfunktion der Relais.

## Arbeitsweise

Die Arbeitsweise des Relais können Sie an die Anwendung anpassen.

| N/C | Normally closed - Ruhestromschaltung.                        |
|-----|--------------------------------------------------------------|
|     | Das Alarmrelais ist im fehlerfreien Zustand angezogen.       |
| N/O | Normally opened - Arbeitsstromschaltung                      |
|     | Das Alarmrelais ist im fehlerfreien Zustand nicht angezogen. |

### Funktionen 1 bis 3

Einem Ausgang können Sie bis zu 3 Funktionen zuordnen. Die Funktionen sind mit einer ODER-Verknüpfung verbunden.

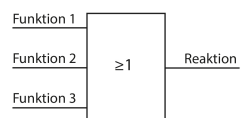

| aus<br>I <sub>AL</sub> | Die Funktion wird nicht verwendet.<br>Zustandswechsel des Ausgangs bei Isolationsfehler auf einem Messkanal (EDS-<br>Funktion) |  |
|------------------------|----------------------------------------------------------------------------------------------------|--|
| Ι <sub>Δn</sub>        | Zustandswechsel des Ausgangs bei Überschreitung des Differenzstromes (RCM-<br>Funktion)                                        |  |
| Gerätefehler           | Zustandswechsel des Ausgangs bei einem internen Fehler des Gerätes.                                                            |  |
| Anschlussfehler        | Zustandswechsel des Ausgangs bei folgenden Anschlussfehlern der Wandler:                                                       |  |
|                        | Messstromwandler defekt                                                                                                    |  |
|                        | Anschlussleitung unterbrochen                                                                                                  |  |
|                        | Anschlussleitung kurzgeschlossen                                                                                               |  |

### Menüpunkt: Summer

Wählen Sie die Summer aus, die Sie einstellen möchten.

| Alles auswählen     | Alle Summer werden ausgewählt.                     |
|---------------------|----------------------------------------------------|
| Keine Auswahl       | Kein Summer wird ausgewählt.                       |
| Auswahl invertieren | Die bisherige Auswahl wird invertiert (umgekehrt). |
| 🗹 Summer 1 (BS 2/1) | Ein einzelner Summer wird ausgewählt.              |

Weisen Sie danach den ausgewählten Summern zu, bei welchen Ereignissen sie auslösen sollen.

#### Test

Den Funktionstest des Summers können Sie aktivieren oder deaktivieren. Dies betrifft nur den manuell durchgeführten Test und nicht den zyklischen Selbsttest des Gerätes.

- ein Der manuelle Test lässt den Summer ertönen Der manuelle Test lässt den Summer nicht ertönen 2115

## Funktionen 1 bis 3

Einem Ausgang können Sie bis zu 3 Funktionen zuordnen. Die Funktionen sind mit einer ODER-Verknüpfung verbunden.

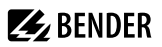

| Funktion 1 |    |          |
|------------|----|----------|
| Funktion 2 | ≥1 | Reaktion |
| Funktion 3 |    |          |

| Die Funktion wird nicht verwendet.                                             |
|--------------------------------------------------------------------------------|
| Zustandswechsel des Ausgangs bei Isolationsfehler auf einem Messkanal (EDS-    |
| Funktion)                                                                      |
| Zustandswechsel des Ausgangs bei Überschreitung des Differenzstromes (RCM-     |
| Funktion)                                                                      |
| Zustandswechsel des Ausgangs bei einem internen Fehler des Gerätes.            |
| Zustandswechsel des Ausgangs bei folgenden Anschlussfehlern der Wandler:       |
| Messstromwandler defekt                                                        |
| Anschlussleitung unterbrochen                                                  |
| Anschlussleitung kurzgeschlossen                                               |
| Der Summer signalisiert eine aktive Isolationsfehlersuche.                     |
|                                                                                |
| Zustandswechsel des Ausgangs bei allen auftretenden Alarm- und Fehlermeldungen |
| $(I_{\Delta L}$ -Alarm, $I_{\Delta n}$ -Alarm, Anschluss- und Gerätefehler).   |
|                                                                                |

#### Menüpunkt: Digitaler Ausgang

Wählen Sie die digitalen Ausgänge des EDS aus, die Sie einstellen möchten.

| Alles auswählen           | Alle digitalen Ausgänge werden ausgewählt.         |
|---------------------------|----------------------------------------------------|
| Keine Auswahl             | Kein digitaler Ausgang wird ausgewählt             |
| Auswahl invertieren       | Die bisherige Auswahl wird invertiert (umgekehrt). |
| 🗹 Dig. Ausgang 1 (BS 2/1) | Ein einzelner digitaler Ausgang wird ausgewählt.   |

Danach nehmen Sie die Einstellungen für die ausgewählten digitalen Ausgänge der EDS vor.

#### • TEST

 Manuell durchgeführte Tests aktivieren und deaktivieren.

 ein
 Der manuelle Test führt den Zustandswechsel des Digitalausgangs durch.

 aus
 Der manuelle Test führt den Zustandswechsel des Digitalausgangs nicht durch.

#### • Funktionen 1 bis 3

Einem Ausgang können Sie bis zu 3 Funktionen zuordnen. Die Funktionen sind mit einer ODER-Verknüpfung verbunden:

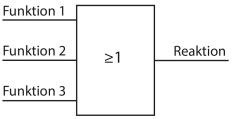

| aus<br>I <sub>AL</sub> | Die Funktion wird nicht verwendet.<br>Zustandswechsel des Ausgangs bei Isolationsfehler auf einem Messkanal<br>(EDS-Funktion) |
|------------------------|----------------------------------------------------------------------------------------------------|
| Ι <sub>Δn</sub>        | Zustandswechsel des Ausgangs bei Überschreitung des Differenzstromes (RCM-Funktion)                                           |
| Gerätefehler           | Zustandswechsel des Ausgangs bei einem internen Fehler des Gerätes.                                                           |

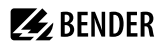

| Anschlussfehler | Zustandswechsel des Ausgangs bei folgenden Anschlussfehlern der                               |
|-----------------|-----------------------------------------------------------------------------------------------|
|                 | Wandler:                                                                                      |
|                 | Messstromwandler defekt                                                                       |
|                 | Anschlussleitung unterbrochen                                                                 |
|                 | Anschlussleitung kurzgeschlossen                                                              |
| Sammelalarm     | Zustandswechsel des Ausgangs bei allen auftretenden Alarm- und                                |
|                 | Fehlermeldungen ( $I_{\Delta L}$ -Alarm, $I_{\Delta n}$ -Alarm, Anschluss- und Gerätefehler). |
| Störung BS-Bus  | Meldung bei gestörter BS-Bus-Verbindung                                                       |
|                 | kein Master vorhanden                                                                         |
|                 | A/B vertauscht                                                                                |
|                 | A/B kurzaeschlossen                                                                           |

• A/B getrennt

# 8.2.2.8 Gerät

#### • Name

Geben Sie einen Namen für das gewählte Gerät ein. Dieser Name wird auch auf den Gateways und dem Webserver angezeigt und kann über diese ebenfalls editiert werden.

#### Trigger

1

Der Prüfstromimpuls des ISOMETER\*s wird mit der Messtechnik im EDS über den BB- bzw. BS-Bus synchronisiert. Dies ermöglicht im Falle von Störungen eine zuverlässigere Erkennung des Prüfstromimpulses. Ursache von Störungen sind z. B. geregelte Antriebe, Stromrichter, Steller, Entstörfilter, SPS oder Regelelektroniken.

Wird der Trigger-Modus **auto** eingestellt, muss die Verwendung eines portablen EDS im Menü aktiviert sein ("Portables EDS verwenden", Seite 62 = **on**), da in diesem Menüpunkt das Messverfahren entsprechend angepasst wird.

| Com  | Synchronisierung über BS-oder BB-Bus. Das EDS sucht nur nach Isolationsfehlern,       |
|------|---------------------------------------------------------------------------------------|
|      | wenn die Isolationsfehlersuche gestartet wurde. Für die Isolationsfehlersuche wird    |
|      | weniger Zeit benötigt als bei der Einstellung <b>auto</b> .                           |
| auto | Keine Synchronisierung (z. B. wenn kein BS- oder BB-Bus vorhanden ist). Das EDS sucht |
|      | ständig nach Isolationsfehlern.                                                       |

### • Fehlerspeicher

Fehler, die nur zeitweise auftreten, können gespeichert werden.

| ein | Alarmmeldungen bleiben nach Beseitigen der Fehlerursache so lange gespeichert bis    |
|-----|--------------------------------------------------------------------------------------|
|     | ein Reset ausgeführt wird. Diese Funktion betrifft Alarm- und Gerätefehlermeldungen. |
| aus | EDS verlässt den Alarmzustand sobald Fehlerursache beseitigt ist.                    |

# 8.2.2.9 Service

Das Service-Menü ist nur für Mitarbeiter des Bender-Service mit einem Servicepasswort zugängig.

**BENDER** 

# 8.2.3 Daten Messwerte

Das ISOMETER<sup>®</sup> speichert gewisse Messwerte für einen bestimmten Zeitraum. Diese Daten können Sie unter **Daten Messwerte** einsehen. Mit Hilfe der Tasten ^ und V können Sie durch die einzelnen Ansichten navigieren:

| <ul> <li>Daten - isoGraph</li> </ul>  | Anzeige des Isolationswiderstandes über den zeitlichen Verlauf                   |  |
|---------------------------------------|----------------------------------------------------------------------------------|--|
|                                       | Skalierung:                                                                      |  |
|                                       | 1. Stunde                                                                        |  |
|                                       | 2. Tag                                                                           |  |
|                                       | 3. Woche                                                                         |  |
|                                       | 4. Monat                                                                         |  |
|                                       | 5. Jahr                                                                          |  |
| <ul> <li>Daten - Isolation</li> </ul> | Anzeige des aktuellen Isolationswiderstandes, des minimal gemessenen             |  |
|                                       | Isolationswiderstandes und der Netzableitkapazität.                              |  |
| • Daten - IT-System                   | Anzeige der Netzspannungen Phase-Phase und der Netzfrequenz (Effektivwerte)      |  |
| • Daten - IT-System                   | Anzeige der Netzspannungen Phase-Erde                                            |  |
| • Daten - EDS                         | Anzeige der 8 Kanäle mit den 8 größten                                           |  |
|                                       | 1. Differenzströmen $I_{\Delta n}$ bezogen auf den jeweiligen Ansprechwert in %. |  |
|                                       | 2. Differenzströmen $I_{\Delta n}$ in A.                                         |  |
|                                       | 3. Prüfströmen $I_{\Delta L}$ in A.                                              |  |
| • Daten - EDS                         | Anzeige der Summe des in das Netz fließenden Prüfstromes I <sub>AL</sub> .       |  |

# 8.2.4 Steuerung

Steuerung des Geräts im Betrieb:

| • TEST                                       | Gerätetest starten.                                                                                                    |
|----------------------------------------------|----------------------------------------------------------------------------------------------------|
| • Reset                                      | Alarm- und Fehlermeldungen zurücksetzen.                                                                                                    |
| <ul> <li>Initiale Messung starten</li> </ul> | Messwerte verwerfen und neue Messung starten.                                                                                                    |
| • EDS                                        | Isolationsfehlersuche über die angeschlossenen EDS44x-Geräte starten.                                                                                   |
| • Gerät                                      | Messung des Isolationswiderstandes des ISOMETER® aktiv oder inaktiv schalten:                                                                           |
|                                              | Aktiv: Das Gerät ist aktiv.                                                                                                    |
|                                              | Inaktiv: Das Gerät führt KEINE Messung des Isolationswiderstandes durch, das Display zeigt die Meldung Gerät inaktiv. Keine Überwachung des IT-Systems! |
| <ul> <li>ISOnet Vorrang</li> </ul>           | Einem Gerät im ISOnet-Betrieb für eine Dauer von 12 Stunden Vorrang zuweisen.                                                                           |
|                                              | Während der Vorrang aktiv ist, sind alle anderen Geräte im ISOnet-Betrieb inaktiv. Der Vorrang                                                          |
|                                              | kann stets aufgehoben werden. Nach 12 Stunden erfolgt eine automatische Umschaltung auf normalen ISOnet-Ablauf.                                         |
|                                              | normalen ISOnet-Ablauf.                                                                                                    |

# 8.2.5 Historie

Im Menü Historie werden die aufgetretenen Fehler des ISOMETER®s angezeigt. Eine detaillierte Beschreibung finden Sie im Kapitel "Historienspeicher", Seite 42.

- Historie
   Übersicht der aufgetretenen Fehler
- Löschen Zurücksetzen des Historienspeichers

# 8.2.6 Geräteeinstellungen

In diesem Bereich nehmen Sie die Grundeinstellungen des ISOMETER®s vor.

# 8.2.6.1 Sprache

Sie können folgende Anzeigesprachen wählen:

- Deutsch
- English (GB)
- Español
- Français
- Norsk
- Polski
- Português

# 8.2.6.2 Uhr (& Datum)

Uhrzeit und Datum des Geräts einstellen.

• Zeit

Aktuelle Uhrzeit einstellen.

Zeitformat

Format der Uhrzeit einstellen.

12 h 12-Stunden-Modell am/pm

- 24 h 24-Stunden-Modell
- Sommerzeit

Modus der Zeitumstellung einstellen.

| aus  | Keine automatische Zeitumstellung zwischen Sommerzeit und Normalzeit     |
|------|--------------------------------------------------------------------------|
| DST  | Daylight Saving Time                                                     |
|      | Automatische Zeitumstellung nach nordamerikanischer Regelung:            |
|      | Beginn: Zweiter Sonntag im März von 02:00 Uhr auf 03:00 Uhr (Lokalzeit)  |
|      | Ende: Erster Sonntag im November von 03:00 Uhr auf 02:00 Uhr (Lokalzeit) |
| CEST | Central European Summer Time                                             |
|      | Automatische Zeitumstellung nach mitteleuropäischer Regelung:            |
|      | Beginn: Letzter Sonntag im März von 02:00 Uhr MEZ auf 03:00 Uhr MESZ.    |
|      | Ende: Letzter Sonntag im Oktober von 03:00 Uhr MESZ auf 02:00 Uhr MEZ.   |

• Datum

Einstellung des aktuellen Datums.

## Datumsformat

Format der Datumsanzeige wählen.

dd.mm.yy Tag, Monat, Jahr

mm-dd-yy Monat, Tag, Jahr

• NTP

Zeitsynchronisation mittels NTP Server ein- oder ausschalten.

# NTP Server

IP-Adresse des NTP-Servers eingeben.

• UTC

Zeit gemäß UTC (koordinierte Weltzeit) einstellen. Winterzeit DE = (MEZ) +1; Sommerzeit DE = (MESZ) +2

# 8.2.6.3 Schnittstelle

Menü für den Anschluss und Parametrierung weiterer Geräte an das ISOMETER®

#### Menüpunkt: Schreibzugriff

Stellen Sie ein, ob das Gerät über Modbus oder den Webserver extern parametriert werden kann. Die Anzeige und das Auslesen von Daten funktioniert unabhängig von dieser Einstellung.

- Zulassen externes Parametrieren zulassen
- Verweigern externes Parametrieren nicht zulassen

#### Menüpunkt: Ethernet

Einstellungen zur Kommunikation mit anderen Geräten über die Ethernet-Schnittstelle. Kommunikation mit Modbus, Webserver und BCOM möglich.

| • DHCP   | Aktivieren und Deaktivieren der automatischen Adressierung über DHCP-Server.                        |
|----------|----------------------------------------------------------------------------------------------------|
|          | ein: IP-Adresse, Subnetzmaske und Standard-Gateway werden automatisch bezogen.                      |
|          | aus: automatische IP-Adressvergabe ist ausgeschaltet. Adressierung erfolgt manuell. (siehe folgende |
|          | Punkte)                                                                                             |
|          | Die aktuelle IP-Adresse des Geräts wird im Menü Info angezeigt.                                     |
| • IP     | Manuelle Eingabe <sup>1)</sup> der IP-Adresse                                                       |
| • SN     | Manuelle Eingabe <sup>1)</sup> der Subnetz Maske. Standard Subnetzmaske: 255.255.255.0              |
| • Std.GW | Manuelle Eingabe <sup>1)</sup> der Adresse des Standard Gateways (Router)                           |
|          | lst kein Standard Gateway im lokalen Netzwerk vorhanden, muss eine beliebige freie Adresse aus      |
|          | dem lokalen Adressbereich verwendet werden. Ohne Standard Gateway-Adresse ist kein Zugriff auf      |
|          | das Gerät über die Ethernet-Schnittstelle möglich.                                                  |
| • DNS    | Manuelle Eingabe <sup>1)</sup> der Adresse des DNS-Servers                                          |
| • Domäne | Manuelle Eingabe <sup>1)</sup> des Domain-Namens                                                    |
|          |                                                                                                    |

1) Die manuellen Eingaben müssen im jeweiligen Adressbereich des lokalen Netzwerks erfolgen. Informationen über die aktuelle Konfiguration des lokalen Netzwerks sind beim zuständigen Netzwerkadministrator erhältlich.

### Menüpunkt: BCOM

Einstellungen zur Kommunikation mit anderen Geräten über BCOM.

| Systemname           | Eingabe des Systemnamens für das Netzwerk, in dem sich die Geräte befinden. Alle Geräte in einem BCOM-Netzwerk müssen den gleichen Systemnamen besitzen.                                                                       |
|----------------------|----------------------------------------------------------------------------------------------------|
| • Subsystem          | Eingabe der Adresse des BCOM-Subsystems. Die Geräte können mit gleichen oder unterschiedlichen Subsystem-Adressen kommunizieren.                                                                                               |
| • Geräteadresse      | Eingabe der Geräteadresse. Innerhalb eines BCOM-Netzwerks muss jedes Gerät eine unterschiedliche Adresse besitzen, damit es von den anderen Geräten im System unterscheidbar ist und korrekt kommunizieren kann.               |
| • Timeout            | Einstellung einer Timeout-Zeit für Nachrichten von 100 ms 10 s. Diese Zeitangabe bestimmt, wie lange ein Gerät brauchen darf, um zu antworten.                                                                                 |
| • TTL für Abonnement | Diese Zeit von 1 s 1092 min bestimmt, in welchen Abständen das ISOMETER® Meldungen an z. B.<br>ein Gateway schickt. Gravierende Meldungen (z. B. Isolationsalarm oder starke Wertänderungen)<br>werden immer sofort geschickt. |

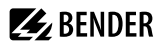

#### Menüpunkt: Modbus TCP

Aktivierung und Deaktivierung zur Kommunikation mit anderen Geräten über Modbus TCP.

Port 502
 ein: Modbus TCP Kommunikation mit anderen Geräten möglich
 aus: Modbus TCP Kommunikation mit anderen Geräten nicht möglich

#### Menüpunkt: RS-485

Einstellungen zur Kommunikation mit anderen Geräten über den Bender-Sensor-Bus.

- Modus
   Auswahl des RS-485-Protokolls
- BS-Bus Einstellung der Adresse des BS-Bus im Bereich: 1...90
- isoData isoData-Modus: 1, 2 oder 3
- Modbus RTU
   Einstellungen des Protokolls Modbus RTU
- Adresse: 1...247 Baudrate: 9,6 | 19,2 | 37,4 | 57,6 | 115 kBd Parität: gerade | ungerade | keine Stopp-Bits: 1 | 2 | auto

### 8.2.6.4 Anzeige

Im Menü Anzeige können Sie die Helligkeit der Anzeige des ISOMETER®s einstellen:

#### Menüpunkt: Helligkeit

Stellen Sie die Helligkeit der Anzeige von 0 % bis 100 % in 10er-Schritten ein.

Erfolgt innerhalb von 15 Minuten keine Betätigung von Tasten auf der Tastatur, wird die Helligkeit des Displays verändert. Bei Betätigung einer Taste wird die ursprüngliche Helligkeit wieder eingestellt.

#### Menüpunkt: Automatisch abdunkeln

- ein Hintergrundbeleuchtung, POWER-LED und Tastenbeleuchtung werden nach 3 min ohne Betätigung abgeschaltet und erst mit dem nächsten Betätigen einer beliebigen Taste wieder eingeschaltet. Die Alarm-LEDs leuchten im Falle eines Alarms.
- aus Hintergrundbeleuchtung, POWER-LED und Tastenbeleuchtung sind dauerhaft aktiviert.

#### 8.2.6.5 Passwort

Die Passwortfunktion ermöglicht den Schutz von Geräteparametern vor unbefugtem Verstellen.

#### Menüpunkt: Passwort

Eingabe des vierstelligen Gerätepassworts. Das voreingestellte Passwort lautet 0000.

#### Menüpunkt: Status

Wählen Sie, ob Sie die Passwortabfrage verwenden möchten:

- ein Passwortabfrage aktiv
- aus Passwortabfrage inaktiv

# 8.2.6.6 Inbetriebnahme

Im Menü Inbetriebnahme können Sie den Inbetriebnahme-Assistenten des ISOMETER®s erneut aufrufen. Nach dem Drücken der Inbetriebnahme-Taste wird sofort der Inbetriebnahme-Assistent aufgerufen.

Nach dem Durchlaufen aller abgefragten Werte werden die neuen Werte vom Gerät übernommen. Durch Drücken der Taste **ESC** kann der Vorgang abgebrochen werden.

## 8.2.6.7 Datensicherung

Im Menü **Datensicherung** können Sie Ihre Geräteeinstellungen speichern oder bereits gespeicherte Geräteeinstellungen wiederherstellen.

Speichern
 Das ISOMETER® speichert Ihre Geräteeinstellungen.
 Wiederberstellen
 Das ISOMETER® stellt Ihre grubette gespeicherten Gerätegingstellungen wi

• Wiederherstellen Das ISOMETER® stellt Ihre zuletzt gespeicherten Geräteeinstellungen wieder her.

### 8.2.6.8 Freigeben

Freischaltung spezieller Kundenprofile durch Bender.

Die Gerätekonfiguration wird zunächst durch den Bender-Service vorgenommen und in einem Serviceprofil gespeichert. Dieses Profil führt zu einer Warnmeldung, wenn es aktiviert ist. Es kann vom Kunden über Eingabe einer *Service Profile PIN* als kundenspezifisches Profil freigeschaltet werden. Die Warnmeldung wird dann aufgehoben.

Profil Eingabe einer vierstelligen Service Profile PIN

## 8.2.6.9 Werkseinstellungen

Zurücksetzen des Geräts auf die Einstellungen bei Auslieferung.

# 8.2.6.10 Software

Funktionen für das Update der Geräte-Software. Die aktuelle Software-Version wird im Info-Menü angezeigt.

| <ul> <li>Update via Schnittstelle</li> </ul> | Schaltet SW-Update via Web-Schnittstelle aktiv.                                         |
|----------------------------------------------|-----------------------------------------------------------------------------------------|
| • Update                                     | Startet Update auf dem Gerät. Alternativ kann das Update auch von der Weboberfläche aus |
|                                              | gestartet werden.                                                                       |

### Menüpunkt: Update via Schnittstelle

Dies muss aktiv sein, wenn ein SW-Update mit einer BUF-Datei von der Weboberfläche auf das Gerät übertragen werden soll.

### Menüpunkt: Update

Startet den Updateprozess, wenn die BUF-Datei auf das Gerät übertragen wurde. Alternativ kann das Update auch von der Weboberfläche aus gestartet werden.

### 8.2.6.11 Service

Das Service-Menü ist nur für Mitarbeiter des Bender-Service zugänglich.

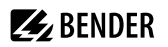

# 8.2.7 Info

Im Menü Info können Sie die aktuellen Einstellungen des ISOMETER®s einsehen. Mit Hilfe der Tasten ^ und V können Sie durch die einzelnen Ansichten navigieren:

- Gerät Gerätebezeichnung, Seriennummer, Artikelnummer
- Software Software-Version Messtechnik, Software-Version HMI
- Messtechnik Eingestelltes Profil, eingestellte Netzform
- EDS PGH, Strom, Modus
- Uhr Zeit, Datum, Sommerzeit
- Ethernet IP-Adresse, DHCP-Status, MAC-Adresse
- RS485 BS-Bus Adresse, Modbus RTU Adresse, Modus BS-Bus

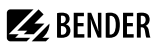

# 9 Gerätekommunikation

# 9.1 Ethernet-Schnittstelle

Die Ethernet-Schnittstelle kann für die Kommunikation mit BCOM, Modbus TCP und Webserver genutzt werden.

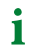

Maximal 5 TCP/IP Verbindungen können gleichzeitig genutzt werden.

# 9.2 BCOM

BCOM dient zur Kommunikation von Bender-Geräten über Ethernet.

Alle Geräte, die über BCOM kommunizieren, müssen den gleichen Systemnamen besitzen. Geräte können in Subsystemen organisiert werden. Jedes Gerät benötigt eine eigene Geräteadresse.

Weitere Informationen über BCOM finden Sie im BCOM-Handbuch (D00256) unter https://www.bender.de/service-support/downloadbereich.

1 Wenn für die Kommunikation via BCOM die Adresse 0 eingestellt ist, ist das Gerät zwar über das Netzwerk erreichbar (z. B. zur Parametrierung, etc.), jedoch kommuniziert es nicht mit anderen Geräten.

# 9.3 Modbus TCP

Modbus ist ein international weit verbreitetes Protokoll zum Datenaustausch zwischen Geräten. Modbus TCP (Transmission Control Protocol) wird auf dem verbindungsorientierten und paketvermittelnden TCP-Protokoll umgesetzt. Damit lassen sich Modbus-Anweisungen über jede internetfähige Verbindung realisieren.

Messwerte, Meldungen und Parameter sind in virtuellen Registeradressen abgelegt. Mit einem Lesebefehl auf eine Registeradresse können Daten ausgelesen werden. Mit einem Schreibbefehl können Daten in eine Registeradresse geschrieben werden. Die Registeradressen der einzelnen Messwerte und Parameter finden Sie im Handbuch "iso685-… Modbus-Einstellungen" unter

https://www.bender.de/service-support/downloadbereich

**1** Damit das Gerät extern über Modbus parametriert werden kann, muss im Menü **Schreibzugriff** der Menüpunkt **Zulassen** eingestellt sein .

# 9.4 Webserver

Die ISOMETER<sup>®</sup> der Gerätefamilie isoxx685 besitzen einen integrierten Webserver, der die Gerätedaten auf einem Webbrowser darstellt. Damit können Sie Messwerte der ISOMETER<sup>®</sup> auslesen und parametrieren.

Verwenden Sie vorzugsweise folgende Browser:

- Google Chrome
- Mozilla Firefox
- Microsoft Edge

Der Zugriff auf den Webserver erfolgt mit der Eingabe der IP-Adresse des ISOMETER®s im Webbrowser. (Beispiel: http://192.168.0.5) Die aktuelle IP-Adresse des jeweiligen ISOMETER®s finden Sie im Gerätemenü:

### MENU: Info > Ethernet.

# 9.4.1 Konventionen

# TCP Verbindungen

Maximal 5 TCP/IP-Verbindungen können gleichzeitig genutzt werden. Es darf nur **ein** Endgerät zur gleichen Zeit auf den Webserver zugreifen. Es kann zu Zeitüberschreitungen kommen, wenn mehrere Endgeräte gleichzeitig auf den Webserver zugreifen.

# Schreibzugriff

Der Schreibzugriff ist im Gerätemenü standardmäßig deaktiviert (= **verweigern**). Für die Parameteränderung über Webserver muss der Schreibzugriff aktiviert werden unter:

#### MENU: Geräteeinstellungen > Schnittstelle > Schreibzugriff

## 9.4.2 Funktionen

Der Webserver bietet folgende Funktionen:

- Visualisierung
  - Anzeige von Geräteinformationen (z. B. Gerätetyp, Sotware-Version etc.)
  - Anzeige der aktuellen Geräteeinstellungen.
  - Anzeige der Alarmmeldungen.
  - Anzeige der Modbus-Informationen der einzelnen Parameter.
  - Anzeige der verwendeten Schnittstellen.
  - Übersicht aller aktuellen Messwerte.
  - Detaillierte grafische Darstellung des Isolationswiderstandes (isoGraph).
  - Schnelle, einfache Visualisierung ohne Programmierkenntnisse
- Parametrierung
  - Einfaches und schnelles Parametrieren des Geräts.
  - Einfache Vergabe und Editiermöglichkeit von Texten für Geräte.
- Wartung
  - Datenspeicher bestimmter Ereignisse für schnellen Support durch den Bender-Service

# 9.4.3 Benutzeroberfläche

| E BENDE 1        | 0.08                   | 2 |
|------------------|------------------------|---|
| ♠ НОМЕ           |                        |   |
|                  | Device info            |   |
| ▲ ALARMS         | Isometer isoHREESW-D+8 |   |
| ≁ tools          | 1709501408-891067025W  |   |
|                  | SYSTEMA                |   |
|                  |                        |   |
|                  |                        |   |
|                  |                        |   |
|                  |                        |   |
| 5<br>System OK ▲ |                        |   |

| 1 | LOGO              | Logo und Gerätebezeichnung                                                                                                    |  |  |  |  |  |
|---|-------------------|----------------------------------------------------------------------------------------------------|--|--|--|--|--|
| 2 | Systeminformation | Geräteadresse<br>Datum und Uhrzeit des zugreifenden Browser-Systems.<br>Die Weboberfläche zeigt nicht die aktuelle Zeit des ISOMETER*s an.<br>Die aktuelle Zeit des ISOMETER*s kann im Menü ermittelt werden:<br>GERÄT > Einstellungen > Uhr |  |  |  |  |  |
| 3 | Sprache           | Umstellung der Spracheinstellungen                                                                                                    |  |  |  |  |  |
| 4 | Browsermenü       | Hauptmenü des Webservers (erste Ebene)    START  GERÄT  ALARME  z. B. WERKZEUGE. PARAMETERADRESSEN (geräteabhängig)                                                                                                    |  |  |  |  |  |
| 5 | Systemmeldung     | System OK       Liegen Alarme vor, klicken Sie auf die rote Schaltfläche oder gehen Sie in den Menüpunkt ALARME, um weitere Informationen zu erhalten.         Alarms       2                                                                |  |  |  |  |  |

# 9.4.4 Menüstruktur

Das Web-Menü ist am linken Rand des Browserfensters angeordnet. Aktivierte Menüpunkte sind entweder gelb unterlegt oder gelb beschriftet. Mit dem Scrollbalken rechts können Sie weitere Menüpunkte anzeigen.

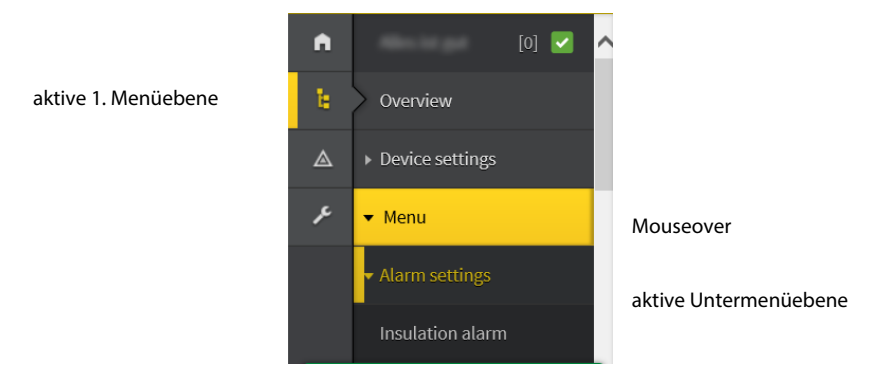

Die Menüstruktur wird vom jeweilig angewählten Gerät generiert. Sie unterscheidet sich je nach Gerät und von der Struktur dessen Gerätemenüs. Die Struktur der Gerätemenüs ist in den Handbüchern der Gerätevarianten im Kapitel "Einstellungen" dargestellt.

# Web-Menü – Gerätemenü

Web-Menü: Menü, das vom Webserver über den Browser dargestellt ist. Gerätemenü: Menü, das über das Display am Gerät zur Verfügung steht.

# 9.4.5 Parameteränderungen

### Anzeige von Parametern in Standardversionen

Eingänge sind horizontal (Rahmen orange) und zugehörige Parameter vertikal (Rahmen blau) angeordnet. Aktuell eingestellte Parameter sind links vom Eingabefeld in grauer Schrift platziert (Rahmen rot) und erscheinen auch im Eingabefeld, sofern keine Änderung vorgenommen wurde.

|    |                             |   |          | ohne Änderungen |                 |            | mit Änderungen |                        |            |
|----|-----------------------------|---|----------|-----------------|-----------------|------------|----------------|------------------------|------------|
| A  | Insulation alarm            | ^ |          |                 | Digital Input 1 |            |                | Digital Input 2        |            |
| Ъ. | DC alarm                    |   | Mode     | Active high     | Active high     | ~          | Active low     | Active low             | ~          |
| ۵  | ISOnet                      | t | t(on)    | 150 ms          | 150 ms          | <b>^ ~</b> | 100 ms         | 300 ms                 | <b>^ v</b> |
| ۶  | ISOloop                     | - | t(off)   | 100 ms          | 100 ms          | ^ <b>v</b> | 100 ms         | 100 ms                 | ^ <b>v</b> |
|    | Digital input [13]          |   |          |                 |                 |            |                | )                      |            |
|    | <ul> <li>Outputs</li> </ul> | F | Function | RESET           | RESET           | ~          | RESET          | Start initial measurem | nent 🔽     |

Abbildung: Anzeige der aktuellen Werte im Browser (Ausschnitt)

#### Anzeige von Parametern im Menübereich EDS

Für Listen mit vielen Einträgen (beispielsweise Darstellung von Kanälen im EDS-System) werden die Kanäle vertikal als Liste (Rahmen orange) und die zugehörigen Parameter horizontal (Rahmen blau) angeordnet. Gelb unterlegte Werte stellen Änderungen dar, die noch nicht vom System übernommen wurden.

| Channel [1 12]               |              |        |         |                                        |          |             |  |
|------------------------------|--------------|--------|---------|----------------------------------------|----------|-------------|--|
|                              | Name         | Active | ст      | CT monitor I∆L                         | l∆n      | Туре        |  |
| Select all                   |              | on     | ТуреА   | <ul> <li>on</li> <li>200 μA</li> </ul> | 100 mA   |             |  |
| 1. BS bus: EDS 2 / Channel 1 |              | ✓ on . | ~ TypeA | ✓ on ✓ 5 mA                            | • • 10 A | ▲ ► EDS440x |  |
| 2. BS bus: EDS 2 / Channel 2 | Changed name | ✓ on   | ~ TypeA | ✓ off ✓ 7 mA                           | • • • A  | ▲ ► EDS440x |  |
| 3. BS bus: EDS 2 / Channel 3 |              | ✓ on ' | ~ TypeA | ✓ on ✓ 5 mA                            | • • 10 A | ▲ ✔ EDS440x |  |
| 4. BS bus: EDS 2 / Channel 4 |              | ✓ on . | ~ TypeA | ✓ on ✓ 5 mA                            | • • 10 A | ▲ ✔ EDS440x |  |

Abbildung: Kanaldarstellung im Menü EDS

#### Fehlererkennung bei Falscheingabe

In einigen Fällen erwartet das System die Eingabe bestimmter Zeichen, beispielsweise GROSSBUCHSTABEN. Im Falle einer Fehleingabe wird das entsprechende Eingabefeld rot eingefärbt.

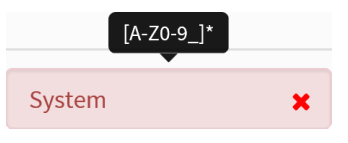

Abbildung: Fehlerhafte Texteingabe

#### Anzeige von Parametern mit Modbus-Registern

Jedem Parameter ist ein Modbus-Register zugeordnet, das über die offenen Schnittstellen Modbus TCP oder Modbus RTU angesprochen werden kann. Die Register lassen sich mit den jeweiligen Parametern anzeigen. Die Anzeige wird im Menü aktiviert: **WERKZEUGE > Parameteradressen** 

| ♠ HOME              |                                                            |
|---------------------|------------------------------------------------------------|
| DEVICE              | Modbus                                                     |
| ALARMS O            | Display additional Modbus information with each parameter? |
| ۶ TOOLS             | ⊖ <sub>Yes</sub> ● <sub>No</sub>                           |
| Parameter addresses |                                                            |

Abbildung: Aktivierung der Anzeige von Modbus-Registern

Nach Aktivierung werden alle Parameter mit zugehörigen Modbus-Registern angezeigt.

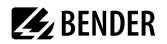

| Digital input [13] |             |                 |              |            |                 |              |             |                 |              |
|--------------------|-------------|-----------------|--------------|------------|-----------------|--------------|-------------|-----------------|--------------|
|                    |             | Digital Input 1 |              |            | Digital Input 2 |              |             | Digital Input 3 |              |
| 1                  |             | Active high (1) |              |            | Active low (2)  |              |             | Active high (1) |              |
| Mode               | Active high | Register:       | 12454 0x30A6 | Active low | Register:       | 12460 0x30AC |             | Register:       | 12466 0x30B2 |
|                    |             | Length (Bytes): | 2            |            | Length (Bytes): | 2            | Active high | Length (Bytes): | 2            |
|                    |             | Value:          | 1            |            | Value:          | 2            |             | Value:          | 1            |
|                    |             | Type:           | uint16       |            | Type:           | ulnt16       |             | Туре:           | uint16       |
|                    |             | Unit-id:        | ٥            |            | Unit-id:        | ٥            |             | Unit-id:        | 0            |

Abbildung: Anzeige der Modbus-Register

# 9.4.6 Änderung von Parametern im Webbrowser

Geänderte Werte werden im Eingabefeld gelb unterlegt. Die Eingabe erfolgt mittels Auswahlmenü, Werteingabe oder Texteingabe.

Folgende Abbildung stellt Anwendungsbeispiele dar.

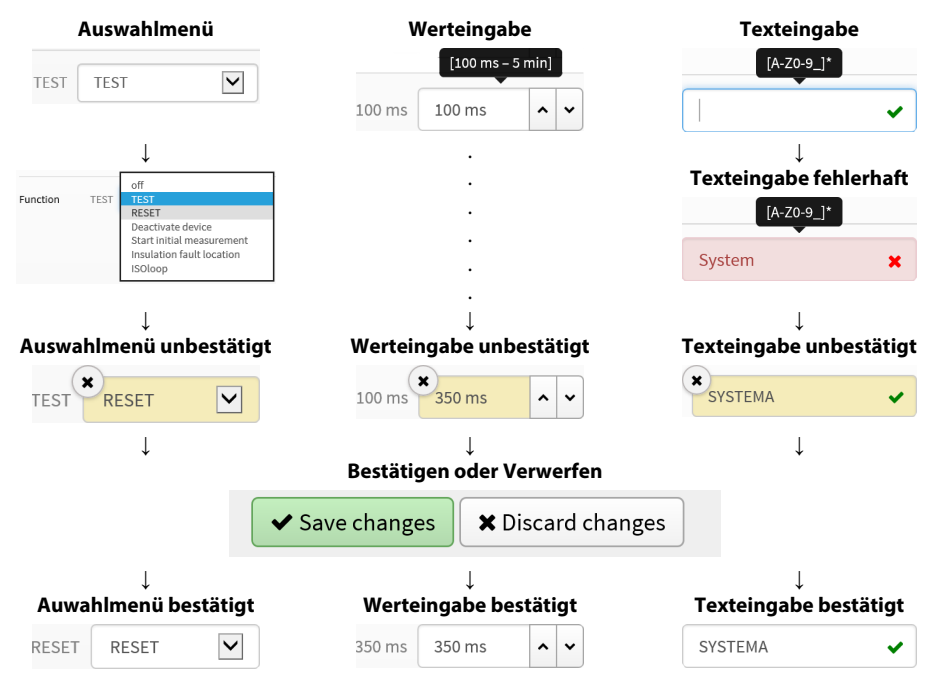

Eingabemöglichkeiten Web-Schnittstelle iso685-Geräte

Ĩ

**BENDER** 

# 9.4.7 Parameteränderung im Gerätemenü bei geöffnetem Webbrowser

Werden Werte im Gerätemenü des iso685-Geräts geändert, dann werden die geänderten Werte nicht automatisch auf einer bereits geöffneten Browserseite im Webserver angezeigt. Die Werte, die im Gerätemenü geändert wurden, werden im Webserver gelb hinterlegt, jedoch wird weiterhin der alte Wert angezeigt.

### Aktualisierung von Änderungen

Beim Aufruf einer neuen Browserseite sind die Änderungen bereits aktualisiert.

Sie haben zwei Möglichkeiten:

- Die im Gerät geänderten Werte sollen übernommen und im Webserver aktualisiert angezeigt werden: Klicken Sie hierzu auf die Schaltfläche **Änderungen speichern** am unteren Bildschirmrand.
- Die zuvor im Gerät geänderten Werte sollen NICHT übernommen werden. Die alten Werte werden wiederhergestellt. Geräteänderungen werden verworfen: Klicken Sie hierzu auf die Schaltfläche **Änderungen verwerfen** am unteren Bildschirmrand.

# 9.4.8 Schreibzugriff für Parameteränderungen

Sie können für den Webserver den Schreibzugriff auf das ISOMETER<sup>®</sup> iso685 verweigern, um beispielsweise eine Parameteränderung durch den Webserver zu unterbinden.

Sie können den Schreibzugriff im Menü unter oder direkt im Webserver verweigern. Wenn Sie den Schreibzugriff wieder zulassen möchten, können Sie dies ausschließlich im Gerät selbst vornehmen.

#### MENU: Geräteeinstellungen > Schnittstelle > Schreibzugriff

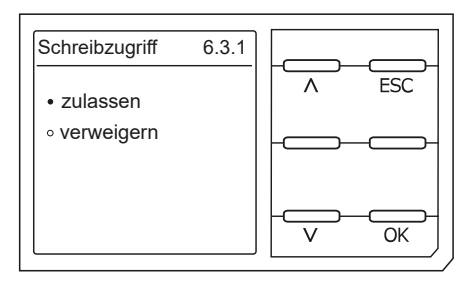

Werkseinstellung **Verweigern**: Eine Parameteränderung durch den Webserver ist nur möglich, wenn Sie den Schreibzugriff im Gerät zulassen.

# 9.5 BS-Bus

https://www.bender.de/service-support/downloadbereich

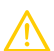

### VORSICHT

Bei Verwendung von Schnittstellenumsetzern ist auf eine galvanische Trennung zu achten.

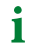

Der BS-Bus ist nur eingeschränkt kompatibel mit dem BMS-Bus!

# 9.5.1 Master-Slave-Prinzip

Der BS-Bus arbeitet nach dem Master-Slave-Prinzip. Das Messgerät arbeitet als Master, während alle Sensorgeräte Slave sind. Der Master übernimmt die notwendige Kommunikation für die Messfunktion. Er liefert auch die erforderliche Busvorspannung für den Betrieb des BS-Busses .

# 9.5.2 Adressen und Adressbereiche am BS-Bus

Der Master hat die Adresse 1. Alle Sensorgeräte erhalten eindeutige Adressen, die beginnend bei Adresse 2, fortlaufend und lückenlos vergeben werden. Beim Ausfall von Geräten ist eine Lücke von maximal 5 Adressen zulässig.

# 9.5.3 RS-485-Spezifikation und Leitungen

Die RS-485-Spezifikation beschränkt die Leitungslänge auf 1200 m und schreibt eine linienartige Leitungsführung (Daisy Chain) vor. Die Anzahl der Geräte am BS-Bus wird nur durch den BS-Bus-Master begrenzt.

Als Busleitung ist eine paarweise verdrillte, geschirmte Leitung einzusetzen. Geeignet ist beispielsweise der Leitungstyp J-Y(St)Y n × 2 × 0,8. Der Schirm ist einseitig mit PE zu verbinden. Die Busleitung muss an beiden Enden mit Widerständen (120  $\Omega$ , 0,25 W) abgeschlossen (terminiert) werden. Die Abschlusswiderstände werden parallel zu den Klemmen A und B angeschlossen. In einigen Geräten sind bereits Abschlusswiderstände integriert und können über den Schalter **R** aktiviert oder deaktiviert werden.

# 9.5.4 Leitungsführung

Die optimale Leitungsführung für den BS-Bus ist die reine Linienstruktur. Stichleitungen zu einzelnen Geräten von maximal 1 m Länge sind zulässig. Diese Stichleitungen werden nicht terminiert. Beispiele für Linienstrukturen:

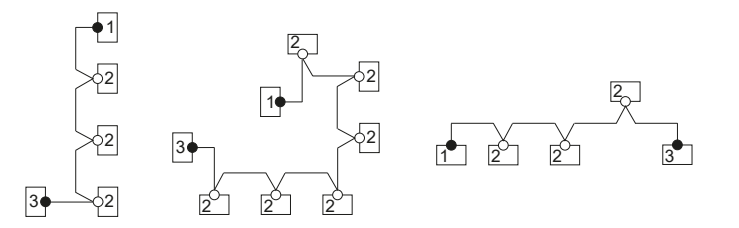

# Terminierung

| 1 | Master | Abschlusswiderstand über Schalter am Gerät aktiviert (ON) oder |
|---|--------|----------------------------------------------------------------|
|   |        | externer Abschlusswiderstand zwischen den Klemmen A und B      |

- 2 Slave Abschlusswiderstand über Schalter am Gerät deaktiviert (OFF)
  - Slave Abschlusswiderstand über Schalter am Gerät aktiviert (ON) oder
    - externer Abschlusswiderstand zwischen den Klemmen A und B

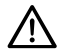

3

## HINWEIS

Ausschließlich das erste und das letzte Gerät dürfen terminiert werden. Überprüfen Sie deshalb alle Geräte.

# **E**BENDER

#### 9.6 **Modbus RTU**

Modbus RTU wird auf der RS-485-Schnittstelle umgesetzt. Die Datenübertragung erfolgt binär/seriell. Dabei muss eine störungsfreie und kontinuierliche Datenübertragung gewährleistet sein.

Messwerte, Meldungen und Parameter sind in virtuellen Registeradressen abgelegt. Mit einem Lesebefehl auf eine Registeradresse können Daten ausgelesen werden. Mit einem Schreibbefehl können Daten in eine Registeradresse geschrieben werden. Die Registeradressen der einzelnen Messwerte und Parameter finden Sie im Handbuch "iso685-... Modbus-Einstellungen" unter

https://www.bender.de/service-support/downloadbereich

#### 9.7 isoData Protokoll

Die Datenübertragung erfolgt ständig und kann von der Datenempfangseinrichtung nicht unterbrochen oder auf eine andere Art beeinflusst werden (unidirektional). Dieses Protokoll kann nicht mit dem BMS-Protokoll kombiniert werden.

Zur Auswertung der Daten mittels PC oder Laptop wird ein Schnittstellen-Konverter USB/RS232-RS485 benötigt. Um das Gerät zu erhalten, kontaktieren Sie den Bender-Service.

Daten der Schnittstelle:

- RS485-Schnittstelle galvanisch getrennt von der Geräte-Elektronik
- Anschluss an Klemmen A und B.
- Max. Leitungslänge 1200 m (im Modus 1)
- Nach jeder g
   ültigen Messung wird ein Datenblock ausgegeben

| Modus                 | Modus 1            | Modus 2            | Modus 3            |
|-----------------------|--------------------|--------------------|--------------------|
| Baudrate              | 9600               | 115200             | 115200             |
| 8Data Bits            | 8                  | 8                  | 8                  |
| Stop Bits             | 1                  | 1                  | 1                  |
| Parity                | None               | Even               | Even               |
| Flow Control          | None               | None               | None               |
| TX Interval [ms]      | 10 * 1000          | 1000               | 1000               |
| Bitmask Support       | No                 | No                 | Yes                |
| Frame Counter Support | No                 | Yes                | Yes                |
| Field Delimiter       | 0x0F               | ';' (0x3B)         | ';' (0x3B)         |
| Start Token           | 0x02               | <b>ү</b>           |                    |
| End Token             | 0x03               | n/a                | n/a                |
| Line End              | <lf><cr></cr></lf> | <cr><lf></lf></cr> | <cr><lf></lf></cr> |

Í

Die in der folgenden Tabelle beschriebenen Elemente haben in der derzeitigen Implementation eine feste Länge. Bei IsoData handelt es sich jedoch um ein Protokoll, das einzelne Elemente durch Trennzeichen separiert (siehe Field Delimiter in der Tabelle oben). Durch die Verwendung dieser Trennzeichen kann auf eine feste Feldlänge im Prinzip verzichtet werden. Es wird dringend empfohlen, externe Applikationen NICHT basierend auf Feldlängen, sondern basierend auf den Element-Separatoren zu implementieren.

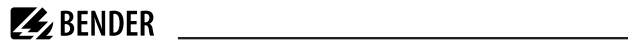

# isoData Protokoll Tabelle

| Beschreibung                                                     | ing Länge Werte                                                                                                    |                                                                                                    | Einheit                    | Beispiel String | Position im Datenbl |         | block   |
|------------------------------------------------------------------|----------------------------------------------------------------------------------------------------|----------------------------------------------------------------------------------------------------|----------------------------|-----------------|---------------------|---------|---------|
|                                                                  | [Bytes]                                                                                                    |                                                                                                    |                            |                 | Modus 1             | Modus 2 | Modus 3 |
| Start-Zeichen des Datenpaketes<br>für Modus 2 und 3              | 1                                                                                                    | !                                                                                                    |                            | !               | -                   | 0       | 0       |
| Start-Zeichen des Datenpaketes<br>für Modus 1                    | 1                                                                                                    | 0x02 (Steuerzeichen = STX = Start of Text)                                                                      |                            | 0x02            | 0                   | -       | -       |
| AvailableBitmask                                                 | 8                                                                                                    | Abhängig von den enthaltenen Feldern.<br>S.h. Bitmaske                                                          |                            | FFFFFFF         | -                   | -       | 1       |
| Datum                                                            | 8                                                                                                    | Aktuelle Datum des Geräts                                                                                       |                            | dd.mm.yy        | -                   | -       | 2       |
| Uhrzeit                                                          | 12                                                                                                    | Aktuelle Uhrzeit des Geräts                                                                                     |                            | hh:mm:ss:mmm    | -                   | -       | 3       |
| Isolationsfehler-Ort                                             | 1                                                                                                    | '' = symmetrische Fehler<br>'+' = Fehler an L1/+<br>'-' = Fehler an L3/-                                        |                            | x               | -                   | 1       | -       |
| Isolationsfehler-Ort<br>Detaillierte Darstellung                 | 4                                                                                                    | Prozentuale Verteilung des Isolationsfehlers<br>von –100 … +100                                                 | %                          | +123            | -                   | 8       | 4       |
| lsolationsfehler-Ort<br>Kurze Darstellung                        | 1                                                                                                    | 0 = AC Fehler<br>1 = DC- Fehler<br>2 = DC+ Fehler                                                               | kΩ                         | 0               | 6                   | -       | -       |
| Isolationswiderstand<br>Kurze Darstellung                        | 6                                                                                                    | R <sub>F</sub>                                                                                                  | kΩ                         | 123456          | 1                   | -       | -       |
| Isolationswiderstand<br>Limitierte Darstellung                   | 6                                                                                                    | $R_{\rm F}$ Hinweis: Limitierung des Werts auf 9.9 M $\Omega$                                                   | kΩ                         | 1234.5          | -                   | 2       | -       |
| Isolationswiderstand<br>Detaillierte Darstellung                 | 9                                                                                                    | $R_{\rm F}$ Hinweis: Limitierung des Werts auf 9.9 M $\Omega$                                                   |                            | 1234567.8       | -                   | -       | 5       |
| Messwert-Zähler                                                  | 2                                                                                                    | Wird mit jedem neuen Messwert erhöht<br>Ganzzahl mit Überlauf bei 99.                                           | μF (R-Mode) nF<br>(Z-Mode) | 12              | -                   | 11      | 6       |
| Ableitkapazität C <sub>e</sub>                                   | 4                                                                                                    | R Mode [µF] Z Mode [nF]<br>Note: Z Mode wird nicht unterstützt                                                  | v                          | 1234            | -                   | 3       | 7       |
| Spannung U <sub>n</sub> (VRMS) L1-L2                             | 7                                                                                                    | Spannung von Phase L1 nach Phase L2<br>RMS Werte, ohne Vorzeichen                                               | v                          | 12345.6         | -                   | -       | 8       |
| Spannung U <sub>n</sub> (VRMS) L1-L3                             | 7                                                                                                    | Spannung von Phase L1 nach Phase L3<br>RMS Werte, ohne Vorzeichen                                               | v                          | 12345.6         | -                   | -       | 9       |
| Spannung U <sub>n</sub> (VRMS) L2-L3                             | 7                                                                                                    | Spannung von Phases L2 nach Phase L3<br>RMS Werte, ohne Vorzeichen                                              | v                          | 12345.6         | -                   | -       | 10      |
| Spannung U <sub>n</sub> (VRMS)                                   | 5                                                                                                    | Spannung von Phase L1 nach Phase L2<br>RMS Werte<br>Vorzeichen AC Netz ''<br>Vorzeichen DC Netz immer '+'       | V                          | +1234           | -                   | 5       | -       |
| Spannung U <sub>n</sub> (VRMS) L1-PE                             | 5                                                                                                    | Spannung von Phase L1 and PE<br>RMS Werte, Hinweis: Vorzeichen immer '+'                                        | v                          | 1234            | -                   | 6       | 11      |
| Spannung U <sub>n</sub> (VRMS) L2-PE                             | 5                                                                                                    | Spannung von Phase L2 and PE<br>RMS Werte, Hinweis: Vorzeichen immer '+'                                        | v                          | 1234            | -                   | -       | 12      |
| Spannung U <sub>n</sub> (VRMS) L3-PE                             | 5 Spannung von Phase L3 and PE<br>RMS Werte, Hinweis: Vorzeichen immer '+'                                                       |                                                                                                    | v                          | 1234            | -                   | 7       | 13      |
| Qualität der Messung                                             | 3 Messwertqualität<br>0 % = schlechte Qualität<br>=> Profil wechseln<br>100 % = gute Qualität<br>=> Profil passt zur Applikation |                                                                                                    | %                          | 100             | -                   | -       | 14      |
| Spannung DC-PE                                                   | 4                                                                                                    | DC Verlagerungsspannung gegen Erde                                                                              | v                          | +123            | -                   | -       | 15      |
| Alarmmeldungen                                                   | 4                                                                                                    | [Hexadezimal] (ohne führendes "0x")<br>Die Meldungen sind mit der ODER-Funktion in<br>diesen Wert eingerechnet. | BIT                        | 1234            | -                   | 10      | 16      |
| Bit 2: Gerätefehler                                              | n/a                                                                                                    | 0x0002                                                                                                    |                            | Bitmask         | -                   | +       | +       |
| Bit 3: Vorwarnung<br>Isolationswiderstand R <sub>F</sub> an L1/+ | n/a                                                                                                    | 0x0004                                                                                                    |                            | Bitmask         | -                   | +       | +       |

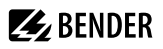

| Beschreibung                                                     | ing Länge Werte                                                           |                                                                                                    | Einheit | Beispiel String    | Position im Datenblock |         |         |
|------------------------------------------------------------------|---------------------------------------------------------------------------|----------------------------------------------------------------------------------------------------|---------|--------------------|------------------------|---------|---------|
|                                                                  | [Bytes]                                                                   |                                                                                                    |         |                    | Modus 1                | Modus 2 | Modus 3 |
| Bit 4: Vorwarnung<br>Isolationswiderstand R <sub>F</sub> an L2/- | n/a                                                                       | 0x0008                                                                                                    |         | Bitmask            | -                      | +       | +       |
| Bit 5: Vorwarnung<br>Isolationswiderstand R <sub>F</sub> sym.    | n/a                                                                       | 0x000C                                                                                                    |         | Bitmask            | -                      | +       | +       |
| Bit 6: Alarm<br>Isolationswiderstand R <sub>F</sub> an L1/+      | n/a                                                                       | 0x0010                                                                                                    |         | Bitmask            | -                      | +       | +       |
| Bit 7: Alarm<br>Isolationswiderstand R <sub>F</sub> an L2/-      | n/a                                                                       | 0x0020                                                                                                    |         | Bitmask            | -                      | +       | +       |
| Bit 8: Alarm<br>Isolationswiderstand R <sub>F</sub> sym.         | n/a                                                                       | 0x0030                                                                                                    |         | Bitmask            | -                      | +       | +       |
| Bit 9: Vorwarnung<br>Isolationsimpedanz Z <sub>F</sub>           | n/a                                                                       | 0x0040 Hinweis:<br>Wird aktuell noch nicht unterstützt                                                                                                    |         | Bitmask            | -                      | +       | -       |
| Bit 10: Alarm<br>Isolationsimpedanz Z <sub>F</sub>               | n/a                                                                       | 0x0080 Hinweis:<br>Wird aktuell noch nicht unterstützt                                                                                                    |         | Bitmask            | -                      | +       | -       |
| Bit 11: Alarm<br>Unterspannung U <sub>n</sub>                    | n/a                                                                       | 0x0100 Hinweis:<br>Wird aktuell noch nicht unterstützt                                                                                                    |         | Bitmask            | -                      | +       | -       |
| Bit 12: Alarm<br>Überspannung U <sub>n</sub>                     | n/a                                                                       | 0x0200 Hinweis:<br>Wird aktuell noch nicht unterstützt                                                                                                    |         | Bitmask            | -                      | +       | -       |
| Bit 13: Meldung Systemtest                                       | n/a                                                                       | 0x0400                                                                                                    |         | Bitmask            | -                      | +       | +       |
| Bit 14: Gerätestart mit Alarm                                    | n/a                                                                       | 0x0800 Hinweis:<br>Wird aktuell noch nicht unterstützt                                                                                                    |         | Bitmask            | -                      | +       | -       |
| Alarm-Meldung Isolationsfehler kurze<br>Darstellung              | 1 0 == No alarm<br>1 == Alarm 1<br>2 == Alarm 2<br>3 == Alarm 1 + Alarm 2 |                                                                                                    | Number  | 0                  | 5                      | -       | -       |
| Temperatur im Gerät                                              | 4                                                                         | Temperatur des Gerätes<br>inkl. Vorzeichen '+' oder '-'                                                                                                    | °C      | +100               | -                      | -       | 17      |
| Netzfrequenz                                                     | 3                                                                         | 0                                                                                                    | Hz      | 123                | -                      | -       | 18      |
| Ansprechwert 1                                                   | 6                                                                         | $R_{\rm F}$ Hinweis: Für Ansprechwerte >=1G $\Omega$ wird<br>'999999' ausgegeben                                                                                                    | kΩ      | 123456             | 2                      | -       | 19      |
| Ansprechwert 2                                                   | 6                                                                         | $R_{\rm F}$ Hinweis: Für Ansprechwerte >=1G $\Omega$ wird<br>'999999' ausgegeben                                                                                                    | kΩ      | 123456             | 3                      | -       | 20      |
| Netzform                                                         | 3                                                                         | [' DC'   ' AC'   '3AC' ] ACHTUNG: Führendes<br>Leerzeichen bei AC und DC beachten!                                                                                                    |         | 3AC                | -                      | -       | 21      |
| Relais (K1,K2) Zustände                                          | 1                                                                         | 0 > K1 == off, K2 == off<br>1 -> K1 == on, K2 == off<br>2 -> K1 == off, K2 == on<br>3 -> K1 == on, K2 == on                                                                                   |         | 0                  | 4                      | -       | 22      |
| Impedanz                                                         | 6                                                                         | Z <sub>F</sub>                                                                                                    | kΩ      | 1234.5             | -                      | 4       | -       |
| Genäherter, unsymmetrischer<br>Isolationswiderstand              | 6                                                                         | R <sub>UGF</sub>                                                                                                    | kΩ      | 1234.5             | -                      | 9       | -       |
| Isolationsmessung ADC Werte                                      | Isolationsmessung ADC Werte 5 ADC Wert in digits                          |                                                                                                    |         | 12345              | -                      | -       | -       |
| Aktives Mess-Profil                                              | 2                                                                         | 01 - Leistungskreise<br>02 - Steuerkreise<br>03 - Generator<br>04 - Hohe Kapazität<br>05 - Umrichter > 10Hz<br>06 - Umrichter < 10Hz<br>07 - Kundenspezifisches Profil<br>08 - Service Profil | Number  | 01                 | -                      | -       | 23      |
| Frame-Zähler                                                     | 1                                                                         | Zählt fortlaufend von 0 bis 9.                                                                                                    |         | 1                  | -                      | -       | 24      |
| String-Ende                                                      | 2                                                                         | String-Ende ACHTUNG: Standard Mode sendet<br><lf><cr>, sprich die beiden Zeichen in<br/>umgekehrter Reihenfolge.</cr></lf>                                                                    |         | <cr><lf></lf></cr> | +                      | +       | +       |

# 10 Isolationsfehlersuche

# 10.1 Allgemeine Beschreibung

Eine weitere Funktion des ISOMETER®s zusammen mit dem EDS ist die selektive Isolationsfehlersuche. Die vom ISOMETER® im IT-Netz gefundenen Isolationsfehler können mithilfe von EDS und Messstromwandlern lokalisiert werden. Weitere Informationen zum Funktionsprinzip der Isolationsfehlersuche finden Sie unter "Isolationsfehlersuche", Seite 13.

# 10.2 Notwendige Einstellungen für die Isolationsfehlersuche

# Das System aus ISOMETER® und EDS ordnungsgemäß anschließen und in Betrieb nehmen

Weitere Informationen zum Anschluss des EDS finden Sie unter "Anschluss von EDS44x / IOM441 an das ISOMETER<sup>®</sup>", Seite 28 und im jeweiligen Handbuch des EDS.

## **Prüfstrom und EDS Modus einstellen**

Diese Einstellungen können Sie entweder bei der ersten Inbetriebnahme (siehe "Erstinbetriebnahme", Seite 34) oder im Gerätemenü des ISOMETER®s (siehe "Isolationsfehlersuche", Seite 93) vornehmen.

Weitere Informationen zum Prüfstrom für die Isolationsfehlersuche finden Sie unter "Strom", Seite 61.

Weitere Informationen zu den EDS Modi finden Sie unter "Modus", Seite 61.

# 10.3 Anzeige auf dem Display

Die aktive Isolationsfehlersuche wird auf dem Display des ISOMETER®s angezeigt. Weitere Informationen finden Sie unter "Isolationsfehlersuche", Seite 93.

# 10.4 Isolationsfehlersuche starten und stoppen

Starten oder Stoppen der Isolationsfehlersuche ist über verschiedene Schnittstellen möglich:

Shortcut-Taste EDS

Wenn Sie das Gerät dauerhaft starten, misst es solange, bis Sie es manuell über die Shortcut-Taste stoppen.

- Gerätemenü
- Modbus
- Webserver
- Digitaleingang

Weitere Informationen zu den Start- und Stopp-Bedingungen der Isolationsfehlersuche finden Sie unter Kapitel "Modus", Seite 61.

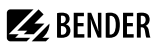

# 11 Sonderfunktionen für gekoppelte IT-Systeme

# 11.1 Besonderheiten bei der Überwachung gekoppelter IT-Systeme

Für den Einsatz von ISOMETER®n in IT-Systemen gilt generell, dass nur ein aktives ISOMETER® in einem galvanisch miteinander verbundenen System angeschlossen sein darf. Sollen mehrere ISOMETER® in einem IT-System angeschlossen werden, kann man durch eine Netztrennung via dem digitalen Eingang oder Ethernet (ISOnet-Funktion) sicherstellen, dass nur ein ISOMETER® im IT-System aktiv ist.

Werden IT-Systeme über Koppelschalter zusammengeschaltet, muss über eine Steuerung sichergestellt werden, dass nicht benötigte ISOMETER® vom IT-System getrennt und inaktiv geschaltet werden.

Sind IT-Systeme über Kapazitäten oder Dioden gekoppelt, kann dies auch zu einer Beeinflussung der Isolationsüberwachung führen, so dass auch hier eine zentrale Steuerung der verschiedenen ISOMETER<sup>®</sup> eingesetzt werden muss.

# 11.2 Netztrennung via digitalem Eingang bei zwei gekoppelten Systemen

**1** Der Koppelschalter muss einen freien Kontakt besitzen, damit das ISOMETER<sup>®</sup> über einen der digitalen Eingänge deaktiviert werden kann.

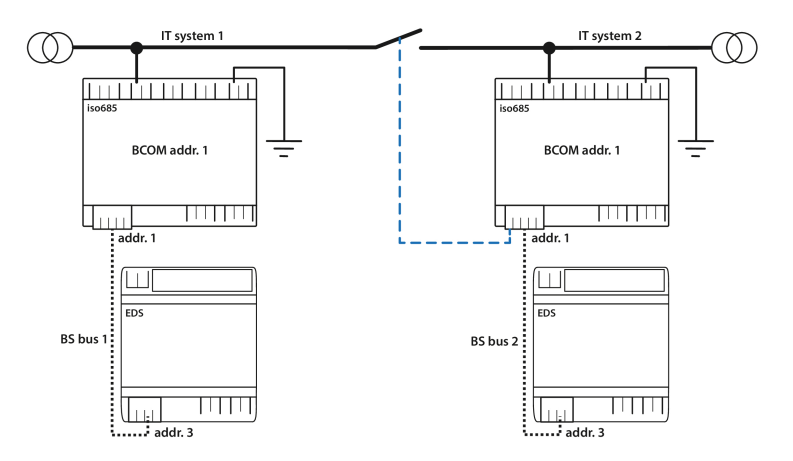

Mit dem X1-Anschluss kann das ISOMETER® vom IT-System getrennt und die Messfunktion deaktiviert werden. Dafür muss die Funktion des verwendeten digitalen Eingangs auf **Gerät inaktiv** parametriert sein.

Wird der für diese Funktion genutzte digitale Eingang angesteuert, werden die Anschlüsse L1/+, L2, L3/– über interne Netztrennschalter abgeschaltet, die Messfunktion angehalten sowie auf dem Display die Meldung Gerät inaktiv. Gerät getrennt ausgegeben.

Gespeicherte Fehlermeldungen werden zurückgesetzt, wenn die Fehlerursache behoben wurde (Reset-Funktion).

Wird der digitale Eingang nicht mehr angesteuert, wird zuerst die Verbindung zum IT-System wiederhergestellt, danach beginnt ein komplett neuer Messzyklus für die Isolationsüberwachung. Mit Hilfe dieser Funktion kann in gekoppelten IT-Systemen mit zwei ISOMETER®n über den Hilfskontakt des Koppelschalters eine gezielte Abschaltung des zweiten ISOMETER®s vorgenommen werden.

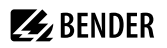

# 11.3 Netztrennung via ISOnet

Die ISOnet-Funktion stellt über eine Ethernet-Verbindung sicher, dass nur ein ISOMETER<sup>®</sup> im Verbund aktiv ist, wenn mehrere ISOMETER<sup>®</sup> in einem IT-System angeschlossenen sind.

Damit mehrere ISOMETER<sup>®</sup> in dem gleichen ISOnet-Verbund messen können, müssen die Einstellungen für den BCOM-Systemnamen und das BCOM-Subsystem gleich sein. Lediglich die Geräteadresse muss sich unterscheiden. Wird dies nicht berücksichtigt, funktioniert die ISOnet-Funktion nicht.

Wird bei einem ISOMETER®im ISOnet-Verbund die ISOnet-Funktion deaktiviert, dann misst es dauerhaft und gibt den Messbefehl nicht an das nächste Gerät im Verbund weiter.

Gegenüber der Lösung mit Koppelschaltern und digitalem Eingang kommt es zu einer Verlängerung der Ansprechzeit, da keine kontinuierliche Messung im IT-System erfolgt.

Die Adressen der sich im ISOnet-Verbund befindenden ISOMETER®können beliebig gewählt werden. Die Adressen müssen unterschiedlich jedoch nicht fortlaufend sein.

Werden, zusätzlich zum ISOnet-Verbund, die digitalen Eingänge verkabelt und ein Gerät über einen digitalen Eingang deaktiviert, dann reicht das Gerät die Messberechtigung weiter, bis das Signal am digitalen Eingang wieder weg ist. Anschließend nimmt es wieder am Messverbund teil.

# Konfiguration

Die maximale Anzahl der Teilnehmer im ISOnet-Verbund beträgt 20 Teilnehmer. Die IP-Adresse des Standard-Gateways muss zur Subnetzmaske passen, damit die ISOnet-Funktion korrekt arbeitet.

# 11.3.1 Systembilder

## ISOnet mit direkter Ethernet-Verbindung

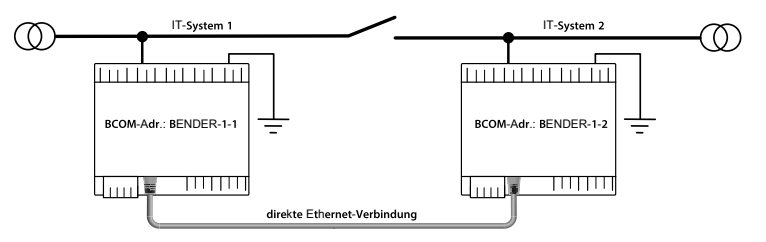

### **ISOnet-Verbund mit Switch**

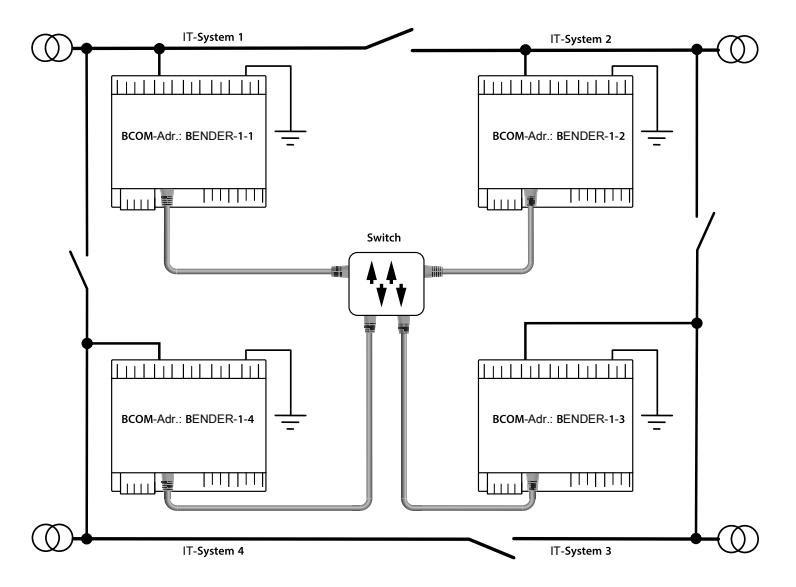

# 11.3.2 Konfiguration und Funktion

Die ISOnet-Funktion benötigt die Einstellung BCOM in folgendem Menü:

### MENU: Alarmeinstellungen > ISOnet > ISOnet

Bei allen im System befindlichen ISOMETER®n muss die ISOnet-Funktion aktiviert und im folgenden Menü die Anzahl der Teilnehmer festgelegt werden:

### MENU: Alarmeinstellungen > ISOnet > Anzahl Teilnehmer

Damit die Geräte im ISOnet-Verbund miteinander kommunizieren können, müssen neben der ISOnet-Funktion auch Ethernet und BCOM parametriert werden.

Nach dem Start der Anlage initialisieren sich die Geräte. Die Initialisierungsphase endet, wenn die eingestellte Teilnehmerzahl erreicht wird. Dann beginnt das erste Gerät mit der kleinsten Adresse mit einem Messzyklus. Hat ein ISOMETER<sup>®</sup> einen Messzyklus beendet, wird die Berechtigung zur Isolationsmessung an das ISOMETER<sup>®</sup> mit der nächsthöheren Adresse weitergegeben. Während ein ISOMETER<sup>®</sup> misst, sind alle anderen ISOMETER<sup>®</sup> über interne Netztrennschalter vom Netz getrennt. Durch die Begrenzung auf ein Subsystem ist es möglich, in einem System mehrere ISOnet-Verbünde laufen zu lassen.

Bei Ausfall eines einzelnen Gerätes führen die verbleibenden ISOMETER® den ISOnet-Betrieb weiter. Für den Ausfall eines Gerätes sind zwei Szenarien möglich:

- Ein Gerät fällt während eines Messvorgangs aus.
   Nach einem Timeout übernimmt ein anderes Gerät die Messfunktion.
   Alle Geräte überwachen sich somit gegenseitig.
- Ein Gerät fällt im Inaktiv-Modus aus.
   Bei der Weitergabe der Messberechtigung wird das Gerät ausgelassen und das nachfolgende Gerät übernimmt die Messung.

Meldet sich ein ausgefallenes Gerät zurück, so wird es wieder in den Verbund aufgenommen und kann im folgenden Durchlauf eine Messung vornehmen.

# Parallelbetrieb ISOnet und ISOloop

ISOnet und ISOloop dürfen nicht gemeinsam aktiviert werden, da sonst eine Messung nicht gewährleistet ist.

# 11.3.3 ISOnet Vorrang

Diese Funktion ermöglicht es, dem Gerät im ISOnet-Modus einen permanenten Vorrang im System zu geben oder diesen von einem anderen Gerät zu übernehmen. Während die Funktion auf aktiv gesetzt ist, sind alle anderen Geräte im ISOnet-Modus inaktiv. Das letzte anfragende Gerät hat immer Vorrang. Nach 12 Stunden kehrt das Gerät automatisch in den Normalbetrieb zurück.

Mit der ISOnet-Vorrangfunktion kann der Vorang in diesem Menü angefordert oder abgegeben werden:

### MENU: Steuerung > ISOnet Vorrang

# 11.4 ISOloop

Eine besondere Form von gekoppelten Netzen stellen Ringnetze dar, in denen alle Netze miteinander zu einem Ringverbund gekoppelt werden können. Die Funktion ISOloop stellt sicher, dass in einem System mit mehreren Isolationsüberwachungsgeräten immer ein Gerät aktiv misst. Die Geräte, die in einer ISOloop-Konfiguration arbeiten sollen, werden in Gruppen zusammengefasst. Innerhalb der Gruppe wird über Digitaleingänge gesteuert, welche Geräte gerade in einem Team zusammenarbeiten. Innerhalb des Teams übernimmt das Gerät mit der kleinsten BCOM-Adresse die Messaufgabe.

Werden die Netze über die Koppelschalter miteinander gekoppelt, bekommen die Geräte über den Digitaleingang ein Signal, dass sie ab sofort im Team zusammenarbeiten. Ist nur der obere Koppelschalter geschlossen, befinden sich Gerät 1 und Gerät 2 im Team und Gerät 1 übernimmt die Messaufgabe. Sind alle Koppelschalter geschlossen, befinden sich alle vier Geräte in einem Team und Gerät 1 übernimmt die Messaufgabe.

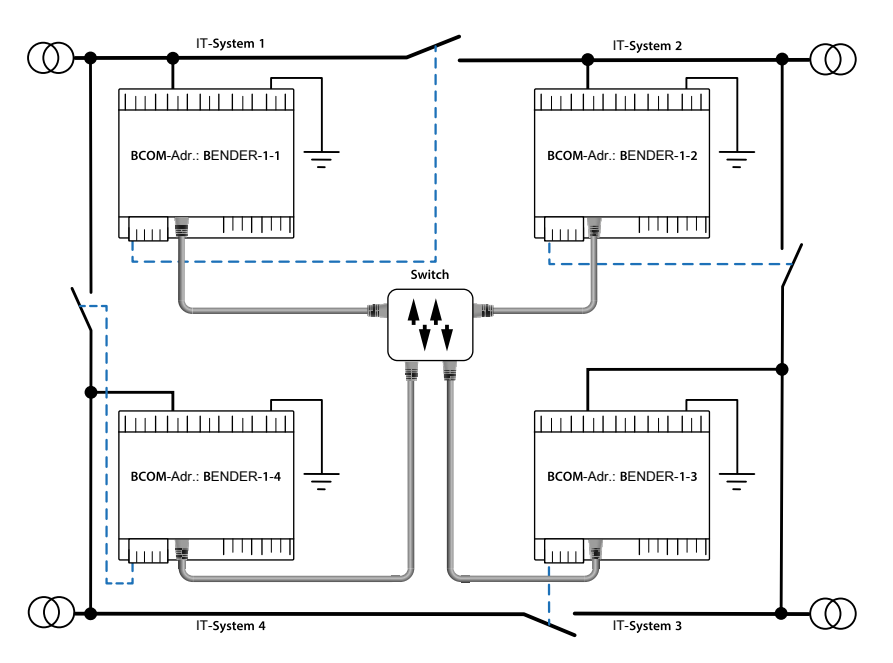

Das messende Gerät mit der kleinsten BCOM-Adresse in einem Team (im Beispiel Gerät BENDER-1-1) verteilt seinen aktuell gemessenen Isolationswert an alle Teammitglieder (hier Gerät BENDER-1-2). Durch den Parameter **Messwert Abonnement** kann entschieden werden, ob dieser geteilte Messwert auf dem jeweiligen Gerät angezeigt werden soll. Bei aktivierter Funktion würde Gerät 2, basierend auf den gewählten Alarmschwellen, ebenfalls einen Isolations-Alarm 1 und 2 melden. Diese Funktion ist standardmäßig aktiviert.

Grundlage der ISOloop-Funktion bildet die Zusammenfassung mehrerer ISOMETER<sup>®</sup> zu einem Verbund. Die Gruppierung von bis zu 10 ISOMETER<sup>®</sup> nwird mit einer gesonderten Software, dem *BCOM Group Manager* vorgenommen. Das Programm kann von der Bender-Webseite oder vom Webserver heruntergeladen werden:

- Website: https://www.bender.de/service-support/downloadbereich
- Webserver: Menü > Einstellungen > Datei \wwwroot\groupcfg.zip

Die geprüfte Setup-Datei kann auf einem beliebigen Windows-Rechner im Netzwerk ausgeführt werden.

# Parallelbetrieb ISOnet und ISOloop

ISOnet und ISOloop sollten nicht gleichzeitig aktiviert sein, da beide Funktionen gegenläufig sind. Im ISOnet-Betrieb wird die Messaufgabe zyklisch jeweils allen Geräten im Netz zugewiesen, während im ISOloop-Betrieb die Messaufgabe immer dem Gerät mit der niedrigsten Adresse innerhalb eines festgelegten Verbundes zugewiesen wird.

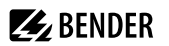

# 11.4.1 Vorbereitung der Geräte eines Verbundes

Um die Zusammenarbeit verschiedener Geräte innerhalb eines Verbundes zu ermöglichen, muss jedes Gerät mit einer gültigen BCOM-Adresse versehen sein. Der jeweilige Systemname ist bei allen Geräten einheitlich zu konfigurieren.

# Konfiguration BCOM-Systemname

Alle Geräte im Verbund müssen einen gemeinsamen Gerätenamen aufweisen.

Informationen zur Konfiguration von BCOM im Gerätemenü:

Abschnitt Menüpunkt: BCOM im Abschnitt Schnittstellen

Informationen zum Thema BCOM:

- Kapitel "BCOM", Seite 82 in diesem Handbuch
- BCOM-Handbuch (D00256) unter

https://www.bender.de/service-support/downloadbereich

# 11.4.2 Erstellen von Gruppen mit dem BCOM Group Manager

Der BCOM Group Manager ist eine Hilfe für das Erstellen von ISOMETER®-Gruppen. Öffnen Sie das Programm und wählen Sie den Modus **ISOloop** aus.

| 😼 BCOM     | Group Ma | nager       |              |        |           |         |                    |  | × |
|------------|----------|-------------|--------------|--------|-----------|---------|--------------------|--|---|
| File View  | Help     |             |              |        |           |         |                    |  |   |
| Service:   | ISO Loop | ) v         |              |        |           |         |                    |  |   |
| Connection | EDS Sync |             | ]            |        |           |         |                    |  |   |
| Source     | ISO Loop | )           | ]            |        | Target    |         |                    |  |   |
| Subnet     | Address  | Description |              |        | Subnet    | Address | Description        |  |   |
|            |          |             |              |        |           |         |                    |  | ~ |
|            |          |             |              |        |           |         |                    |  |   |
|            |          |             |              |        |           |         |                    |  |   |
|            |          |             |              |        |           |         |                    |  |   |
|            |          |             |              |        |           |         |                    |  |   |
|            |          |             |              |        |           |         |                    |  |   |
|            |          |             |              |        |           |         |                    |  |   |
|            |          |             |              |        |           |         |                    |  |   |
|            |          |             |              |        |           |         |                    |  |   |
|            |          |             |              |        |           |         |                    |  |   |
|            |          |             |              |        |           |         |                    |  |   |
|            |          |             |              |        |           |         |                    |  |   |
|            |          |             |              |        |           |         |                    |  | 4 |
|            |          | O Ad        | d connection | 🔵 Dele | te connec | tion 🔀  | Delete all connect |  |   |
|            |          | <u></u>     |              | 1      |           |         |                    |  |   |

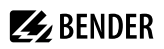

#### Gruppen erstellen

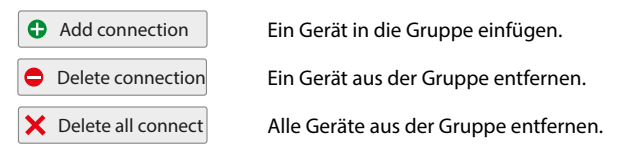

### Schaltregeln

Source (Quelle) und Target (Ziel) definieren die zwei Geräte, die beim Schließen des Koppelschalters, der an Source angeschlossen ist, in einem Team miteinander arbeiten.

Bsp: Oberer Koppelschalter ist an Gerät 1 angeschlossen => Source ist Gerät 1 und Target ist Gerät 2

Jede Kombination aus Subnetz und Geräteadresse darf nur je einmal in einem Verbund als Quelle (Source) und Ziel (Target) existieren. Jedes Gerät benötigt exakt und exklusiv ein anderes Gerät als Zielgerät (Target).

In die **Connection List** müssen alle Beziehungen eingetragen werden, die es in der Anlage gibt. In der folgenden Abbildung sehen Sie die Beziehungen für das o.g. Beispiel.

| 😼 BCOM Group Manager       |               |         | _3                  | $\times$ |
|----------------------------|---------------|---------|---------------------|----------|
| File View Help             |               |         |                     |          |
| Service: ISO Loop *        |               |         |                     |          |
| Connection List<br>Source  | Target        |         |                     |          |
| Subnet Address Description | Subnet        | Address | Description         |          |
| 1 1 1 1                    | 1             | 2       |                     | ~        |
| 1 2                        | 1             | 3       |                     |          |
| 1 3                        | 1             | 4       |                     |          |
| 1 4                        | 1             | 1       |                     |          |
|                            |               |         |                     | 0        |
| Add connection             | Delete connec | tion 🔀  | Delete all connecti |          |

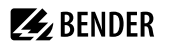

1

1

Subnetzangabe in einem Verbund (unterschiedliche Subnetze möglich)

Maximal 10 Adressen (Geräte) in einem Verbund

Frei wählbare Gerätebeschreibung

Zieladresse für loop-Informationen. Jedes Gerät benötigt ein Zielgerät im Verbund.

Nachdem alle Einstellungen der Gruppe vorgenommen wurden, wird die Konfigurationsdatei abgespeichert.

| File | View Help    |                 |
|------|--------------|-----------------|
| ŋ    | Load         | p ~             |
|      | Save         |                 |
| ×    | Save configu | uration to file |

#### Dateiname der Konfigurationsdatei

Der Dateiname der Konfigurationsdatei des ISOloop-Verbundes ist **grp\_0102.cfg**. Der Name darf nicht geändert werden, weil jedes ISOMETER® die Informationen zum ISOloop-Verbund aus einer Datei mit genau diesem Namen bezieht. Zu Dokumentationszwecken empfehlen wir die Ablage der Datei in einer Zip-Datei, die dann mit einem anderen Namen versehen werden kann.

### Config-Datei auf ein ISOMETER® übertragen

Das Aufspielen der Konfigurationsdatei erfolgt über die Web-Bedienoberfläche des iso685-x-P-Geräts im Browser eines Rechners im Netzwerk. So gehen Sie vor:

1. Legen Sie an alle ordnungsgemäß angeschlossenen Geräte im Verbund eine Versorgungsspannung an.

### Alle Geräte im Verbund müssen eingeschaltet sein

Die Übertragung der ISOloop-Informationen erfolgt von Gerät zu Gerät nach einer in der Konfiguration festgelegten Adressenabfolge. Daher müssen beim Hochladen der Konfigurationsdatei zwingend alle Geräte im Verbund eingeschaltet und mit dem Netzwerk verbunden sein.

- 2. Parametrieren Sie bei allen Geräten die Ethernet-Einstellungen und überprüfen, dass die Geräte über Ethernet kommunizieren können.
- 3. Parametrieren Sie bei allen Geräten die im BCOM Group Manager angelegten BCOM-Adressen.
- 4. Aktivieren Sie bei allen Geräten die Funktion ISOloop.
- 5. Geben Sie im Browserfenster die IP-Adresse des Geräts ein, auf das Sie die Konfigurationsdatei hochladen möchten.
- Navigieren Sie zu folgender Eingabe: GERÄT > Menü > Einstellungen > Datei Im Inhaltsbereich der COMTRAXX®-Bedienoberfläche erscheint folgendes Eingabefenster:

| Hochladen                        |  |  |  |  |  |  |  |
|----------------------------------|--|--|--|--|--|--|--|
| Ţ                                |  |  |  |  |  |  |  |
| Datei auswählen Keine ausgewählt |  |  |  |  |  |  |  |
| <u>1</u>                         |  |  |  |  |  |  |  |
| Speichern                        |  |  |  |  |  |  |  |
|                                  |  |  |  |  |  |  |  |

- 7. Wählen Sie den Zielordner **group** aus (1.).
- 8. Wählen Sie die Datei grp\_0102.cfg im jeweiligen Ordner Ihres Quell-PCs aus (2.).
- 9. Stellen Sie sicher, dass in der Zeile Zielpfad (3.) hinter dem Symbol folgende Zeile steht: \group\grp\_0102.cfg
- 10. Starten Sie das Hochladen mit dem Button Speichern (4.).
- ✓ Das Verteilen der Konfigurationseinstellungen des Verbundes erfolgt automatisch nach Abschluss der Prozedur.
- ✓ Nach Beendigung steht die Datei im Downloadbereich des Geräts für das Herunterladen zur Verfügung:

| C Aktualisieren |
|-----------------|
| 🖺 Herunterladen |
| 🖺 Herunterladen |
| 🖺 Herunterladen |
| 🖺 Herunterladen |
|                 |

# 11.4.3 Konfiguration und Funktion am ISOMETER®

Die Funktion ISOloop wird im Menü eingeschaltet oder ausgeschaltet. Die Funktion muss bei allen im System befindlichen ISOMETER<sup>®</sup>n, die synchronisiert arbeiten sollen, aktiviert und konfiguriert werden.

Damit die Geräte im ISOloop-Verbund miteinander kommunizieren können, müssen neben der ISOloop-Funktion auch die Ethernet-Einstellungen (DHCP an oder IP-Adresse, Subnetzmaske und Default Gateway) vorgenommen werden.

1. ISOloop-Funktion aktivieren unter:

### MENU: Alarmeinstellungen > ISOloop > ISOloop

2. ISOloop als Funktion auswählen unter:

# MENU: Alarmeinstellungen > Eingänge > Digital X

# i

## Funktion ISOloop

Wenn vor dem Upload der BCOM-Group-Manager-Datei die Funktion **ISOloop** nicht aktiviert ist oder die Geräte keine gültige IP-/BCOM-Parametrierung haben, erfolgt keine automatische Verteilung der Datei im System.

# 11.5 EDSsync

Das ISOMETER iso685-x-P bietet zusammen mit dem EDS die Funktion der selektiven Isolationsfehlersuche. Dazu erzeugt das ISOMETER<sup>®</sup> nach Unterschreiten des Ansprechwertes  $R_{an2}$  (LED **ALARM 2**) einen periodischen Prüfstrom.

Er wird, je nach Einstellung vom ISOMETER<sup>®</sup> begrenzt. Mittels des EDS und der daran angekoppelten Messstromwandler wird der Isolationsfehler selektiv lokalisiert. Der Prüfstrom fließt vom Prüfstromgenerator über die spannungsführenden Leitungen auf dem kürzesten Weg zur Isolationsfehlerstelle. Von dort aus fließt er über den Isolationsfehler und den Leiter **PE** zum ISOMETER<sup>®</sup> zurück. Dieser Prüfstromimpuls wird von den im Isolationsfehlerpfad liegenden Messstromwandlern erkannt und durch das angeschlossene EDS gemeldet.

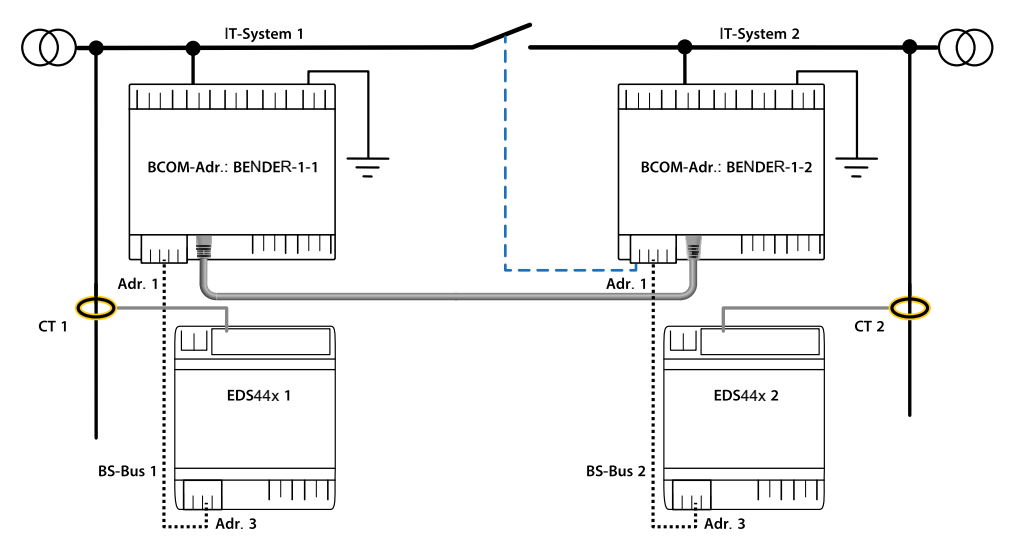

Jedes ISOMETER<sup>®</sup> iso685-x-P verwaltet seine EDS und sendet seinen EDS die für die Isolationsfehlersuche notwendigen Triggersignale über seinen BS- und BB-Bus. Damit in gekoppelten Netzen auch EDS, die an andere iso685-x-P angeschlossen sind, Triggersignale empfangen, muss die Funktion EDSsync aktiviert werden.

Die Funktion **EDSsync** stellt sicher, dass in einer Installation mit mehreren Isolationsüberwachungsgeräten iso685-x-P alle angeschlossenen EDS an der Isolationsfehlersuche teilnehmen. Die Geräte, die in einer EDSsync-Konfiguration arbeiten sollen, werden in Gruppen zusammengefasst.

Die Funktion EDSsync kann mit diesen Funktionen kombiniert werden:

- Netztrennung via digitalem Eingang
- Netztrennung via ISOnet
- ISOloop

1

## EDSsync bei EDS441-LAB

EDSsync-Funktion ist nicht mit EDS441-LAB kombinierbar.

# 11.5.1 Vorbereitung der Geräte eines Verbundes

Um die Zusammenarbeit verschiedener Geräte innerhalb eines Verbundes zu ermöglichen, muss jedes Gerät mit einer gültigen BCOM-Adresse versehen sein. Der jeweilige Systemname ist bei allen Geräten einheitlich zu konfigurieren.

# i

## Konfiguration BCOM-Systemname

Alle Geräte im Verbund müssen einen gemeinsamen Gerätenamen aufweisen.

Informationen zur Konfiguration von BCOM im Gerätemenü:

Abschnitt Menüpunkt: BCOM im Abschnitt Schnittstellen

Informationen zum Thema BCOM:

- Kapitel "BCOM", Seite 82 in diesem Handbuch
- BCOM-Handbuch (D00256) unter https://www.bender.de/service-support/downloadbereich

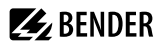

# 11.5.2 Erstellen von Gruppen mit dem BCOM Group Manager

Der BCOM Group Manager ist eine Hilfe für das Erstellen von ISOMETER®-Gruppen. Öffnen Sie das Programm und wählen Sie den Modus **EDSsync** aus.

| 😼 BCOM Group Manager                         | <u>_</u> 2% | ×   |
|----------------------------------------------|-------------|-----|
| File View Help                               |             |     |
| Service: EDS Sync *                          |             |     |
| Device List EDS Sync                         |             |     |
| Subnet Address Description                   |             |     |
|                                              |             | 100 |
|                                              |             |     |
|                                              |             |     |
|                                              |             |     |
|                                              |             |     |
|                                              |             |     |
|                                              |             |     |
|                                              |             |     |
|                                              |             |     |
|                                              |             |     |
|                                              |             |     |
|                                              |             |     |
|                                              |             |     |
| Add device Velete device X Delete all device | s           |     |

#### Gruppen erstellen

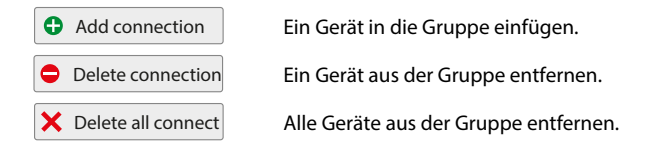

#### Schaltregeln

In die **Device List** müssen alle Geräte eingetragen werden, die im Verbund synchronisiert werden sollen. In der folgenden Abbildung sehen Sie eine **Device List**, in der 2 Geräte in einer Gruppe zusammen gefasst sind. Es können auch Geräte aus unterschiedlichen Subnetzen zu einer Gruppe zusammengefasst werden. Jede Kombination aus Subnetzund Geräteadresse darf nur je einmal in einem Verbund existieren.

| 😼 всом      | Group Manager       | _3 | × |
|-------------|---------------------|----|---|
| File View   | Help                |    |   |
| Service:    | EDS Sync 👻          |    |   |
| Device List |                     |    |   |
| Subnet      | Address Description |    |   |
|             | Add device          | ]  |   |

**BENDER** 

Subnetzangabe in einem Verbund (unterschiedliche Subnetze möglich) Maximal 10 Adressen (Geräte) in einem Verbund Frei wählbare Gerätebeschreibung

Nachdem alle Einstellungen der Gruppe vorgenommen wurden, wird die Konfigurationsdatei abgespeichert.

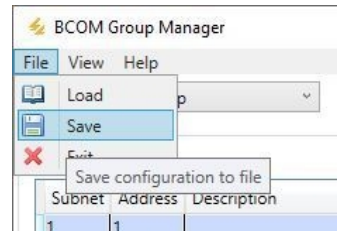

# Dateiname der Konfigurationsdatei

Der Dateiname der Konfigurationsdatei des EDSsync-Verbundes ist **grp\_0101.cfg**. Der Name darf nicht geändert werden, weil jedes ISOMETER<sup>®</sup> die Informationen zum EDSsync-Verbund aus einer Datei mit genau diesem Namen bezieht. Zu Dokumentationszwecken empfehlen wir die Ablage der Datei in einer Zip-Datei, die dann mit einem anderen Namen versehen werden kann.

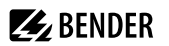

## Config-Datei auf ein ISOMETER® übertragen

Das Aufspielen der Konfigurationsdatei erfolgt über die Web-Bedienoberfläche des iso685-x-P-Geräts im Browser eines Rechners im Netzwerk. So gehen Sie vor:

- 1. Legen Sie an alle ordnungsgemäß angeschlossenen Geräte im Verbund eine Versorgungsspannung an.
- 2. Parametrieren Sie bei allen Geräten die Ethernet-Einstellungen und überprüfen, dass die Geräte über Ethernet kommunizieren können.
- 3. Parametrieren Sie bei allen Geräten die im BCOM Group Manager angelegten BCOM-Adressen.
- 4. Aktivieren Sie bei allen Geräten die Funktion EDSsync.
- 5. Geben Sie im Browserfenster die IP-Adresse des Geräts ein, auf das Sie die Konfigurationsdatei hochladen möchten.
- Navigieren Sie zu folgender Eingabe:
   GERÄT > Menü > Einstellungen > Datei

Im Inhaltsbereich der COMTRAXX®-Bedienoberfläche erscheint folgendes Eingabefenster:

| Ho | ochladen                               |                                  |
|----|----------------------------------------|----------------------------------|
| 1. | Wählen Sie einen Zielordner            | Ť                                |
| 2. | Wählen Sie die Datei zum Hochladen aus | Datei auswählen Keine ausgewählt |
| з. | Zielpfad                               | ±                                |
| 4. | Hochladen                              | Speichern                        |

- 7. Wählen Sie den Zielordner group aus (1.).
- 8. Wählen Sie die Datei grp\_0101.cfg im jeweiligen Ordner Ihres Quell-PCs aus (2.).
- 9. Stellen Sie sicher, dass in der Zeile Zielpfad (3.) hinter dem Symbol folgende Zeile steht: \group\grp\_0101.cfg
- 10. Starten Sie das Hochladen mit dem Button Speichern (4.).
- ✓ Das Verteilen der Konfigurationseinstellungen des Verbundes erfolgt automatisch nach Abschluss der Prozedur.
- ✓ Nach Beendigung steht die Datei im Downloadbereich des Geräts für das Herunterladen zur Verfügung:

| Herunterladen       | C Aktualisieren |
|---------------------|-----------------|
| \group\grp_0101.cfg | 🖺 Herunterladen |
| \group\grp_0102.cfg | 🖺 Herunterladen |
| \text\indtxt.bin    | 🖺 Herunterladen |
| \tools\GroupCfg.zip | 🖺 Herunterladen |
|                     |                 |

# 11.5.3 Funktion am ISOMETER® aktivieren

EDSsync muss bei allen im System befindlichen ISOMETER®n, die synchronisiert arbeiten sollen, aktiviert werden:

### MENU: EDS > Allgemein > EDS sync

Damit die Geräte im EDSsync-Verbund miteinander kommunizieren können, müssen die Ethernet-Einstellungen korrekt vorgenommen worden sein:

#### MENU: Geräteeinstellungen > Schnittstelle > Ethernet

Darüber hinaus muss die BCOM-Adressierung korrekt vorgenommen worden sein:

## MENU: Geräteeinstellungen > Schnittstelle > BCOM
# 12 Alarmmeldungen

# 12.1 Allgemeine Alarmmeldungen

Alarmmeldungen werden direkt nach dem Einschalten aktiviert und können sofort auftreten.

| Meldung                                                                                                    | Beschreibung                                                                                                    | Maßnahmen                                                                                                    |
|----------------------------------------------------------------------------------------------------|----------------------------------------------------------------------------------------------------|----------------------------------------------------------------------------------------------------|
| Unterspannung                                                                                              | Betrieb außerhalb des spezifizierten<br>Versorgungsspannungsbereiches                                                                                                    | Versorgungsspannung prüfen                                                                                                    |
| Überspannung                                                                                               | Betrieb außerhalb des spezifizierten<br>Versorgungsspannungsbereiches                                                                                                    | Versorgungsspannung prüfen                                                                                                    |
| L1-L2-L3 bitte auf korrekten<br>Anschluss prüfen!<br>[LEDs <b>ALARM 1, ALARM 2</b><br>blinken abwechselnd] | Keine niederohmige Verbindung zwischen den Außenleitern                                                                                                    | <ul> <li>Verdrahtung von Klemme L1/+, L2 und L3/- zum IT-<br/>System prüfen</li> <li>Taste TEST betätigen</li> <li>Netznennspannung prüfen</li> <li>Vorsicherungen prüfen</li> <li>Eingestellte Netzform prüfen</li> </ul> |
| E-KE bitte auf korrekten<br>Anschluss prüfen!<br>[LEDs <b>ALARM 1, ALARM 2</b><br>blinken im Gleichtakt]   | Keine niederohmige Verbindung der Klemme <b>E</b> und <b>KE</b> zur<br>Erde (PE)                                                                                            | Verdrahtung von Klemme <b>E</b> und <b>KE</b> zur Erde (PE) prüfen     Taste <b>TEST</b> betätigen                                                                                                    |
| Profil passt nicht zur<br>Anwendung!                                                                       | Falsches Profil zur Applikation gewählt                                                                                                    | Gemessene Netzkapazität bzw. Netz frequenz im Info-<br>Menü prüfen     Anderes Profil unter Berücksichtigung der Eigenschaften<br>wählen                                                                                   |
| Lasten an X1 zu hoch!                                                                                      | Summe der externen Lasten an <b>X1</b> zu groß                                                                                                    | <ul> <li>Last an X1.+, X1.Q1 und X1.Q2 prüfen</li> <li>Umgebungstemperatur prüfen</li> </ul>                                                                                                    |
| Bitte Uhrzeit und Datum<br>überprüfen!                                                                     | Uhrzeit und Datum wurden noch nicht eingestellt.                                                                                                    | Ortszeit und Datum einstellen     (Bei Spannungsausfall Pufferung für 3 Tage)                                                                                                    |
| Es wurde kein DHCP-Server<br>gefunden!                                                                     | Verbindungsproblem an der Ethernet-Schnittstelle                                                                                                    | Kabelverbindung an der Ethernet-Schnittstelle prüfen     Verfügbarkeit des DHCP-Servers prüfen     Schnittstellenkonfiguration DHCP im Gerät prüfen                                                                        |
| Gerätefehler x.xx<br>[LED <b>SERVICE</b> leuchtet]                                                         | Interner Gerätefehler                                                                                                    | Taste <b>TEST</b> betätigen     Versorgungsspannung aus- und einschalten     Bender-Service kontaktieren                                                                                                    |
| DC-Verlagerungs-spannung                                                                                   | Es liegt eine DC-Verlagerung im Netz vor.                                                                                                    | Isolationsfehler prüfen und Fehler von DC-Komponenten<br>beheben.                                                                                                    |
| Synchronizing                                                                                              | Das Gerät synchronisiert sich über eine längere Zeit hinweg.<br>(länger als 5 Minuten)                                                                                      | Neustart                                                                                                    |
| BCOM Verbindung<br>unterbrochen!                                                                           | Innerhalb des BCOM-Systems sind Geräte nich tansprechbar<br>durch<br>a) unterbrochene Bus-Leitung,<br>b) fehlerhafte Ethermet-Einstellungen,<br>c) fehlerfafte Gruppierung. | <ul> <li>a) Bus-Leitung korrekt anschließen.</li> <li>b) Ethernet-Einstellungen korrigieren.</li> <li>c) Konfiguration mit dem BCOM-Group Manager<br/>wiederherstellen.</li> </ul>                                         |
| Service Modus aktiv!<br>[LED <b>SERVICE</b> leuchtet]                                                      | Das Gerät befindet sich im Wartungszustand.                                                                                                    | Bender-Service kontaktieren.                                                                                                    |

# 12.2 Messwertalarme

Alarmmeldungen werden direkt nach dem Einschalten aktiviert und können sofort auftreten.

| Meldung                                                         | Beschreibung                                                                                                | Maßnahmen                                                                                                    |
|-----------------------------------------------------------------|----------------------------------------------------------------------------------------------------|----------------------------------------------------------------------------------------------------|
| Isolationsfehler Vorwarnung<br>[LED ALARM 1 leuchtet]           | Ein Isolationsfehler liegt vor. Der Isolationswiderstand unterschreitet den Ansprechwert R <sub>an1</sub> . | <ul> <li>Isolationswiderstand im überwachten Netz beobachten</li> <li>Fehlermeldung durch Betätigen der RESET-Taste<br/>zurücksetzen</li> </ul> |
| Isolationsfehler<br>Hauptalarm<br>[LED <b>ALARM 2</b> leuchtet] | Ein Isolationsfehler liegt vor. Der Isolationswiderstand unterschreitet den Ansprechwert R <sub>an2</sub> . | <ul> <li>Isolationsfehler im überwachten Netz beheben</li> <li>Fehlermeldung durch Betätigen der RESET-Taste<br/>zurücksetzen</li> </ul>        |
| DC-Verlagerungsspannung                                         | Es liegt eine DC-Verlagerung im Netz vor.                                                                   | <ul> <li>Isolationsfehler pr üfen und Fehler von DC-Komponenten<br/>beheben.</li> </ul>                                                         |

# 12.3 ISOnet

Diese Meldungen werden erst nach dem Aktivieren der ISOnet-Funktion aktiv.

| Alarm                  | Beschreibung                                                                                                    | Maßnahmen                                                                                                    |
|------------------------|----------------------------------------------------------------------------------------------------|----------------------------------------------------------------------------------------------------|
| Störung ISOnet         | Ethernetverbindung des Isometers ist gestört (z. B. durch<br>einen Kabeldefekt oder den Ausfall eines Switches).                                                                                                    | Ethernet-Verbindung kontrollieren.     Gerätefunktion kontrollieren.     Versorgungsspannung aus- und einschalten. |
| Ausfall Adresse        | Aktive ISOnet-Verbundgeräte stellen fest, dass ein oder<br>mehrere Teilnehmer nicht mehr erreichbar sind. Diese<br>Meldung ist die Gegeninformation an den aktiven Geräten zu<br>der Meldung <b>Störung ISOnet</b> . | <ul><li>Ethernet-Verbindung kontrollieren.</li><li>Gerätefunktion kontrollieren.</li></ul>                         |
| Anz. ISOnet Teilnehmer | Die Konfiguration zwischen vorhandenen ISOnet-Geräten<br>und eingestellten ISOnet-Geräten unterscheidet sich.                                                                                                    | Einstellungen kontrollieren .     Ethernet-Verbindungen kontrollieren.                                             |

# 12.4 ISOloop

Diese Meldungen werden erst nach dem Aktivieren der ISOloop-Funktion aktiv.

| Alarmmeldung                                        | Beschreibung                                                                                                    | Maßnahmen                                                                                                    |
|-----------------------------------------------------|----------------------------------------------------------------------------------------------------|----------------------------------------------------------------------------------------------------|
| ISOloop Konfiguration ist<br>nicht einheitlich!     | Die aufgespielte ISOloop-Gruppenkonfiguration ist nicht auf<br>allen Teilnehmern dieser Gruppe einheitlich oder einer der<br>Gruppenteilnehmer besitzt keine Konfiguration.                                                                                                    |                                                                                                    |
| ISOloop Konfiguration ist<br>fehlerhaft!            | Adressen der Gruppenkonfiguration (System-Subsystem-<br>Geräteadresse) stimmen nicht mit den Adressen auf den<br>Geräten dieser Gruppe überein.                                                                                                    | Sicherstellen, dass alle Gerät der zu konfigurierenden Gruppe kommunikationsfähig eind (korrekt eingestallte |
| ISOloop Konfiguration wurde<br>nicht gefunden!      | Auf diesem Gerät befindet sich keine ISOloop-Konfiguration.                                                                                                    | <ul> <li>Anschließend ISOloop-Konfiguration über WebServer an</li> </ul>                                     |
| Fehler beim Verteilen der<br>ISOloop Konfiguration! | Die ISOloop-Konfiguration konnte nicht an alle Teilnehmer<br>verteilt werden (Geräte waren nicht eingeschaltet oder<br>fehlerhafte BCOM-Verbindung) ODER Funktion war beim<br>Hochladen der Konfigurationsdatei nicht aktiviert ODER<br>Funktion war beim Hochladen nicht bei allen Teilnehmern<br>aktiviert. | einem Gerät hochladen                                                                                        |

## 12.5 EDS44x

| Alarmmeldung                      | Beschreibung                                                                                                    | Maßnahme                                 |
|-----------------------------------|----------------------------------------------------------------------------------------------------|------------------------------------------|
| lsolationsfehlersuche<br>gestört! | Störung bei der Isolationsfehlersuche Mögliche Ursachen:<br>• niederfrequente Differenzströme<br>• externe Magnetfelder | Störquellen identifizieren und entfernen |

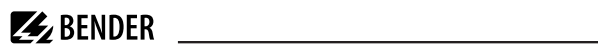

| Alarmmeldung              | Beschreibung                                                                                                    | Maßnahme                                                                                                    |
|---------------------------|----------------------------------------------------------------------------------------------------|----------------------------------------------------------------------------------------------------|
| Isolationsfehler x mA     | Wird eine Isolationsfehler lokalisiert, erscheint auf dem<br>Display die Meldung Isolationsfehler 5 mA. Dabei gibt die<br>Höhe des Prüfstromes eine Aussage über den fehlerhaften<br>Abgang wieder. Je höher der Prüfstrom desto niederohmiger<br>ist der Isolationswiderstand am detektierten Kanal. | Ursache für Isolationsfehler herausfinden und Fehler<br>beheben                                                                                      |
| Störung Anschluss Wandler | Ein Messstromwandler wurde nicht richtig angeschlossen<br>oder funktioniert nicht.                                                                                                    | Verdrahtung der Messstromwandler prüfen     Gerätefunktion kontrollieren     Neue Suche nach EDS-Kanälen starten     Kanal ohne Wandler deaktivieren |
| Kurzschluss Wandler       | Anschlussfehler der Wandler Mögliche Ursachen:<br>Messstromwandler defekt<br>Anschlussleitung kurzgeschlossen                                                                                                    | Defekte Wandler austauschen     Leitungen überprüfen                                                                                                 |
| Differenzstrom            | Der eingestellte Ansprechwert des Differenzstroms ist auf<br>einem Kanal überschritten.                                                                                                    | Ursache die Differenzstromüberschreitung herausfinden<br>und Fehler beheben.                                                                         |

# 12.6 EDSsync

| Alarmmeldung                                        | Beschreibung                                                                                                    | Maßnahme                                                                                                    |
|-----------------------------------------------------|----------------------------------------------------------------------------------------------------|----------------------------------------------------------------------------------------------------|
| EDSsync Konfiguration ist<br>nicht einheitlich!     | Die aufgespielte EDSsync-Gruppenkonfiguration ist nicht<br>auf allen Teilnehmern dieser Gruppe einheitlich ODER Ein<br>Gruppenteilnehmer besitzt keine Konfiguration.                                                                     | Sicherstellen, dass alle Gerät der zu konfigurierenden<br>Gruppe kommunikationsfähig sind (korrekt eingestellte<br>und angeschlossene BCOM- und Ethernetverbindung).<br>Anschließend EDSsync-Konfiguration über WebServer an<br>einem Gerät hochladen.                                                                                                    |
| EDSsync Konfiguration ist<br>fehlerhaft!            | Die in der EDSsync-Konfiguration definierten Adressen<br>(System-Subsystem-Geräteadresse) stimmen nicht mit<br>den eingestellen Adressen auf den Geräten dieser Gruppe<br>überein.                                                        | BCOM-Einstellungen an allen Geräten dieser Gruppe<br>überprüfen und ggfs. an die Gruppenkonfiguration anpassen<br>oder sicherstellen, dass alle Geräte der zu konfigurierenden<br>Gruppe kommunikationsfähig sind (korrekt eingestellte<br>und angeschlossene BCOM- und Ethernetverbindung).<br>Anschließend EDSsync-Konfiguration über WebServer an<br>einem Gerät hochladen. |
| Die EDSsync Konfiguration<br>wurde nicht gefunden!  | Auf diesem Gerät befindet sich keine EDSsync-Konfiguration.                                                                                                    | Sicherstellen, dass alle Gerät der zu konfigurierenden<br>Gruppe kommunikationsfähig sind (korrekt eingestellte                                                                                                    |
| Fehler beim Verteilen der<br>EDSsync Konfiguration! | Die EDSsync-Konfiguration konnte nicht an alle Teilnehmer<br>verteilt werden ODER<br>Funktion war beim Hochladen der Konfigurationsdatei nicht<br>aktiviert ODER<br>Funktion war beim Hochladen nicht bei allen Teilnehmern<br>aktiviert. | und angeschlossene BCUM- und Ethernetverbindung).<br>Anschließend EDSsync-Konfiguration über WebServer an<br>einem Gerät hochladen.                                                                                                    |

# 13 Technische Daten

# 13.1 Geräteprofile

Die Anpassung an unterschiedliche Applikationen erfolgt durch die Auswahl eines Geräteprofils. Folgende Geräteprofile stehen zur Verfügung:

### Leistungskreise

Hauptnetze ohne dynamische Frequenzänderungen. Das universelle Profil ist geeignet für alle Netze mit überwiegend konstanten Netzfrequenzen und Fremdgleichspannungen. Bei Betrieb mit Umrichtern und dynamischer Frequenzregelung empfiehlt sich die Einstellung **Umrichter > 10 Hz** bzw. **Umrichter < 10 Hz**.

| U <sub>n</sub>          | F <sub>n</sub> | C <sub>e</sub> | U <sub>m</sub> | Messbereich  | Ansprechwerte |
|-------------------------|----------------|----------------|----------------|--------------|---------------|
| AC 0690 V<br>DC 01000 V | 15460 Hz       | 0150 μF        | ±50 V          | 0,1 kΩ 20 MΩ | 1 kΩ 10 MΩ    |

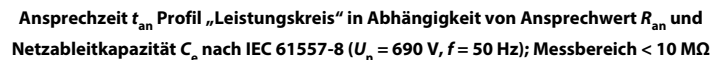

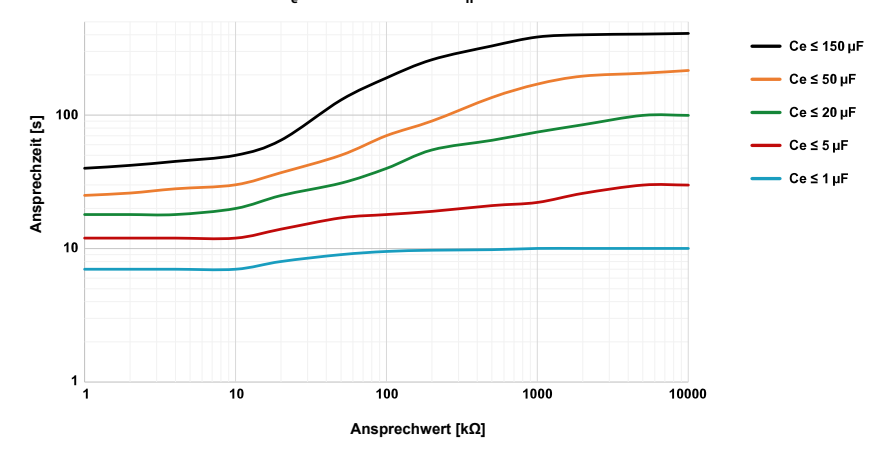

**<sup>1</sup>** Beim Umschalten eines Profils wird der Wert von R<sub>min</sub> zurückgesetzt und es können sich längere Messzeiten ergeben.

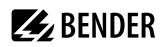

### Steuerkreise

Für Steuernetze mit kleineren Netzspannungen wird durch eine Reduzierung der Messspannung  $U_{\rm m}$  eine Beeinflussung von empfindlichen Schaltelementen durch das ISOMETER<sup>®</sup> reduziert.

| U <sub>n</sub>         | F <sub>n</sub> | C <sub>e</sub> | U <sub>m</sub> | Messbereich  | Ansprechwerte |
|------------------------|----------------|----------------|----------------|--------------|---------------|
| AC 0230 V<br>DC 0230 V | 15460 Hz       | 0150 μF        | ±10 V          | 0,1 kΩ 20 MΩ | 1 kΩ 10 MΩ    |

### Ansprechzeit $t_{an}$ Profil "Steuerkreis" in Abhängigkeit von Ansprechwert $R_{an}$ und Netzableitkapazität $C_e$ nach IEC 61557-8 ( $U_n$ = 690 V, f = 50 Hz); Messbereich < 10 M $\Omega$

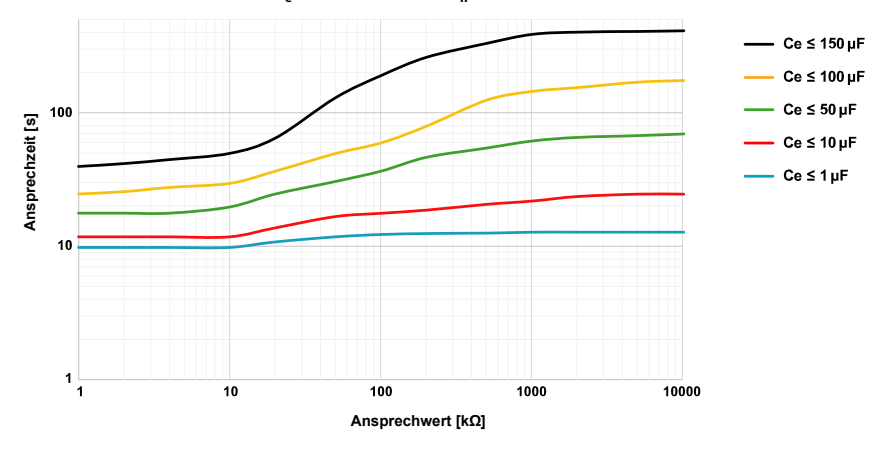

### Generator

Mit diesem Profil ist die Realisierung einer sehr schnellen Messzeit möglich, wie sie z. B. bei der Überwachung von Generatoren gefordert wird. Weiterhin kann mit diesem Profil auch eine schnelle Fehlersuche in einem IT-System unterstützt werden. Das Generatorprofil ist für AC-Systeme mit enthaltenen DC-Anteilen geeignet.

| U <sub>n</sub> | Fn      | C <sub>e</sub> | U <sub>m</sub> | Messbereich  | Ansprechwerte |
|----------------|---------|----------------|----------------|--------------|---------------|
| AC 0690 V      | 5060 Hz | 05 μF          | ±50 V          | 0,1 kΩ 20 MΩ | 1 kΩ 10 MΩ    |

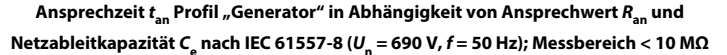

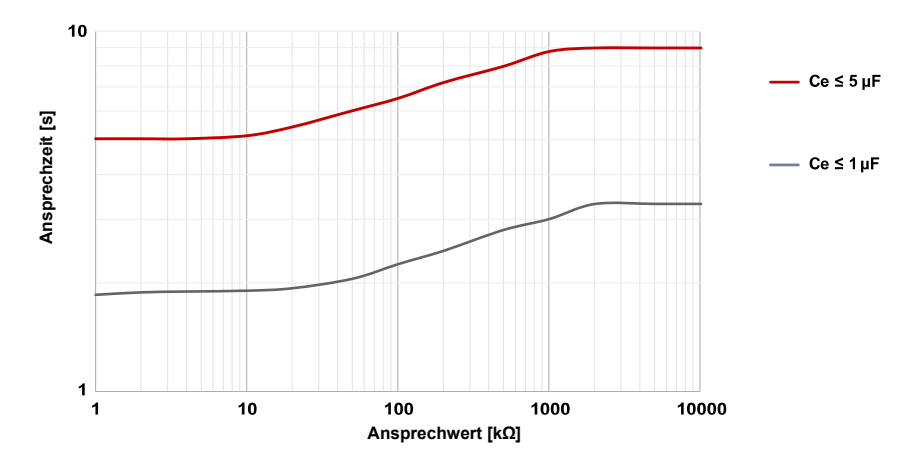

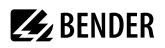

### Hohe Kapazität

Für Netze mit sehr hohen Netzableitbleitkapazitäten, wie z. B. in Schiffsapplikationen, kann durch Auswahl dieses Profils der Einfluss von Netzableitbleitkapazitäten auf das Messergebnis deutlich reduziert werden.

| U <sub>n</sub>          | F <sub>n</sub> | C <sub>e</sub> | U <sub>m</sub> | Messbereich  | Ansprechwerte |
|-------------------------|----------------|----------------|----------------|--------------|---------------|
| AC 0690 V<br>DC 01000 V | 15460 Hz       | 01000 μF       | ±50 V          | 0,1 kΩ 20 MΩ | 1 kΩ 10 MΩ    |

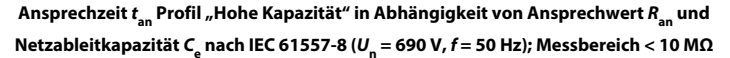

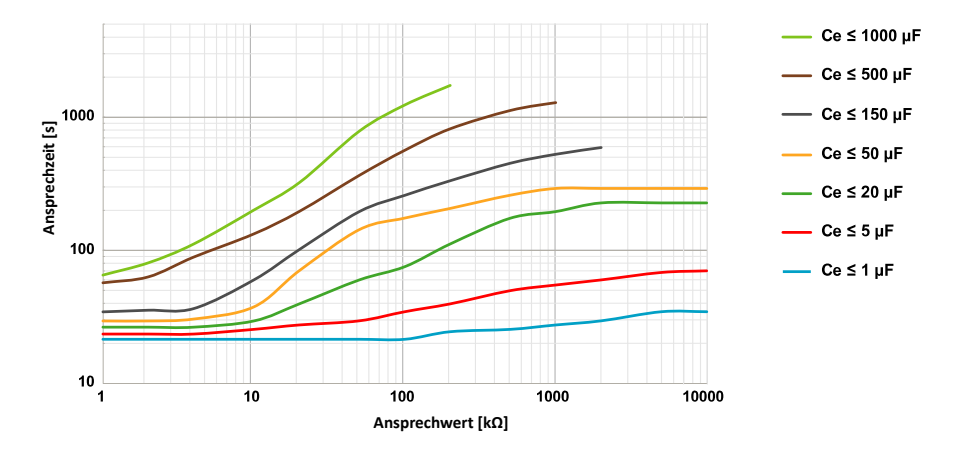

### Umrichter > 10 Hz

Für Netze mit dynamischer Frequenzregelung durch Umrichter im Bereich von 10...460 Hz, erfolgt durch dieses Profil eine optimierte Messung im Bezug auf Messerfassungszeit und Messqualität.

| U <sub>n</sub>          | F <sub>n</sub> | C <sub>e</sub> | U <sub>m</sub> | Messbereich  | Ansprechwerte |
|-------------------------|----------------|----------------|----------------|--------------|---------------|
| AC 0690 V<br>DC 01000 V | 10460 Hz       | 020 μF         | ±50 V          | 0,1 kΩ 20 MΩ | 1 kΩ 10 MΩ    |

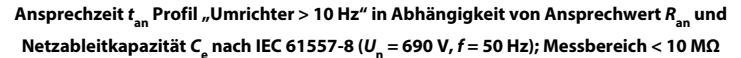

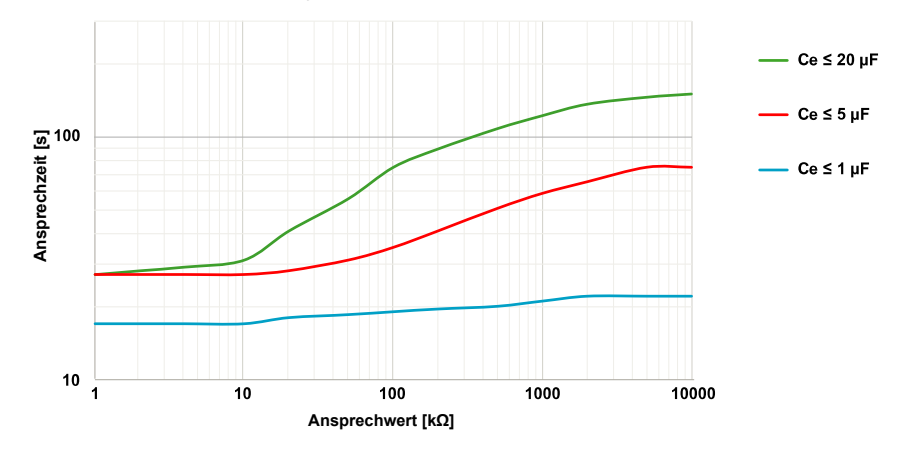

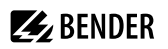

### Umrichter < 10 Hz

Für Netze mit sehr niederfrequenten Frequenzregelungen im Bereich von 0,1...460 Hz und sich sehr langsam und stetig ändernden Fremdgleichspannungen durch dynamische Lastzustände in einem IT-System, kann durch dieses Profil die permanente Isolationsüberwachung optimiert werden.

| U <sub>n</sub>          | F <sub>n</sub> | C <sub>e</sub> | U <sub>m</sub> | Messbereich  | Ansprechwerte |
|-------------------------|----------------|----------------|----------------|--------------|---------------|
| AC 0690 V<br>DC 01000 V | 0,1460 Hz      | 020 μF         | ±50 V          | 0,1 kΩ 20 MΩ | 1 kΩ 10 MΩ    |

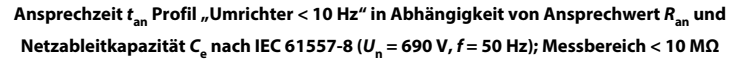

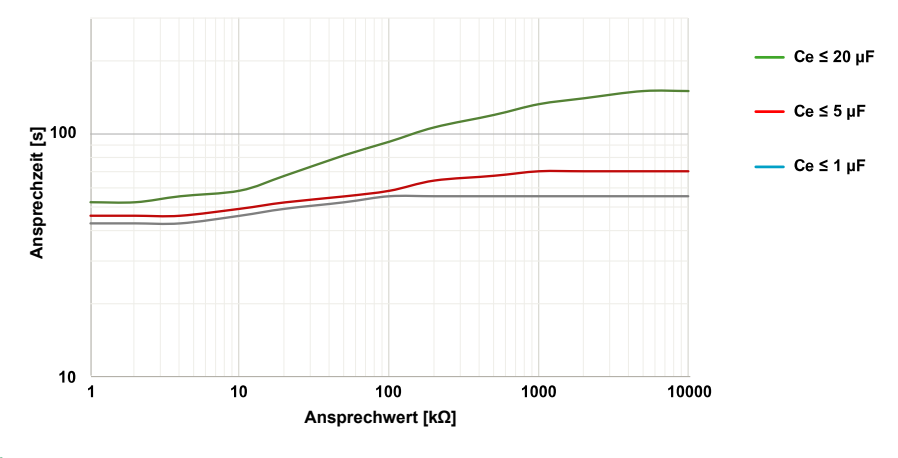

Für sehr niederfrequente Netze verringert sich die Netznennspannung entsprechend der Formel in "Tabellarische Daten", Seite 121.

### Kundenspezifisch

Ermöglicht dem Bender-Service kundenspezifische Messeinstellungen vorzunehmen. Sind keine Einstellungen durch den Bender-Service vorgenommen worden, hat das Profil die gleichen Parameter wie das Profil **Leistungskreise**.

#### **Prozentuale Betriebsmessunsicherheit** 13.2

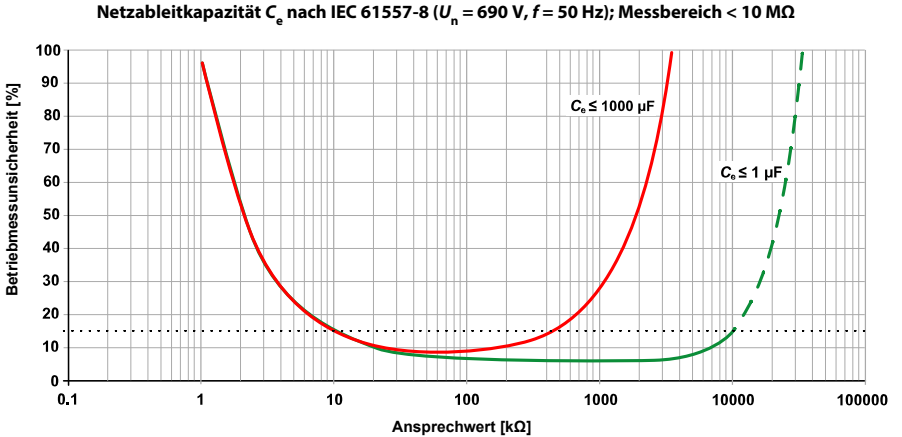

Prozentuale Betriebmessunsicherheit in Abhängigkeit von Ansprechwert  $R_{\rm an}$  und Netzableitkapazität C<sub>e</sub> nach IEC 61557-8 ( $U_n$  = 690 V, f = 50 Hz); Messbereich < 10 M $\Omega$ 

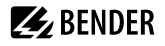

# 13.3 Werkseinstellungen

| Netz                                  |            |                 |                    |
|---------------------------------------|------------|-----------------|--------------------|
| Netzform                              |            |                 | 3AC                |
| Netzprofil                            |            |                 | Leistungskreise    |
| Ankoppelüberwachung                   |            |                 | ein                |
| Anlaufverzögerung t <sub>Anlauf</sub> |            |                 | 0 ms               |
| Ansprechwerte/Alarme                  |            |                 |                    |
| Ansprechwert R (ALARM 1)              |            |                 | 40 kO              |
| Ansprechwert $R_{an1}$ (ALARM 2)      |            |                 | 10 kQ              |
| DC-Alarm                              |            |                 | 2016               |
| DC-Verlagerungssnannung für DC        | -Alarm     |                 | 65 V               |
| Fehlersneicher                        | Adm        |                 | aus                |
|                                       | r i        |                 |                    |
| Digitale Eingänge                     | 1          | 2               | 3                  |
| Modus (Arbeitsweise)                  | high aktiv | low aktiv       | high aktiv         |
|                                       |            | NESE1           | Geral Geaktivieren |
| Digitale Ausgänge                     |            | 1               | 2                  |
| Funktion 1                            |            | aus             | aus                |
| Funktion 2                            |            | aus             | aus                |
| Funktion 3                            |            | aus             | aus                |
| Schaltglieder (Relais) 1              |            | 2               |                    |
| Test                                  |            | ein             | ein                |
| Arbeitsweise                          |            | Ruhestrom (N/C) | Ruhestrom (N/C)    |
| Funktion 1                            |            | Iso. Alarm 1    | lso. Alarm 2       |
| Funktion 2                            |            | Anschlussfehler | Gerätefehler       |
| Funktion 3                            |            | aus             | Anschlussfehler    |
| Schnittstellen                        |            |                 |                    |
| DHCP                                  |            |                 | aus                |
| IP-Adresse                            |            |                 | 192.168.0.5        |
| Subnetzmaske                          |            |                 | 255.255.255.0      |
| BCOM-Name                             |            |                 | system-1-0*        |
| Geräteadresse BS-Bus                  |            |                 | 1                  |
| isoData                               |            |                 | Modus 1            |
| Modbus RTU                            |            |                 | via RS485          |
| Adresse                               |            |                 | 100                |

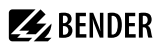

| Baudrate   | 19,2 kBd |
|------------|----------|
| Parität    | gerade   |
| Stopp Bits | 1        |

\* Der BCOM-Name wird beim Zurücksetzen nicht geändert.

| Sonderfunktionen          |       |
|---------------------------|-------|
| ISOnet                    | aus   |
| ISOloop                   | aus   |
| EDS Isolationsfehlersuche |       |
| Modus                     | auto  |
| Strom                     | 10 mA |
| EDSsync                   | aus   |

# 13.4 Tabellarische Daten

### Isolationskoordination nach IEC60664-1/-3

| Bemessungsspannung     | 1000 V |
|------------------------|--------|
| Überspannungskategorie | Ш      |

#### Definitionen

| Messkreis (IC1)        | L1/+, L2, L3/–           |
|------------------------|--------------------------|
| Versorgungskreis (IC2) | A1, A2                   |
| Ausgangskreis 1 (IC3)  | 11, 12, 14               |
| Ausgangskreis 2 (IC4)  | 21, 22, 24               |
| Steuerkreis (IC5)      | (E, KE), X1, ETH, X3, X4 |

#### Bemessungs-Stoßspannung

| IC1/(IC2-5) | 8 kV |
|-------------|------|
| IC2/(IC3-5) | 4 kV |
| IC3/(IC4-5) | 4 kV |
| IC4/IC5     | 4 kV |

#### Bemessungs-Isolationsspannung

| IC1/(IC2-5)                                       | 1000 V |
|---------------------------------------------------|--------|
| IC2/(IC3-5)                                       | 250 V  |
| IC3/(IC4-5)                                       | 250 V  |
| IC4/IC5                                           | 250 V  |
| Verschmutzungsgrad außen ( $U_{\rm n}$ < 690 V)   | 3      |
| Verschmutzungsgrad außen (690 V $< U_n < 1000$ V) | 2      |

#### Sichere Trennung (verstärkte Isolierung) zwischen

| IC1/(IC2-5) | Überspannungskategorie III, 1000 V |
|-------------|------------------------------------|
| IC2/(IC3-5) | Überspannungskategorie III, 300 V  |
| IC3/(IC4-5) | Überspannungskategorie III, 300 V  |
| IC4/IC5     | Überspannungskategorie III, 300 V  |

#### Spannungsprüfung (Stückprüfung) nach IEC 61010-1

| IC2/(IC3-5) | AC 2,2 kV |
|-------------|-----------|
| IC3/(IC4-5) | AC 2,2 kV |
| IC4/IC5     | AC 2,2 kV |

#### Versorgungsspannung

#### Versorgung über A1/+, A2/-

| Versorgungsspannungsbereich U <sub>s</sub>          | AC/DC 24240 V       |
|-----------------------------------------------------|---------------------|
| Toleranz von U <sub>s</sub>                         | -30+15 %            |
| Maximal zulässiger Eingangsstrom von U <sub>s</sub> | 650 mA              |
| Frequenzbereich von U <sub>s</sub>                  | DC, 50400 Hz *      |
| Toleranz des Frequenzbereichs von $U_{\rm s}$       | -5+15 %             |
| Leistungsaufnahme typisch bei DC                    | ≤ 12 W              |
| Leistungsaufnahme typisch bei 50/60 Hz              | $\leq$ 12 W / 21 VA |
| Leistungsaufnahme typisch bei 400 Hz                | $\leq$ 12 W / 45 VA |

**BENDER** 

\* Bei Frequenzen > 200 Hz muss der Anschluss von X1 und Remote berührungssicher ausgeführt werden. Es dürfen nur fest installierte Geräte mit Überspannungskategorie min. KAT2 (300 V) angeschlossen werden.

#### Versorgung über X1

| Versorgungsspannung U <sub>s</sub> | DC 24 V     |
|------------------------------------|-------------|
| Toleranz von U <sub>s</sub>        | DC -20+25 % |

### Überwachtes IT-System

| Netznennspannungsbereich U <sub>n</sub>                 | AC 0690 V<br>DC 01000 V                             |
|---------------------------------------------------------|-----------------------------------------------------|
| Netznennspannungsbereich $U_{\rm n}$ für UL-Anwendungen | AC/DC 0600 V                                        |
| Toleranz von U <sub>n</sub>                             | AC/DC ±15 %                                         |
| Frequenzbereich von U <sub>n</sub>                      | DC 0,1460 Hz                                        |
| Max Wechselspannung $U^-$ (für $f_n < 4$ Hz)            | $U_{\rm max}^{\sim} = 50  \rm V \times (1 + f_n^2)$ |

#### Ansprechwerte

| Ansprechwert R <sub>an1</sub> (Alarm 1) | 1 kΩ 10 MΩ                                 |
|-----------------------------------------|--------------------------------------------|
| Ansprechwert R <sub>an2</sub> (Alarm 2) | 1 kΩ 10 MΩ                                 |
| Ansprechunsicherheit (nach IEC 61557-8) | profilabhängig, ±15 %, mind. ±1 k $\Omega$ |
| Hysterese                               | 25 %, mind. 1 kΩ                           |

#### Zeitverhalten

| Ansprechzeit $t_{an}$<br>bei $R_F = 0.5 \times R_{an}(10 \text{ k}\Omega)$ und $C_e(1 \text{ μF})$ nach IEC 61557-8 | profilabhängig, typ. 4 s |
|----------------------------------------------------------------------------------------------------|--------------------------|
| Ansprechzeit DC-Alarm bei $C_{\rm e}$ = 1 $\mu$ F                                                                   | profilabhängig, typ. 2 s |
| Anlaufverzögerung t <sub>Anlauf</sub>                                                                               | 0 s 10 min               |

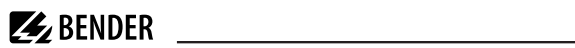

| Messkreis                                                                                 |                                                              |
|-------------------------------------------------------------------------------------------|--------------------------------------------------------------|
| Messspannung U <sub>m</sub>                                                               | profilabhängig, $\pm 10$ V, $\pm 50$ V (siehe Geräteprofile) |
| Messstrom I <sub>m</sub>                                                                  | ≤ 403 μA                                                     |
| Innenwiderstand $R_{i'}Z_i$                                                               | ≥ 124 kΩ                                                     |
| Zulässige Fremdgleichspannung U <sub>fg</sub>                                             | ≤ 1200 V                                                     |
| Zulässige Netzableitkapazität C <sub>e</sub>                                              | profilabhängig, 01000 μF                                     |
| Prüfstrom                                                                                 | 1 / 1,8 / 2,5 / 5 / 10 / 25 / 50 mA                          |
| Messbereiche                                                                              |                                                              |
| Messbereich f <sub>n</sub>                                                                | 0,1460 Hz                                                    |
| Toleranz Messung von f <sub>n</sub>                                                       | ±1 % ±0,1 Hz                                                 |
| Spannungsbereich Messung von f <sub>n</sub>                                               | AC 25690 V                                                   |
| Messbereich U <sub>n</sub>                                                                | AC 25690 V<br>DC 01000 V                                     |
| Spannungsbereich Messung von U <sub>n</sub>                                               | AC/DC > 10 V                                                 |
| Toleranz Messung von U <sub>n</sub>                                                       | ±5 % ±5 V                                                    |
| Messbereich C <sub>e</sub>                                                                | 0…1000 μF                                                    |
| Toleranz Messung von C <sub>e</sub>                                                       | $\pm 10~\% \pm 10~\mu F$                                     |
| Frequenzbereich Messung von C <sub>e</sub>                                                | DC 30460 Hz                                                  |
| lsolationswiderstand Messung von C <sub>e</sub><br>abhängig von Profil und Ankopplungsart | typ. > 10 kΩ                                                 |

### Anzeige

| Anzeige                                   | Grafik<br>display 127 x 127 Pixel, 40 x 40 mm $^{\ast}$ |
|-------------------------------------------|---------------------------------------------------------|
| Anzeigebereich Messwert                   | 0,1 kΩ 20 MΩ                                            |
| Betriebsmessunsichereit (nach IEC61557-8) | ±15%, mind. 1 kΩ                                        |

\* Die Anzeige außerhalb des Temperaturbereichs –25…+55 °C ist eingeschränkt.

#### LEDs

| ON (Betriebs-LED) | grün |
|-------------------|------|
| PGH ON            | gelb |
| SERVICE           | gelb |
| ALARM 1           | gelb |
| ALARM 2           | gelb |

# Ein-/Ausgänge (X1)

| Leitungslänge X1 (ungeschirmtes Kabel)                                                           | ≤ 10 m                                                                        |
|--------------------------------------------------------------------------------------------------|-------------------------------------------------------------------------------|
| Leitungslänge X1 (geschirmtes Kabel, Schirm einseitig geerdet) empfohlen:<br>J-Y(St)Y min. 2×0,8 | ≤ 100 m                                                                       |
| Max Ausgangsstrom bei Versorgung<br>über X1+/X1GND je Ausgang                                    | max. 1 A                                                                      |
| Max Ausgangsstrom bei Versorgung über A1/A2 in Summe an X1                                       | max. 200 mA                                                                   |
| Max Ausgangsstrom bei Versorgung über A1/A2 in Summe an X1 zwischen 16,8<br>V und 40 V           | $I_{\rm LmaxX1} = 10 \text{ mA} + 7 \text{ mA} / \text{V} \times U_{\rm s}^*$ |
|                                                                                                  |                                                                               |

**BENDER** 

### U<sub>s</sub> ist die Versorgungsspannung des ISOMETER<sup>\*</sup>s. Negative Werte für I<sub>LmaxX1</sub> sind nicht zulässig.

#### Digitale Eingänge (I1, I2, I3)

| Anzahl                     | 3                                                              |
|----------------------------|----------------------------------------------------------------|
| Arbeitsweise, einstellbar  | high-aktiv, low-aktiv                                          |
| Funktionen                 | aus, Test, Reset, Gerät deaktivieren, initiale Messung starten |
| Spannung                   | Low DC –35 V, High DC 1132 V                                   |
| Toleranz Spannung          | ±10 %                                                          |
| Digitale Ausgänge (Q1, Q2) |                                                                |

| Anzahl                    | 2                                                                                                    |
|---------------------------|----------------------------------------------------------------------------------------------------|
| Arbeitsweise, einstellbar | Aktiv, Passiv                                                                                                    |
| Funktionen                | aus, Iso Alarm 1, Iso Alarm 2, Anschlussfehler, DC– Alarm *, DC+ Alarm *,<br>Symmetrischer Alarm, Gerätefehler, Sammelalarm, Messung beendet, Gerät<br>inaktiv, DC-Verlagerung Alarm |
| Spannung                  | Passiv DC 032 V, Aktiv DC 0 / 19,232 V                                                                                                    |
|                           |                                                                                                    |

\* Nur für  $U_n \ge 50 \text{ V}$ 

#### Analoger Ausgang (M+)

| Anzahl                                           | 1                                                        |
|--------------------------------------------------|----------------------------------------------------------|
| Arbeitsweise, einstellbar                        | Linear, Skalenmittelpunkt 28 k $\Omega/120$ k $\Omega$   |
| Funktionen                                       | Isolationswert, DC-Verlagerung                           |
| Strom (Bürde)                                    | 020 mA (< 600 Ω)<br>420 mA (< 600 Ω)<br>0400 μA (< 4 kΩ) |
| Spannung (Bürde)                                 | 010 V (>1 kΩ)<br>210 V (>1 kΩ)                           |
| Toleranz bezogen auf den Strom-/Spannungsendwert | ±20 %                                                    |

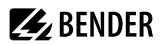

### Schnittstellen

| Feldbus                                              |                                                                                                    |
|------------------------------------------------------|----------------------------------------------------------------------------------------------------|
| Schnittstelle/Protokoll                              | Webserver/Modbus TCP/BCOM                                                                                                    |
| Datenrate                                            | 10/100 Mbit/s, autodetect                                                                                                    |
| Max. Anzahl Modbus Anfragen                          | < 100/s                                                                                                    |
| Leitung                                              | min. CAT 6                                                                                                    |
| Leitungslänge                                        | ≤ 100 m                                                                                                    |
| Anschluss                                            | RJ45                                                                                                    |
| IP-Adresse                                           | DHCP/manuell 192.168.0.5                                                                                                    |
| Netzmaske                                            | 255.255.255.0                                                                                                    |
| BCOM-Adresse                                         | system-1-0                                                                                                    |
| Funktion                                             | Kommunikationsschnittstelle                                                                                                    |
| ISOnet                                               |                                                                                                    |
| ISOnet Teilnehmer Anzahl                             | 220                                                                                                    |
| Maximale Netznennspannung ISOnet                     | AC, 690 V<br>DC, 1000 V                                                                                                    |
| EDSsync                                              |                                                                                                    |
| EDSsync Teilnehmer Anzahl                            | 210                                                                                                    |
| ISOloop                                              |                                                                                                    |
| ISOloop Teilnehmer Anzahl                            | 210                                                                                                    |
| Sensorbus                                            |                                                                                                    |
| Schnittstelle / Protokoll                            | RS-485 / isoData, BS-Bus, Modbus RTU                                                                                                    |
| Datenrate Modus 1                                    | 9,6 kBd                                                                                                    |
| Leitung: paarweise verdrillt, Schirm einseitig an PE | empfohlen: J-Y(St)Y min 2×0,8                                                                                                    |
| Leitungslänge (abhängig von der Baudrate)            | ≤ 1200 m                                                                                                    |
| Anschluss                                            | Klemmen X1.A, X1.B                                                                                                    |
| Abschlusswiderstand                                  | 120 Ω, intern zuschaltbar                                                                                                    |
| Geräteadresse                                        | 190                                                                                                    |
| Schaltglieder                                        |                                                                                                    |
| Schaltglieder                                        | 2 Wechsler                                                                                                    |
| Arbeitsweise                                         | Ruhestrom (N/C)/Arbeitsstrom (N/O)                                                                                                    |
| Kontakte 11-12-14 / 21-22-24                         | aus, Iso. Alarm 1, Iso. Alarm 2, Anschlussfehler, DC– Alarm*, DC+ Alarm*,<br>Symmetrischer Alarm, Gerätefehler, Sammelalarm, Messung beendet, Gerät<br>inaktiv, DC-Verlagerung Alarm |

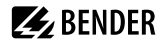

10.000 Schaltspiele

| Elektrische Lebensdauer bei |
|-----------------------------|
| Bemessungsbedingungen       |

\* Nur für  $U_n \ge 50 \text{ V}$ 

#### Kontaktdaten nach IEC 60947-5-1

| AC-13 / AC-14 / DC-12 / DC-12 / DC-12 / DC-12 |
|-----------------------------------------------|
| 230 V / 230 V / 24 V / 48 V / 110 V / 220 V   |
| 5 A / 3 A / 1 A / 1 A / 0,2 A / 0,1 A         |
| 250 V                                         |
| 160 V                                         |
| 1 mA bei AC/DC ≥10 V                          |
|                                               |

### **Umwelt & EMV**

| EMV               | IEC 61326-2-4 |
|-------------------|---------------|
| Arbeitstemperatur | −25…+55 °C    |
| Transport         | −40…+85 °C    |
| Langzeitlagerung  | −40…+70 °C    |

#### Klimaklassen nach IEC60721 (bezogen auf Temperatur und rel. Luftfeuchtigkeit)

| Ortsfester Einsatz (IEC 60721-3-3) | 3K22 |
|------------------------------------|------|
| Transport (IEC 60721-3-2)          | 2K11 |
| Langzeitlagerung (IEC 60721-3-1)   | 1K22 |

#### Mechanische Beanspruchung nach IEC60721

| Ortsfester Einsatz (IEC 60721-3-3) | 3M11          |
|------------------------------------|---------------|
| Transport (IEC 60721-3-2)          | 2M4           |
| Langzeitlagerung (IEC 60721-3-1)   | 1M12          |
| Einsatzbereich                     | ≤3000 m ü. NN |

#### Anschluss

#### Schraubklemmen

| Nennstrom      | ≤10 A                |
|----------------|----------------------|
| Anzugsmoment   | 0,50,6 Nm (57 lb-in) |
| Leitergrößen   | AWG 24-12            |
| Abisolierlänge | 7 mm                 |

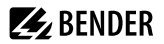

#### Schraubklemmen

| Leite | Leiterquerschnitt                                             |                         |  |
|-------|---------------------------------------------------------------|-------------------------|--|
|       | starr/flexibel                                                | 0,22,5 mm <sup>2</sup>  |  |
|       | flexibel mit Aderendhülse mit/ohne Kunststoffhülse            | 0,252,5 mm <sup>2</sup> |  |
|       | flexibel mit Aderendhülse mit/ohne Kunststoffhülse            | 0,252,5 mm <sup>2</sup> |  |
|       | Mehrleiter flexibel                                           | 0,21,5 mm <sup>2</sup>  |  |
|       | Mehrleiter flexibel mit Aderendhülse ohne Kunststoffhülse     | 0,251 mm <sup>2</sup>   |  |
|       | Mehrleiter flexibel mit TWIN Aderendhülse mit Kunststoffhülse | 0,51,5 mm <sup>2</sup>  |  |

#### Federklemmen

| Nennstrom                                                     | ≤10 A                   |
|---------------------------------------------------------------|-------------------------|
| Leitergrößen                                                  | AWG 24-12               |
| Abisolierlänge                                                | 10 mm                   |
| Leiterquerschnitt                                             |                         |
| starr/flexibel                                                | 0,22,5 mm <sup>2</sup>  |
| flexibel mit Aderendhülse mit/ohne Kunststoffhülse            | 0,252,5 mm <sup>2</sup> |
| Mehrleiter flexibel mit TWIN Aderendhülse mit Kunststoffhülse | 0,51,5 mm <sup>2</sup>  |

#### Federklemmen X1

| Nennstrom                                          | ≤ 8 A                    |
|----------------------------------------------------|--------------------------|
| Leitergrößen                                       | AWG 24-16                |
| Abisolierlänge                                     | 10 mm                    |
| Leiterquerschnitt                                  |                          |
| starr/flexibel                                     | 0,21,5 mm <sup>2</sup>   |
| flexibel mit Aderendhülse mit/ohne Kunststoffhülse | 0,251,5 mm <sup>2</sup>  |
| flexibel mit Aderendhülse mit Kunststoffhülse      | 0,250,75 mm <sup>2</sup> |

### Sonstiges

| Betriebsart                             | Dauerbetrieb           |
|-----------------------------------------|------------------------|
| Einbaulage                              | display-orientiert *   |
| Schutzart Einbauten                     | IP40                   |
| Schutzart Klemmen                       | IP20                   |
| Schnellbefestigung auf Hutprofilschiene | IEC 60715              |
| Schraubbefestigung                      | 3 x M4 mit Montageclip |
| Gehäusematerial                         | Polycarbonat           |
| Entflammbarkeitsklasse (UL 94)          | V-0                    |
| ANSI Code                               | 64                     |
| Maße ( $B \times H \times T$ )          | 108 × 93 × 110 mm      |

Gewicht

# 🛃 BENDER

< 390 g

#### Für eine optimale Belüftung die Kühlschlitze senkrecht ausrichten (0°). Bei einer Ausrichtung von 45° verringert sich die max. Arbeitstemperatur um 10 °C. Bei einer Ausrichtung von 90° verringert sich die max. Arbeitstemperatur um 20 °C. Abweichende Daten Option "W" Die Geräte mit der Endung W entsprechen erhöhter Schock- und Rüttelfestigkeit. Durch eine besondere Lackierung der Elektronik wird ein höherer Schutz gegen mechanische Belastung und gegen Feuchtigkeit erreicht. Bemessungsbetriebsstrom Schaltglieder max. 3 A (für UL-Anwendungen) Umgebungstemperaturen -40...+70 °C Arbeitstemperatur Arbeitstemperatur für UL-Anwendungen -40...+65 °C Transport -40...+85 °C -40...+70 °C Langzeitlagerung Klimaklasse nach IEC 60721 Ortsfester Einsatz (IEC 60721-3-3) 3K23 Mechanische Beanspruchung nach IEC 60721 Ortsfester Einsatz (IEC 60721-3-3) 3M12

Kombination Sensorvariante des ISOMETER®s mit FP200W: Die Anforderungen der Option **W** werden nur erfüllt, wenn die Sensorvariante des ISOMETER®s auf der Hutschiene montiert und mit dem FP200W über das Patchkabel verbunden ist. Siehe auch Quickstart FP200 (Dokumentnummer D00169).

# 13.5 Normen und Zulassungen

Das ISOMETER® wurde unter Beachtung folgender Normen entwickelt:

- DIN EN 61557-8 (VDE 0413-8): 2015-12
- IEC 61557-8: 2014-12
- IEC 61557-8: 2014/COR1:2016
- DIN EN 61557-8 Ber 1 (VDE 0413-8 Ber 1): 2016-12
- IEC 61557-9

1

Änderungen vorbehalten! Die angegebenen Normen beinhalten die bis 12.09.2024 gültige Ausgabe, sofern nicht anders angegeben.

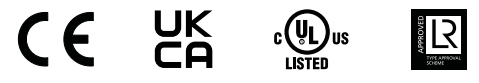

# 13.6 Bestellinformationen

### Gerät

| Тур                    | Versorgungsspannung U <sub>s</sub> | Artikelnummer |
|------------------------|------------------------------------|---------------|
| iso685-D-P             | AC 24240 V; 50400 Hz; DC 24240 V   | B91067030     |
| iso685W-D-P *          | AC 24240 V; 50400 Hz; DC 24240 V   | B91067030W    |
| iso685-S-P + FP200     | AC 24240 V; 50400 Hz; DC 24240 V   | B91067230     |
| iso685W-S-P + FP200W * | AC 24240 V; 50400 Hz; DC 24240 V   | B91067230W    |

\* Option W: Erhöhte Schock- und Rüttelfestigkeit 3K23; 3M12; -40...+70 °C

### Zubehör

| Bezeichnung                                                                  | Artikelnummer |
|------------------------------------------------------------------------------|---------------|
| iso685 Mechanisches Zubehör bestehend aus Klemmenabdeckung, 2 Montageclips * | B91067903     |
| iso685 Stecker-Kit für Schraubklemmen *                                      | B91067901     |
| iso685 Stecker-Kit für Push-In Federklemmen                                  | B91067902     |
| BB-Bus 6TE Steckverbindung                                                   | B98110001     |

\* im Lieferumfang enthalten

#### Passende Systemkomponenten

| Тур         | Bezeichnung                                                                           | Artikelnummer                                                   |         |
|-------------|---------------------------------------------------------------------------------------|-----------------------------------------------------------------|---------|
| 7204-1421   | Mögliche Messinstrumente                                                              | B986763                                                         |         |
| 9604-1421   | Skalenmittelpunkt: 28 kΩ; 120 kΩ<br>Stromwerte: 0400 μA; 020 mA                       | Skalenmittelpunkt: 28 kΩ; 120 kΩ<br>Stromwerte: 0400 μA: 020 mA | B986764 |
| 9620-1421   |                                                                                       | B986841                                                         |         |
| FP200       | Anzeige für den Fronttafeleinbau                                                      | B91067904                                                       |         |
| FP200W      | Anzeige für den Fronttafeleinbau                                                      | B91067904W                                                      |         |
| iso685-S-P  | ISOMETER <sup>®</sup> Sensorvariante <sup>*</sup><br>AC 24240 V; 50400 Hz; DC 24240 V | B91067130                                                       |         |
| iso685W-S-P | ISOMETER <sup>®</sup> Sensorvariante <sup>*</sup><br>AC 24240 V; 50400 Hz; DC 24240 V | B91067130W                                                      |         |

\* Nur mit gesondertem Panel FP200(W) erhältlich

### Isolationsfehlersuchgeräte

| Тур         | Versorgungspannung U <sub>s</sub> * | Ansprechwert | Artikelnummer |
|-------------|-------------------------------------|--------------|---------------|
| EDS440-S-1  | AC/DC 24240 V                       | 210 mA       | B 9108 0201   |
| EDS440W-S-1 | AC/DC 24240 V                       | 210 mA       | B 9108 0201W  |
| EDS440-L-4  | AC/DC 24240 V                       | 210 mA       | B 9108 0202   |
| EDS440W-L-4 | AC/DC 24240 V                       | 210 mA       | B 9108 0202W  |
| EDS441-S-1  | AC/DC 24240 V                       | 0,21 mA      | B 9108 0204   |
| EDS441W-S-1 | AC/DC 24240 V                       | 0,21 mA      | B 9108 0204W  |

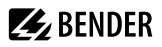

| Тур           | Versorgungspannung U <sub>s</sub> * | Ansprechwert | Artikelnummer |
|---------------|-------------------------------------|--------------|---------------|
| EDS441-L-4    | AC/DC 24240 V                       | 0,21 mA      | B 9108 0205   |
| EDS441W-L-4   | AC/DC 24240 V                       | 0,21 mA      | B 9108 0205W  |
| EDS441-LAB-4  | AC/DC 24240 V                       | 0,21 mA      | B 9108 0207   |
| EDS441W-LAB-4 | AC/DC 24240 V                       | 0,21 mA      | B 9108 0207W  |

\* Absolute Werte

# 13.7 Änderungshistorie Dokumentation

| Datum   | Dokumenten-<br>version | Gültig ab<br>Softwareversion | Zustand/Änderungen                                                                                                    |
|---------|------------------------|------------------------------|----------------------------------------------------------------------------------------------------|
| 02/2021 | 09                     | D0440 V1.28<br>D0439 V1.27   | Redaktionelle Überarbeitung<br>Eingefügt:<br>– Menüeintrag, Verhalten bei inaktiv'<br>– Kap. 9.2 (2.4) Darstellung von Parametern in 'Gruppen Einstellungen'<br>– Kontaktdaten Relais<br>– UKCA-Zertifikat<br>– Änderungshistorie                                                                                                    |
| 03/2024 | 10                     | n                            | <ul> <li>Geändert: <ul> <li>"Warnhinweis: Diese Einrichtung ist nicht dafür vorgesehen, in Wohnbereichen verwendet zu werden, und kann einen angemessenen Schutz des Funkempfangs in solchen Umgebungen nicht sicherstellen.", Seite 10 gemäß VDE; aus Tabellarische Daten entfernt.</li> <li>Abbildung "•Linear", Seite 60: Wert von 100 Ω auf 10 kΩ geändert.</li> </ul> </li> <li>Eingefügt: <ul> <li>Abschnitt "Werkseinstellung"</li> </ul> </li> <li>Redaktionelle Überarbeitung mit Übernahme in SMC (D00170_iso685-x-P)</li> </ul> |
| 08/2024 | 11                     | D0440 V1.30<br>D0439 V1.27   | <ul> <li>Korrektur: Ankoppelgeräte aus Funktionsbeschreibung entfernt.</li> <li>Diagramme überarbeitet in "Geräteprofile", Seite 112.</li> <li>Ergänzt: "Prozentuale Betriebsmessunsicherheit", Seite 118</li> <li>Ergänzt: Parameter 200 kΩ und 400 kΩ in "Menüpunkt: Skalenmitte", Seite 60</li> <li>Ergänzt: Hinweis 50 V Mindestspannung in "Isolationsfehlersuche", Seite 13</li> </ul>                                                                                                    |

# 14 Glossar

| BB-Bus           | Der BB-Bus ist eine Schnittstelle, die es Bender-Geräten ermöglicht miteinander zu kommunizieren<br>(Bender-interner Geräte-Bus). Der BB-Bus kann mit einem ISOMETER* und einem oder mehreren<br>EDS44S verwendet werden.                                                               |  |  |
|------------------|----------------------------------------------------------------------------------------------------|--|--|
| ВСОМ             | Protokoll für die Kommunikation von Bender-Geräten über ein IP-basiertes Netzwerk.                                                                                                    |  |  |
| BS-Bus           | Der Bender-Sensor-Bus ist eine Schnittstelle, die es Bender-Geräten ermöglicht, miteinander zu kommunizieren (RS-485-Schnittstelle).                                                                                                    |  |  |
| DHCP             | Dynamic Host Configuration Protocol. Es dient zur Zuweisung der Netzwerkkonfiguration an Clients durch einen Server.                                                                                                    |  |  |
| EDS              | Isolationsfehlersuchgerät zur Fehlerlokalisierung im IT-System.                                                                                                    |  |  |
| EDSsync          | Synchrones Verteilen der EDS-Triggerinformation in gekoppelten Netzen.                                                                                                    |  |  |
| EDS-Taste        | Mit der Shortcut-Taste <b>EDS</b> können Sie die Isolationsfehlersuche manuell dauerhaft starten oder sofort stoppen.                                                                                                    |  |  |
| EDS-Modus        | Die Isolationsfehlersuche können Sie in drei verschiedenen Modi durchführen. Je nach Modus startet und stoppt die Isolationsfehlersuche aufgrund von verschiedenen Bedingungen.                                                                                                    |  |  |
| ISOnet           | In einem isolierten Netz darf nur ein ISOMETER <sup>®</sup> vorhanden sein. Werden mehrere durch ISOMETER <sup>®</sup><br>überwachte Netze miteinander gekoppelt, so sorgt diese Funktion über eine Ethernet-Verbindung<br>dafür, dass immer nur ein ISOMETER <sup>®</sup> aktiv misst. |  |  |
| ISOnet Vorrang   | Mit dieser Funktion ist es möglich im ISOnet-Betrieb einem Gerät den dauerhaften Vorrang zu geben<br>bzw. sich den Vorrang zu holen.<br>Nach 12 Stunden wechselt das Gerät wieder zurück in den Normalmodus.                                                                            |  |  |
| ISOloop          | Sonderfunktion für Ringnetze (alle Netze sind gekoppelt). Über die Information des dig. Eingangs<br>(Schalterzustand) wird der ISOloop-Modus aktiviert. Wenn sich alle Geräte in diesem Modus<br>befinden, misst das Gerät mit der kleinsten BCOM-Adresse weiter.                       |  |  |
| Modbus TCP       | Modbus ist ein international weit verbreitetes Protokoll zur Übertragung von Daten.<br>Datenübertragung erfolgt über das TCP-Protokoll.                                                                                                    |  |  |
| Modbus RTU       | Datenübertragung erfolgt über das RS-485-Protokoll.                                                                                                    |  |  |
| PGH              | Prüfstromgenerator: Erzeugt einen periodischen Prüfstrom zur Isolationsfehlersuche. Dieser wird von den an das EDS angeschlossenen Messstromwandlern erfasst und vom EDS ausgewertet.                                                                                                   |  |  |
| "PGH ON" LED     | Die LED <b>PGH ON</b> blinkt während der Isolationsfehlersuche. Sie signalisiert, dass der Prüfstrom für die Isolationsfehlersuche generiert wird.                                                                                                    |  |  |
| System (BCOM)    | Das System ist die für den Kunden sichtbare und vom Kunden definierte, gesamte Anlage. Die BCOM-Kommunikation findet innerhalb dieses Systems statt. Natürlich können in einem Netzwerk verschiedene Systeme unabhängig voneinander existieren.                                         |  |  |
| Subsystem (BCOM) | Das Subsystem strukturiert Teile des Systems als vom Kunden definierte Einheiten, z. B. alle PQ-<br>Geräte. Ein typisches Subsystem sind auch nicht BCOM-fähige Geräte, die hinter einem Proxy verborgen sind.                                                                          |  |  |
| Webserver        | Ein Webserver stellt die Gerätefunktionen grafisch dar. Der Webserver kann zum Auslesen der Messewerte und zur Parametrierung genutzt werden.                                                                                                    |  |  |

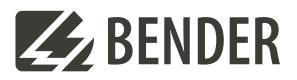

### Bender GmbH & Co. KG

Londorfer Straße 65 35305 Grünberg Germany

Tel.: +49 6401 807-0 info@bender.de www.bender.de Alle Rechte vorbehalten. Nachdruck und Vervielfältigung nur mit Genehmigung des Herausgebers.

All rights reserved. Reprinting and duplicating only with permission of the publisher. © Bender GmbH & Co. KG, Germany Subject to change! The specified standards take into account the edition valid until unless otherwise indicated.

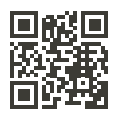